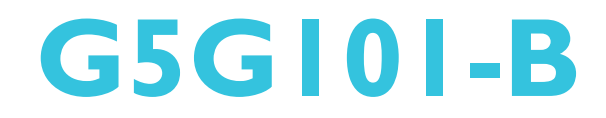

System Board User's Manual

> 935-G5G111-000G A93800644

# Copyright

This publication contains information that is protected by copyright. No part of it may be reproduced in any form or by any means or used to make any transformation/adaptation without the prior written permission from the copyright holders.

This publication is provided for informational purposes only. The manufacturer makes no representations or warranties with respect to the contents or use of this manual and specifically disclaims any express or implied warranties of merchantability or fitness for any particular purpose. The user will assume the entire risk of the use or the results of the use of this document. Further, the manufacturer reserves the right to revise this publication and make changes to its contents at any time, without obligation to notify any person or entity of such revisions or changes.

© 2006. All Rights Reserved.

# **Trademarks**

Product names or trademarks appearing in this manual are for identification purpose only and are the properties of the respective owners.

# FCC and DOC Statement on Class B

This equipment has been tested and found to comply with the limits for a Class B digital device, pursuant to Part 15 of the FCC rules. These limits are designed to provide reasonable protection against harmful interference when the equipment is operated in a residential installation. This equipment generates, uses and can radiate radio frequency energy and, if not installed and used in accordance with the instruction manual, may cause harmful interference to radio communications. However, there is no guarantee that interference will not occur in a particular installation. If this equipment does cause harmful interference to radio or television reception, which can be determined by turning the equipment off and on, the user is encouraged to try to correct the interference by one or more of the following measures:

- Reorient or relocate the receiving antenna.
- Increase the separation between the equipment and the receiver.
- Connect the equipment into an outlet on a circuit different from that to which the receiver is connected.
- Consult the dealer or an experienced radio TV technician for help.

#### Notice:

- I. The changes or modifications not expressly approved by the party responsible for compliance could void the user's authority to operate the equipment.
- 2. Shielded interface cables must be used in order to comply with the emission limits.

# Table of Contents

| About this Manual                            | 5   |
|----------------------------------------------|-----|
| Warranty                                     | 5   |
| Static Electricity Precaution                | 6   |
| Safety Measures                              | 6   |
| About the Package                            | 7   |
| Before Using the System Board                | 7   |
| Chapter I - Introduction                     | 8   |
| Specifications                               | 8   |
| Features                                     |     |
| Chapter 2 - Hardware Installation            | 15  |
| System Board Layout                          | 15  |
| System Memory                                | 16  |
| CPU                                          | 21  |
| Jumper Settings                              | 25  |
| Rear Panel I/O Ports                         | 32  |
| I/O Connectors                               | 43  |
| Chapter 3 - BIOS Setup                       | 62  |
| Award BIOS Setup Utility                     | 62  |
| Updating the BIOS                            | 100 |
| Chapter 4 - Supported Softwares              | 102 |
| Drivers, Utilities and Software Applications | 102 |
| Installation Notes                           | 112 |
| Appendix A - Watchdog Timer                  | 3   |
| Addendix B - System Error Messages           | 4   |
| POST Beep                                    | 4   |
| Error Messages                               | 4   |
| Appendix C - Troubleshooting                 |     |
| Troubleshooting Checklist                    | 116 |
| <u> </u>                                     |     |

## About this Manual

An electronic file of this manual is included in the CD. To view the user's manual in the CD, insert the CD into a CD-ROM drive. The autorun screen (Main Board Utility CD) will appear. Click "User's Manual" on the main menu.

#### Warranty

- Warranty does not cover damages or failures that arised from misuse of the product, inability to use the product, unauthorized replacement or alteration of components and product specifications.
- 2. The warranty is void if the product has been subjected to physical abuse, improper installation, modification, accidents or unauthorized repair of the product.
- 3. Unless otherwise instructed in this user's manual, the user may not, under any circumstances, attempt to perform service, adjustments or repairs on the product, whether in or out of warranty. It must be returned to the purchase point, factory or authorized service agency for all such work.
- 4. We will not be liable for any indirect, special, incidental or consequencial damages to the product that has been modified or altered.

# **Static Electricity Precautions**

It is quite easy to inadvertently damage your PC, system board, components or devices even before installing them in your system unit. Static electrical discharge can damage computer components without causing any signs of physical damage. You must take extra care in handling them to ensure against electrostatic build-up.

- 1. To prevent electrostatic build-up, leave the system board in its anti-static bag until you are ready to install it.
- 2. Wear an antistatic wrist strap.
- 3. Do all preparation work on a static-free surface.
- 4. Hold the device only by its edges. Be careful not to touch any of the components, contacts or connections.
- 5. Avoid touching the pins or contacts on all modules and connectors. Hold modules or connectors by their ends.

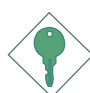

#### Important:

Electrostatic discharge (ESD) can damage your processor, disk drive and other components. Perform the upgrade instruction procedures described at an ESD workstation only. If such a station is not available, you can provide some ESD protection by wearing an antistatic wrist strap and attaching it to a metal part of the system chassis. If a wrist strap is unavailable, establish and maintain contact with the system chassis throughout any procedures requiring ESD protection.

## **Safety Measures**

To avoid damage to the system:

• Use the correct AC input voltage range.

To reduce the risk of electric shock:

• Unplug the power cord before removing the system chassis cover for installation or servicing. After installation or servicing, cover the system chassis before plugging the power cord.

Battery:

- Danger of explosion if battery incorrectly replaced.
- Replace only with the same or equivalent type recommended by the manufacturer.
- Dispose of used batteries according to the battery manufacturer's instructions.

# About the Package

The system board package contains the following items. If any of these items are missing or damaged, please contact your dealer or sales representative for assistance.

Introduction

- ☑ The system board
- $\blacksquare$  A user's manual
- ☑ One IDE cable
- ☑ One FDD cable
- ☑ One Serial ATA data cable
- $\blacksquare$  One Serial ATA power cable
- ☑ Two USB port cables
- ☑ One Serial port cable
- $\blacksquare$  One power expansion cable
- ☑ One ''Main Board Utility'' CD
- ☑ One I/O shield

The system board and accessories in the package may not come similar to the information listed above. This may differ in accordance to the sales region or models in which it was sold. For more information about the standard package in your region, please contact your dealer or sales representative.

## **Before Using the System Board**

Before using the system board, prepare basic system components.

If you are installing the system board in a new system, you will need at least the following internal components.

- A CPU
- Memory module
- Storage devices such as hard disk drive, CD-ROM, etc.

You will also need external system peripherals you intend to use which will normally include at least a keyboard, a mouse and a video display monitor.

# Chapter I - Introduction

# Specifications

| Processor                   | <ul> <li>Intel® Pentium® M Dothan processor <ul> <li>533MHz/400MHz system data bus</li> </ul> </li> <li>Intel® Celeron® M processor <ul> <li>400MHz system data bus</li> </ul> </li> <li>Processor socket: mPGA479M</li> <li>* The following Intel® Celeron® M 65nm processors are NOT supported: 410, 420, 423, 430, 440 and 450.</li> </ul>                                                                                                    |  |  |  |  |
|-----------------------------|----------------------------------------------------------------------------------------------------|--|--|--|--|
| Chipset                     | <ul> <li>Intel® 915GM chipset</li> <li>Intel® 915GM Express chipset</li> <li>Intel® 82801FBM I/O Controller Hub (ICH6M)</li> </ul>                                                                                                    |  |  |  |  |
| System Memory               | <ul> <li>Two 200-pin SODIMM sockets</li> <li>Supports dual channel (128-bit wide) memory interface</li> <li>Supports DDR2 400 and DDR2 533 DIMMs</li> <li>Supports maximum of 2GB system memory using 256Mbit, 512Mbit or 1Gbit technology for x8 and x16 devices, non-ECC memory</li> </ul>                                                                                                    |  |  |  |  |
| BIOS                        | <ul><li>Award BIOS</li><li>4Mbit flash memory</li></ul>                                                                                                    |  |  |  |  |
| Energy Efficient<br>Design  | <ul> <li>Supports ACPI specification and OS Directed Power Management</li> <li>Supports ACPI STR (Suspend to RAM) function</li> <li>Wake-On-Events include: <ul> <li>Wake-On-Events include:</li> <li>Wake-On-PS/2 Keyboard/Mouse</li> <li>Wake-On-USB Keyboard/Mouse</li> <li>Wake-On-LAN and Wake-On-Ring</li> <li>RTC timer to power-on the system</li> </ul> </li> <li>System power management supported</li> <li>CPU stopped clock control</li> <li>Microsoft®/Intel® APM 1.2 compliant</li> <li>Soft Power supported - ACPI v1.0a specification</li> <li>AC power failure recovery</li> </ul> |  |  |  |  |
| Damage Free<br>Intelligence | <ul> <li>Monitors CPU/system temperature and overheat alarm</li> <li>Monitors CPU(V)/1.5V/3.3V/5V/12V/VBAT(V)/5VSB(V) voltages and failure alarm</li> <li>Monitors CPU/system fan speed and failure alarm</li> <li>Read back capability that displays temperature, voltage and fan speed</li> <li>Watchdog timer function</li> </ul>                                                                                                    |  |  |  |  |

|  | ntroduction |
|--|-------------|
|--|-------------|

| Graphics                | <ul> <li>Integrated display interface</li> <li>Analog CRT DAC interface support</li> <li>Supports max DAC frequency up to 400MHz</li> <li>Up to 2048x1536 mode support</li> <li>Digital LVDS interface support</li> <li>Integrated dual channel LVDS interface support</li> <li>Supports 25 to 112MHz single/dual channel LVDS interface</li> <li>Single channel LVDS interface support: 1 x 18 bpp</li> <li>Dual channel LVDS interface support: 2 x 18 bpp</li> <li>Internal graphics features</li> <li>DVMT 3.0 support</li> <li>Intel® Dual-Frequency Graphics Technology</li> <li>Intel® Smart 2D Display Technology</li> <li>Dual Independent display pipes</li> </ul> |
|-------------------------|----------------------------------------------------------------------------------------------------|
| Audio                   | <ul> <li>Realtek ALC655</li> <li>16-bit stereo full-duplex codec with 48KHz sampling rate</li> <li>High quality differential CD input</li> <li>True stereo line level outputs</li> <li>S/PDIF-in/out interface</li> <li>5.1-channel audio output</li> </ul>                                                                                                    |
| LAN                     | <ul> <li>Marvell 88E8053 PCI Express Gigabit controller</li> <li>Supports 10Mbps, 100Mbps and 1Gbps data transmission</li> <li>IEEE 802.3 (10/100Mbps) and IEEE 802.3ab (1Gbps) compliant</li> </ul>                                                                                                    |
| Serial ATA              | <ul> <li>Supports two Serial ATA interfaces which are compliant with<br/>SATA 1.0 specification (1.5Gbps interface)</li> </ul>                                                                                                    |
| IDE                     | <ul><li>Supports up to UltraDMA 100Mbps hard drives</li><li>PIO Mode 4 Enhanced IDE (data transfer rate up to 14MB/sec.)</li></ul>                                                                                                    |
| Rear Panel I/O<br>Ports | <ul> <li>I mini-DIN-6 PS/2 mouse port</li> <li>I mini-DIN-6 PS/2 keyboard port</li> <li>I DC input jack</li> <li>I DB-9 serial port</li> <li>I DB-15 VGA port</li> <li>I RJ45 LAN port</li> <li>4 USB 2.0/1.1 ports</li> <li>Mic-in, line-in and line-out</li> </ul>                                                                                                    |

| Introduction    |                                                                                                    |
|-----------------|----------------------------------------------------------------------------------------------------|
| I/O Connectors  | <ul> <li>I CompactFlash socket</li> <li>2 connectors for 4 additional external USB 2.0/1.1 ports</li> <li>I connector for I external serial port</li> <li>I LCD brightness control connector</li> <li>I LVDS LCD panel connector</li> <li>I LCD/inverter power connector</li> <li>I LCD AUX power connector</li> <li>I DIO connector</li> <li>I pilo connector for line-out and mic-in jacks</li> <li>I CD-in internal audio connector</li> <li>I s/PDIF-in/out connector</li> <li>I connector for IrDA interface</li> <li>2 Serial ATA connectors</li> <li>I floppy connector (FPC type)</li> <li>4-pin HDD power connector</li> <li>I front panel connector</li> <li>I front panel connector</li> </ul> |
| Expansion Slots | •1 PCI slot for PCI expansion card or customized riser card for 1,<br>2 or 3 PCI slots expansion (for low profile PCI card only)                                                                                                    |
| DC Input        | • Input voltage: 16V - 22V                                                                                                    |
| Temperature     | • 0°C to 60°C                                                                                                    |
| Humidity        | • 10% to 90%                                                                                                    |
| РСВ             | <ul> <li>6 layers, Mini-ITX form factor</li> <li>17cm (6.7") × 17cm (6.7")</li> </ul>                                                                                                    |

# Features

WATCHDOG TIMER The Watchdog Timer function allows your application to regularly "clear" the system at the set time interval. If the system hangs or fails to function, it will reset at the set time interval so that your system will continue to operate.

**COMPACTFLAGH** The system board is equipped with the CompactFlash<sup>™</sup> socket for inserting a CompactFlash<sup>™</sup> card. CompactFlash<sup>™</sup> card is a small removable mass storage device designed with flash technology - a non-volatile storage solution that does not require a battery to retain data indefinitely. The CompactFlash<sup>™</sup> technology is widely used in products such as portable and desktop computers, digital cameras, handheld data collection scanners, PDAs, Pocket PCs, handy terminals and personal communicators.

DDR2 is a higher performance DDR technology whose data transfer rate delivers bandwidth of 4.3 GB per second and beyond. That is twice the speed of the conventional DDR without increasing its power consumption. DDR2 SDRAM modules work at 1.8V supply compared to 2.6V memory voltage for DDR modules. DDR2 also incorporates new innovations such as the On-Die Termination (ODT) as well as larger 4-bit prefetch against DDR which fetches 2 bits per clock cycle.

**GRAPHICS** The graphics flexibility of the built-in Intel<sup>®</sup> Graphics Media Accelerator (GMA) 900 supports enhanced 2D, 3D and video capabilities. It also support widescreen LCD displays and accelerated DirectX<sup>®</sup> 9 3D.

**5.1-CHANNEL AUDIO** The audio jacks at the rear panel will support 5.1-channel audio only when the audio utility is configured to support this function. Both mic-in and line-in jacks will function as center/subwoofer and rear right/left audio outputs respectively. The front audio connector which allows connecting to the front panel of the system will only support mic-in and line-out audio output.

S/PDIF is a standard audio file transfer format that transfers digital audio signals to a device without having to be converted first to an analog format. This prevents the quality of the audio signal from degrading whenever it is converted to analog. S/PDIF is usually found on digital audio equipment such as a DAT machine or audio processing device. The S/PDIF connector on the system board sends surround sound and 3D audio signal outputs to amplifiers and speakers and to digital recording devices like CD recorders.

SERIAL ATA Serial ATA is a storage interface that is compliant with SATA 1.0 specification. With speed of up to 1.5Gbps, it improves hard drive performance faster than the standard parallel ATA whose data transfer rate is 100MB/s.

# GIGABIT LAN

The Marvell 88E8053 Gigabit LAN chip supports up to IGbps data transmission.

The system board is equipped with an IrDA connector for wireless connectivity between your computer and peripheral devices. The IRDA (Infrared Data Association) specification supports data transfers up to 115Kbps baud rate speed.

The system board supports USB 2.0 and USB 1.1 ports. USB 1.1 supports 12Mb/second bandwidth while USB 2.0 supports 480Mb/second bandwidth providing a marked improvement in device transfer speeds between your computer and a wide range of simultaneously accessible external Plug and Play peripherals.

This feature allows the system that is in the Suspend mode or Soft Power Off mode to wake-up/power-on to respond to calls coming from an external modem or respond to calls from a modem PCI card that uses the PCI PME (Power Management Event) signal to remotely wake up the PC.

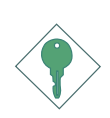

#### Important:

The 5V\_standby power source of your power supply must support  $\geq$ 720mA.

WAKE-ON-LAN

This feature allows the network to remotely wake up a Soft Power Down (Soft-Off) PC.

Introduction

It is supported via the onboard LAN port or via a PCI LAN card that uses the PCI PME (Power Management Event) signal.

#### Important:

The 5V\_standby power source of your power supply must support  $\geq$ 720mA.

WAKE-ON-PS/2

This function allows you to use the PS/2 keyboard or PS/2 mouse to power-on the sys-

tem.

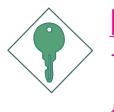

#### <u>Important:</u>

The 5V\_standby power source of your power supply must support  $\geq$ 720mA.

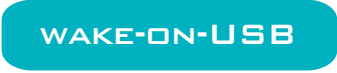

This function allows you to use a USB keyboard or USB mouse to wake up a system spend To RAM) state.

from the S3 (STR - Suspend To RAM) state.

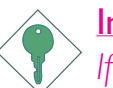

#### <u>Important:</u>

If you are using the Wake-On-USB Keyboard/Mouse function for 2 USB ports, the 5V\_standby power source of your power supply must support  $\geq 1.5A$ . For 3 or more USB ports, the 5V\_standby power source of your power supply must support  $\geq 2A$ .

RTC TIMER

The RTC installed on the system board allows your system to automatically power-on on the set date

and time.

**ACPI STR** The system board is designed to meet the ACPI (Advanced Configuration and Power Interface) specification. ACPI has energy saving features that enables PCs to implement Power Management and Plug-and-Play with operating systems that support OS Direct Power Management. Currently, only Windows<sup>®</sup> 98/2000/ME/XP supports the ACPI function. ACPI when enabled in the Power Management Setup will allow you to use the Suspend to RAM function.

With the Suspend to RAM function enabled, you can power-off the system at once by pressing the power button or selecting "Standby" when you shut down Windows<sup>®</sup> 98/2000/ME/XP without having to go through the sometimes tiresome process of closing files, applications and operating system. This is because the system is capable of storing all programs and data files during the entire operating session into RAM (Random Access Memory) when it powers-off. The operating session will resume exactly where you left off the next time you power-on the system.

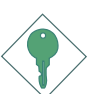

#### Important: <sup>></sup> The 5V\_standby power source of your power supply must support ≥720mA.

POWER FAILURE RECOVERY When power returns after an AC power failure, you may choose to either power-on the system manually or let the system power-on

automatically.

# Chapter 2 - Hardware Installation

# System Board Layout

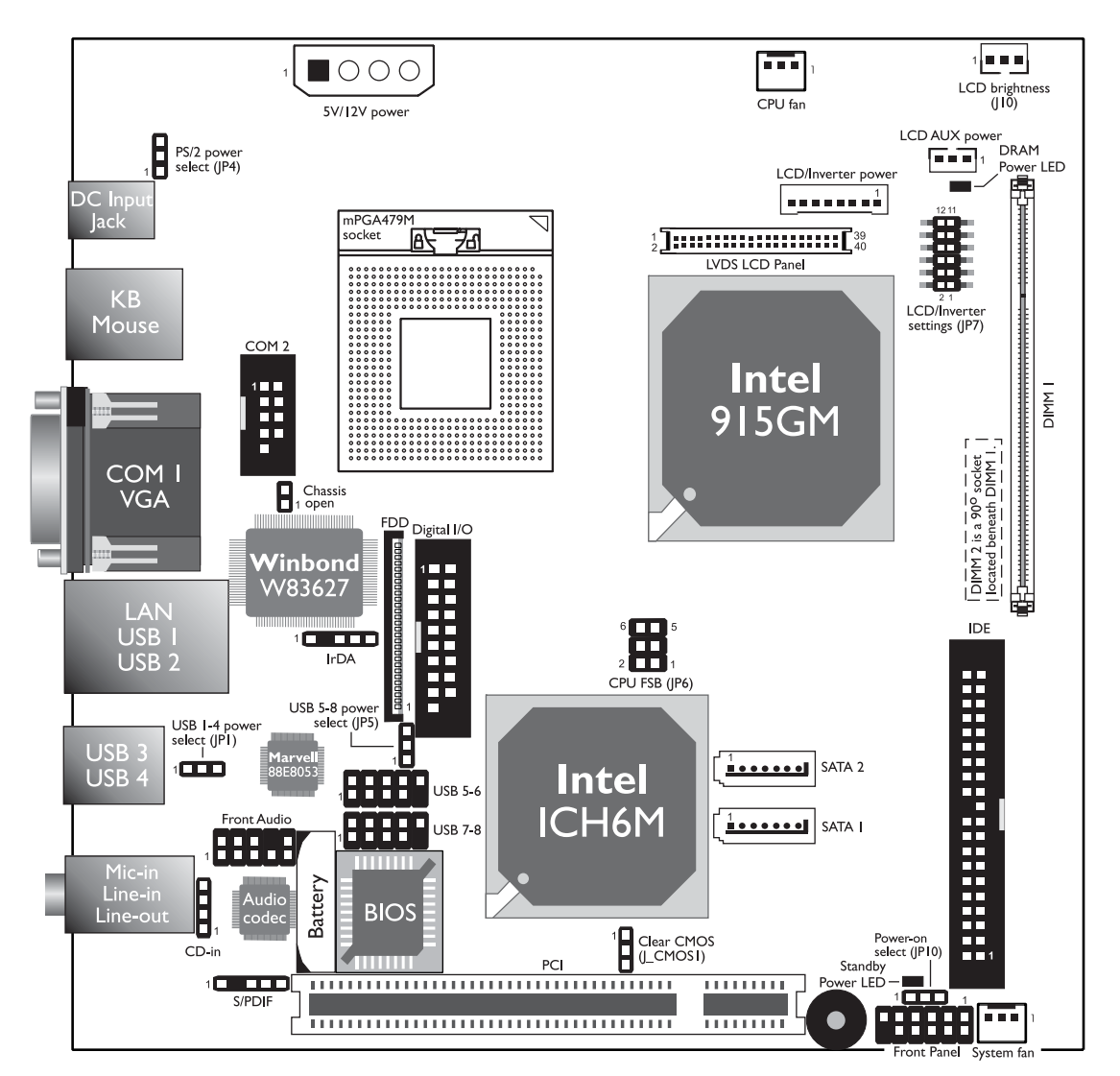

DIMM 2 is a 90° socket located beneath DIMM 1.

The CompactFlash<sup>™</sup> socket is located on the solder side of the board.

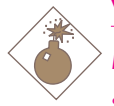

#### Warning:

Electrostatic discharge (ESD) can damage your system board, processor, disk drives, add-in boards, and other components. Perform the upgrade instruction procedures described at an ESD workstation only. If such a station is not available, you can provide some ESD protection by wearing an antistatic wrist strap and attaching it to a metal part of the system chassis. If a wrist strap is unavailable, establish and maintain contact with the system chassis throughout any procedures requiring ESD protection.

# System Memory

#### Warning:

When the DRAM Power LED lit red, it indicates that power is present on the DDR2 sockets. Power-off the PC then unplug the power cord prior to installing any memory modules. Failure to do so will cause severe damage to the motherboard and components.

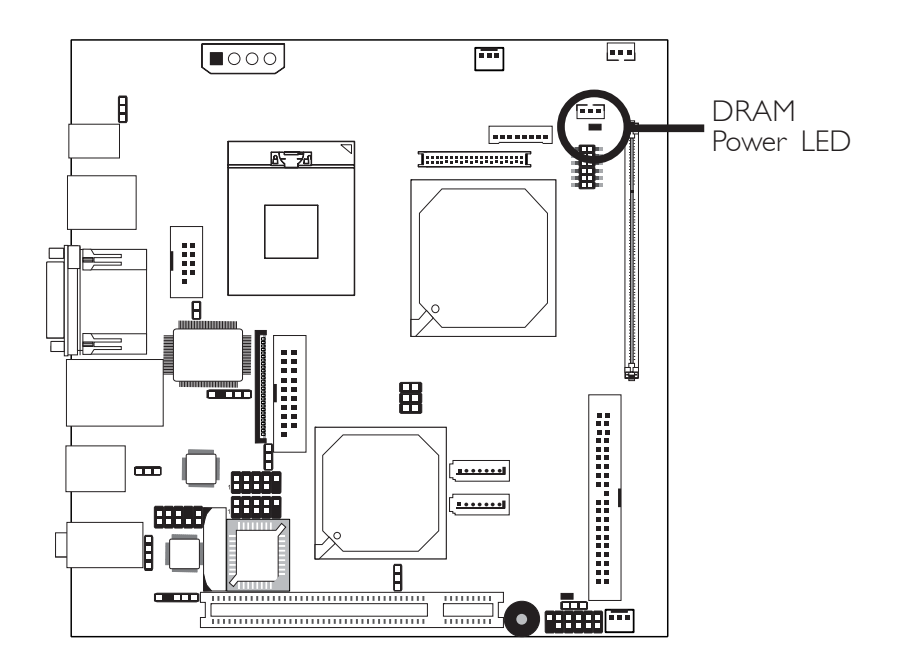

The system board is equipped with 2 SODIMM sockets. DIMM 2 is a 90° socket located beneath DIMM 1.

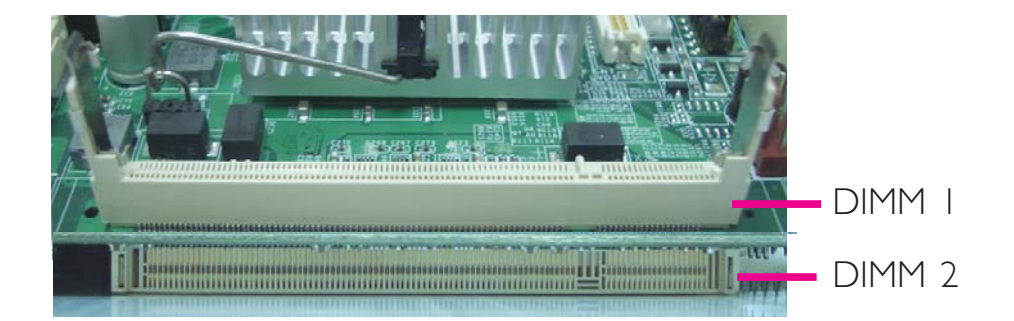

The two DDR2 SODIMM sockets on the system board are divided into 2 channels:

Channel A - DIMM 1 Channel B - DIMM 2

The system board supports the following memory interface.

#### Single Channel (SC)

Data will be accessed in chunks of 64 bits (8B) from the memory channels.

## Dual Channel (DC)

Data will be accessed in chunks of 128 bits from the memory channels. Dual channel provides better system performance because it doubles the data transfer rate.

| Single Channel | <ul> <li>Only one channel is populated with<br/>SODIMM.</li> <li>SODIMMs of different memory configura-<br/>tions are on different channels.</li> </ul> |
|----------------|----------------------------------------------------------------------------------------------------|
| Dual Channel   | <ul> <li>SODIMMs of the same memory configu-<br/>ration are on different channels.</li> </ul>                                                           |

#### **BIOS Setting**

Configure the system memory in the Advanced Chipset Features submenu of the BIOS.

# Installing the DIM Module

- I. Make sure the PC and all other peripheral devices connected to it has been powered down.
- 2 Disconnect all power cords and cables.
- 3. Locate the DIMM I socket on the system board.
- 4. Note how the module is keyed to the socket. Grasping the module by its edges, position the SODIMM above the socket with the "notch" in the module aligned with the "key" on the socket. The keying mechanism ensures the module can be plugged into the socket in only one way.

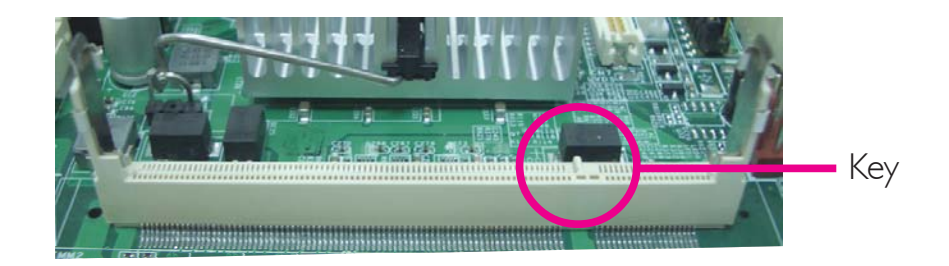

5. Start by inserting the module into the socket at an approximately 30 degrees angle.

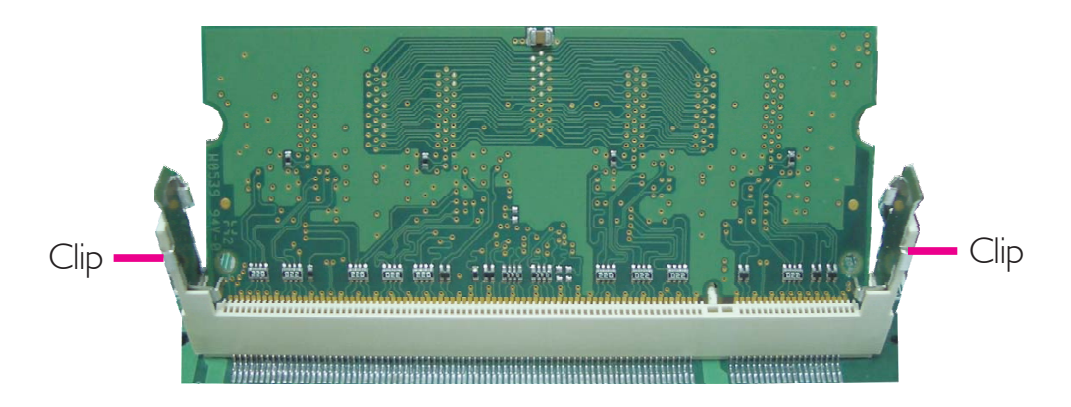

6. With the module slightly inserted into the socket, move the module to vertical position while applying firm even pressure to the ends of the module until it slips down into the socket and that the clips at each end of the socket lock into position.

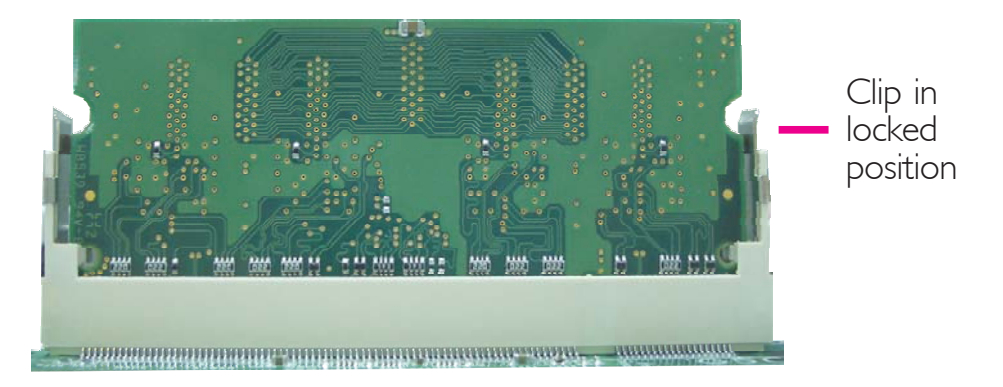

- 7. To install another SODIMM, locate the DIMM 2 socket on the system board.
- 8. Insert the module into the socket at an approximately 30 degrees angle. Note that the socket and module are both keyed, which means the module can be plugged into the socket in only one way.
- 9. To seat the module into the socket, apply firm even pressure to each end of the module until it slips down into the socket. The contact fingers on the edge of the module will almost completely disappear inside the socket.

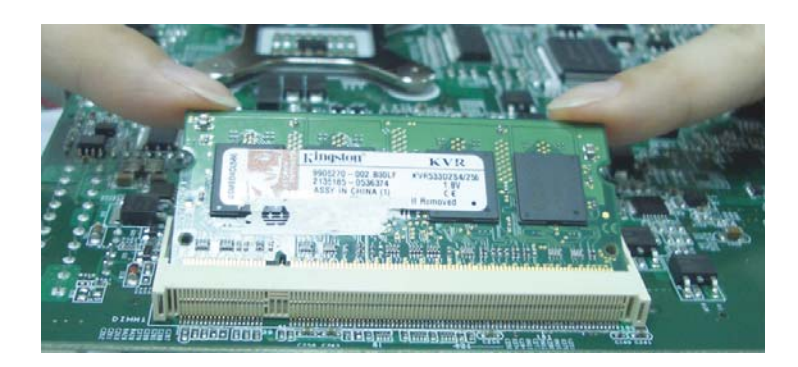

10. Push down the module until the clips at each end of the socket lock into position. You will hear a distinctive "click", indicating the module is correctly locked into position.

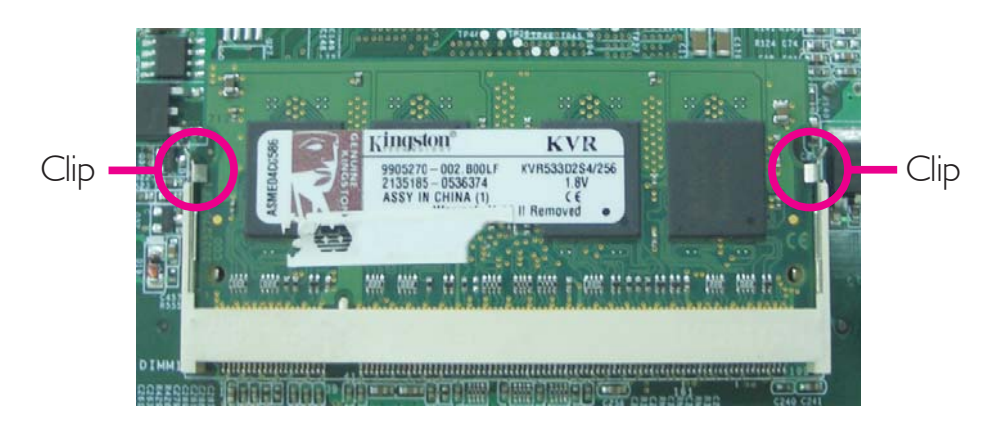

2

CPU

# Overview

The system board is equipped with a surface mount mPGA479M (Socket 479) CPU socket. This socket is exclusively designed for installing an Intel<sup>®</sup> Pentium<sup>®</sup> M / Celeron<sup>®</sup> M processor.

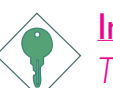

#### Important:

The following Intel<sup>®</sup> Celeron<sup>®</sup> M 65nm processors are NOT supported: 410, 420, 423, 430, 440 and 450.

Hardware Installation

# Installing the CPU

- 1. Make sure the PC and all other peripheral devices connected to it has been powered down.
- 2 Disconnect all power cords and cables.
- 3. Locate the 479-pin CPU socket on the system board.

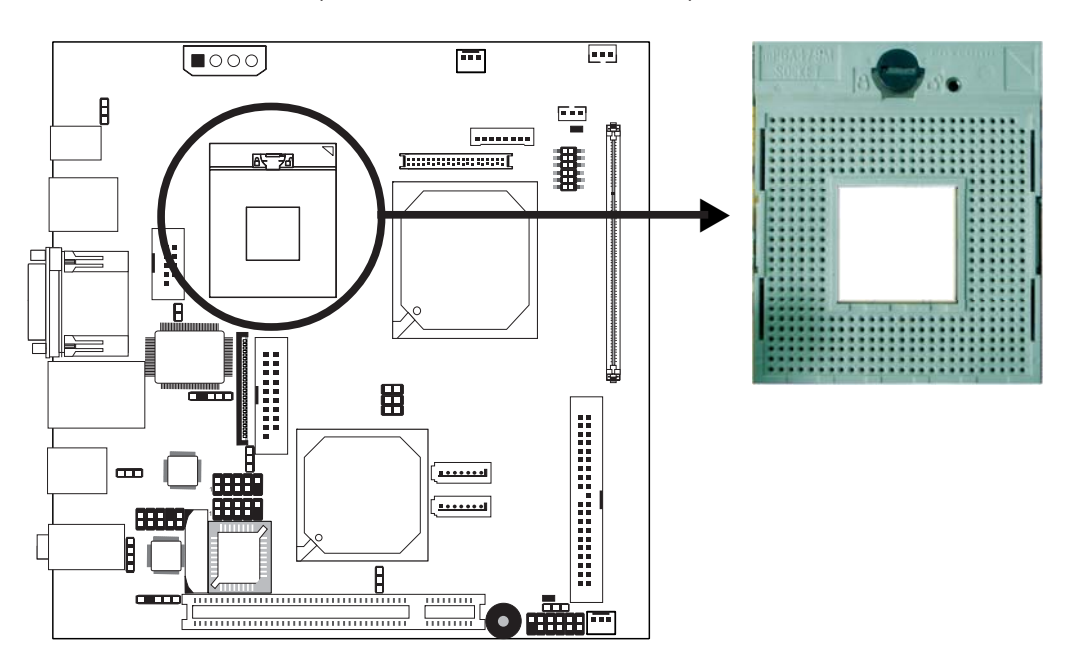

4. Use a screwdriver to turn the screw to its unlock position.

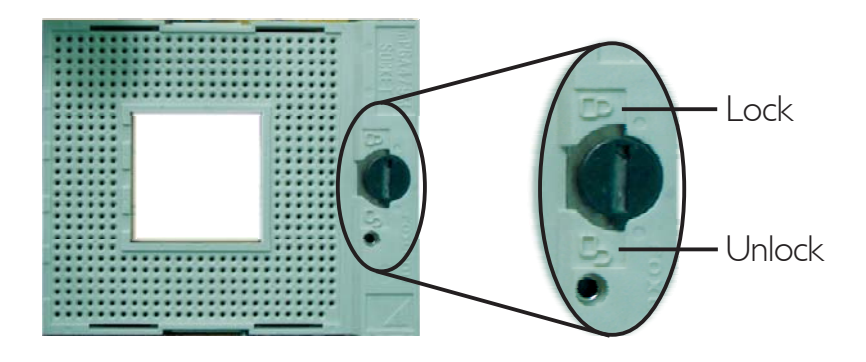

5. Position the CPU above the socket. The gold triangular mark on the CPU must align with pin 1 of the CPU socket.

Handle the CPU by its edges and avoid touching the pins.

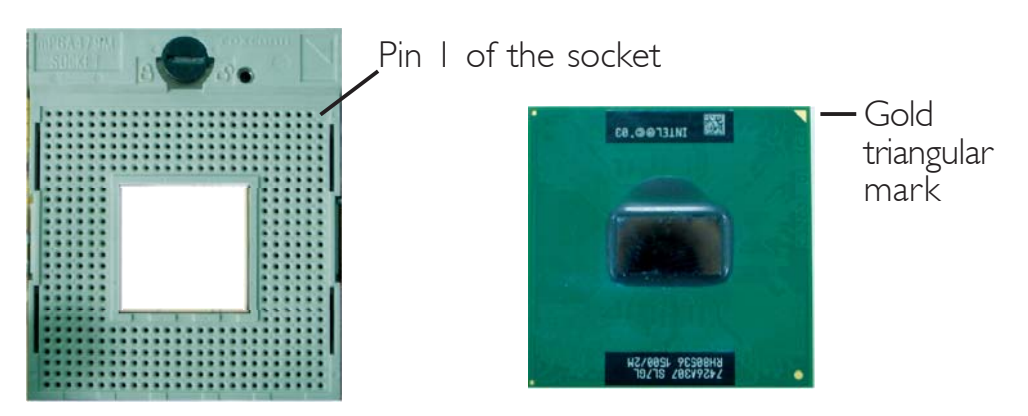

6. Insert the CPU into the socket until it is seated in place. The CPU will fit in only one orientation and can easily be inserted without exerting any force. Use a screwdriver to turn the screw to its lock position.

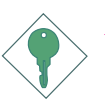

#### Important:

Do not force the CPU into the socket. Forcing the CPU into the socket may bend the pins and damage the CPU.

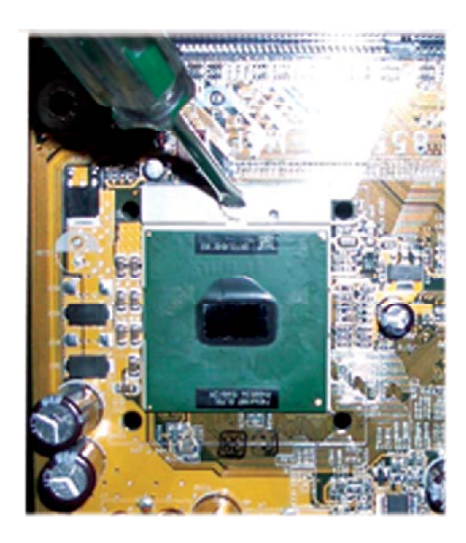

# Installing the Fan and Heat Sink

The CPU must be kept cool by using a CPU fan with heat sink. Without sufficient air circulation across the CPU and heat sink, the CPU will overheat damaging both the CPU and system board.

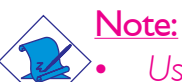

Use only certified fan and heat sink.

The fan and heat sink package usually contains the fan and heat sink assembly, and an installation guide. If the installation procedure in the installation guide differs from the one in this section, please follow the installation guide in the package.

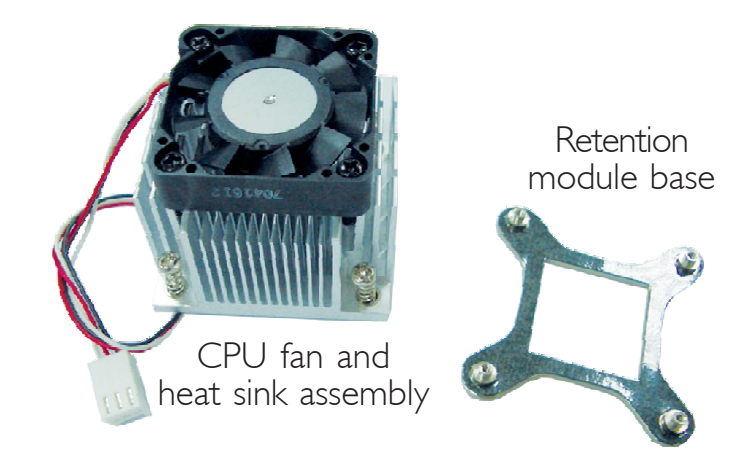

1. Match and insert the screw holes of the retention module base to the mounting holes around the CPU socket from the bottom through the top of the system board.

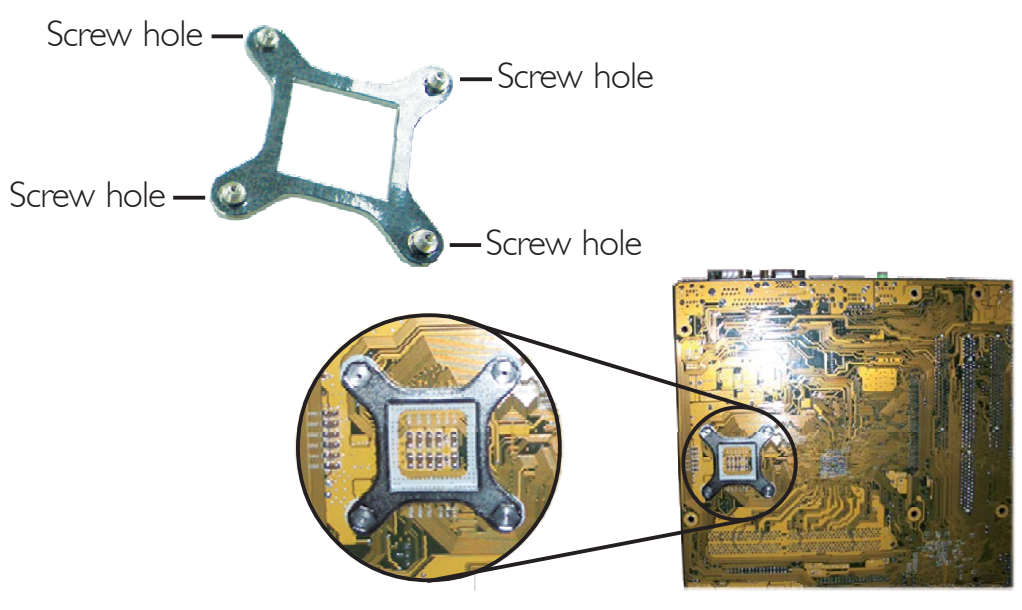

Buttom view of the system board

2. Place the heat sink on top of the CPU. The 4 screws around the heat sink must match the screw holes of the retention module base. Refer to the figure below for the correct position of the heat sink. This is important so that the fan / heat sink will provide adequate cooling to the components of the system board.

Turn each Phillips head screw half way down first to initially stabilize the heat sink onto the system board, then finally tighten each screw.

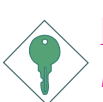

#### Important:

Do not turn the first screw all the way down followed by the next and so on. This is to avoid imbalance which might cause cracks or fractures to the CPU and/or heat sink assembly.

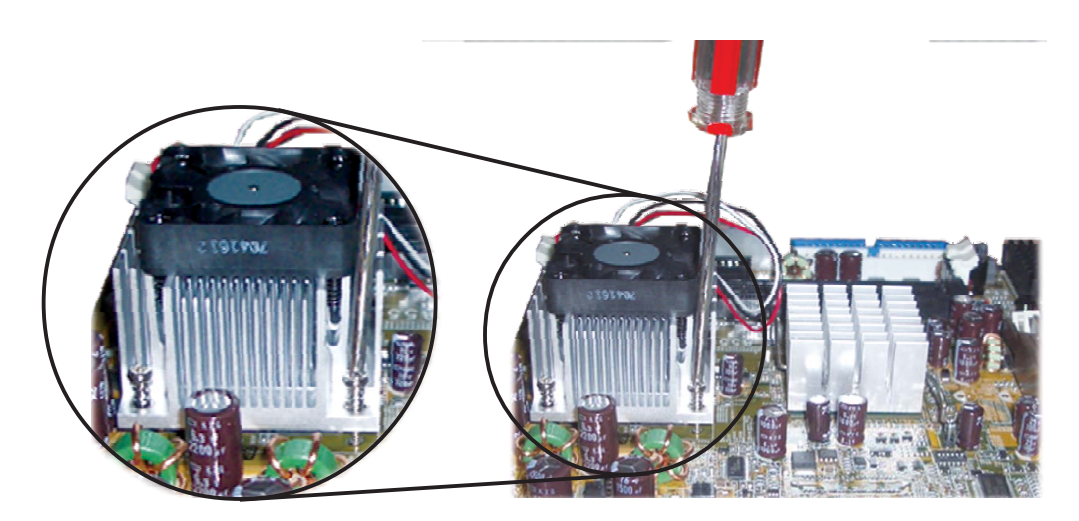

# Jumper Settings

# Clear CMOS Data

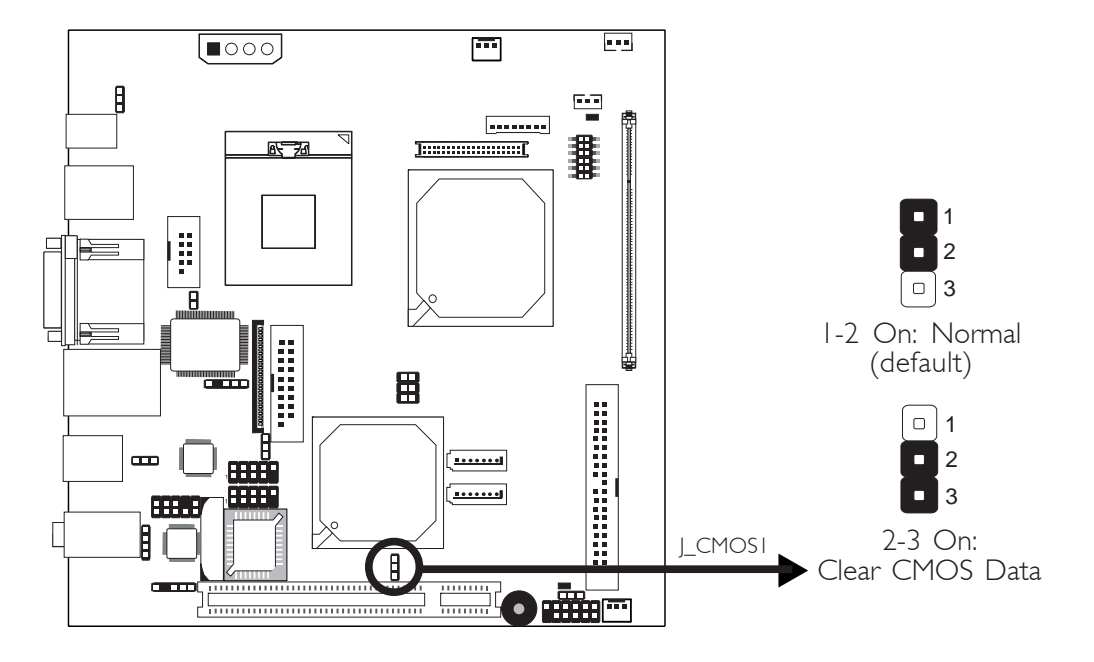

If you encounter the following,

- a) CMOS data becomes corrupted.
- b) You forgot the supervisor or user password.

you can reconfigure the system with the default values stored in the ROM BIOS.

To load the default values stored in the ROM BIOS, please follow the steps below.

- I. Power-off the system and unplug the power cord.
- 2. Set J\_CMOS1 pins 2 and 3 to On. Wait for a few seconds and set J\_CMOS1 back to its default setting, pins 1 and 2 On.
- 3. Now plug the power cord and power-on the system.

# 2

## Hardware Installation

#### **PS/2** Power Select

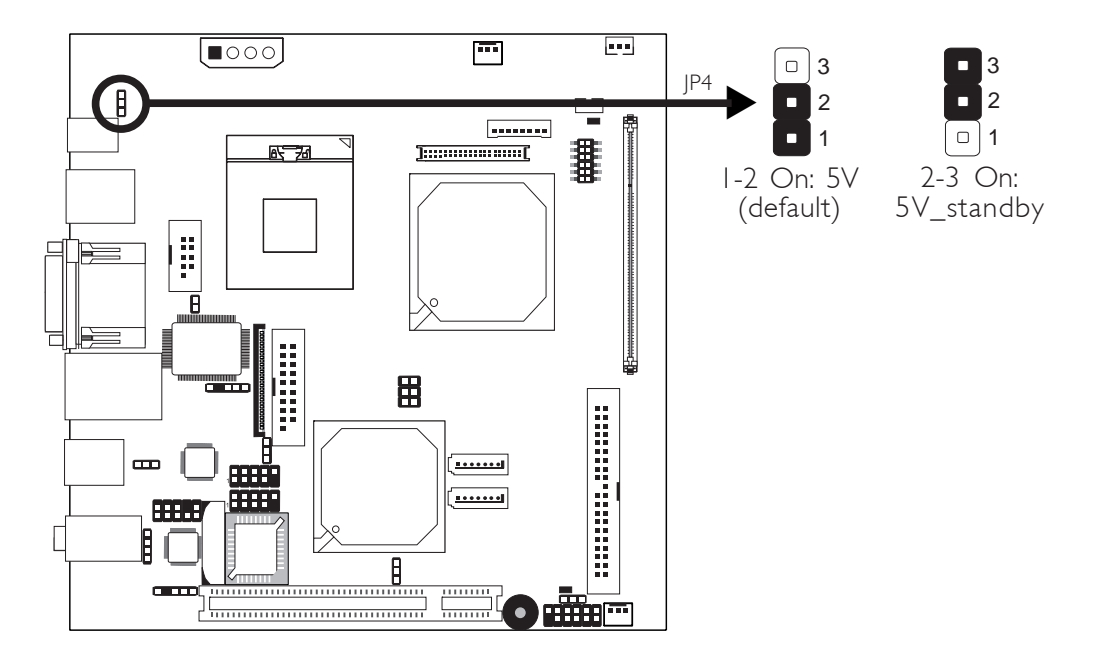

JP4 is used to select the power of the PS/2 keyboard/mouse port. Selecting 5V\_standby will allow you to use the PS/2 keyboard or PS/2 mouse to wake up the system.

#### **BIOS Setting**

Configure the PS/2 keyboard/mouse wake up function in the Integrated Peripherals submenu ("Super IO Device" section) of the BIOS. Refer to chapter 3 for more information.

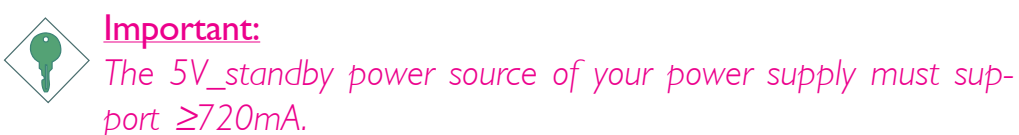

# **USB Power Select**

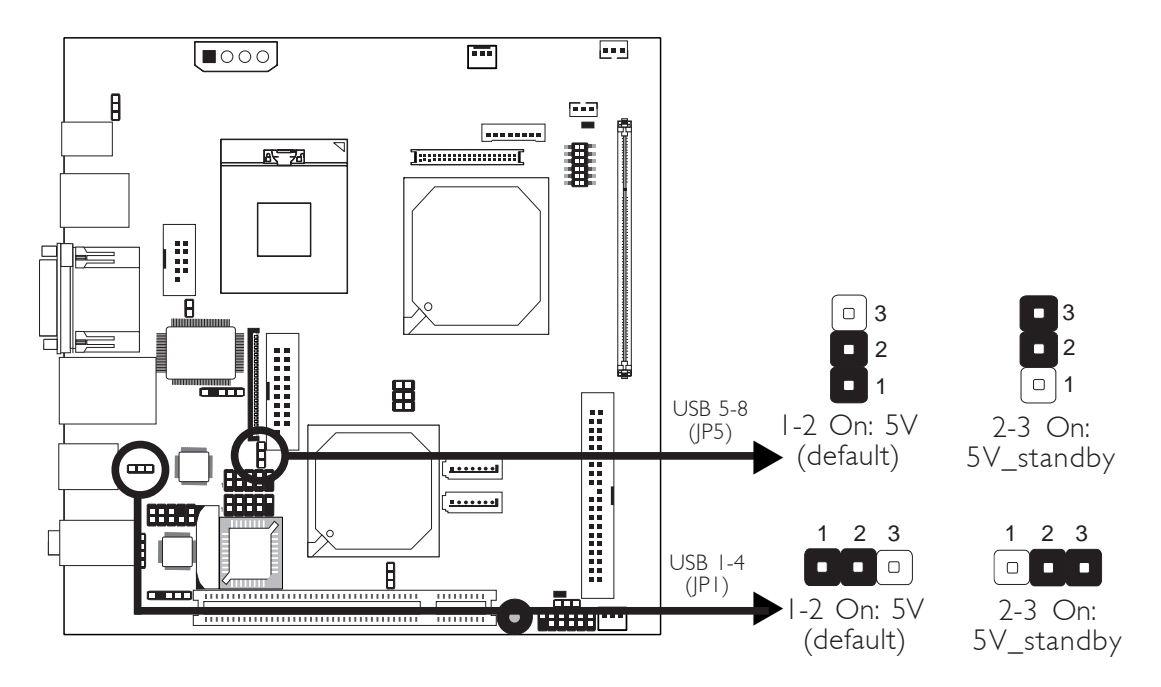

JPI and JP5 are used to select the power of the USB ports. Selecting 5V\_standby will allow you to use the USB keyboard or USB mouse to wake up the system.

#### **BIOS Setting**

"USB KB Wake-Up From S3" in the Power Management Setup submenu of the BIOS must be set to Enabled. Refer to chapter 3 for more information.

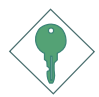

#### Important:

If you are using the Wake-On-USB Keyboard/Mouse function for 2 USB ports, the 5V\_standby power source of your power supply must support  $\geq 1.5A$ . For 3 or more USB ports, the 5V\_standby power source of your power supply must support  $\geq 2A$ .

# LCD/Inverter Settings

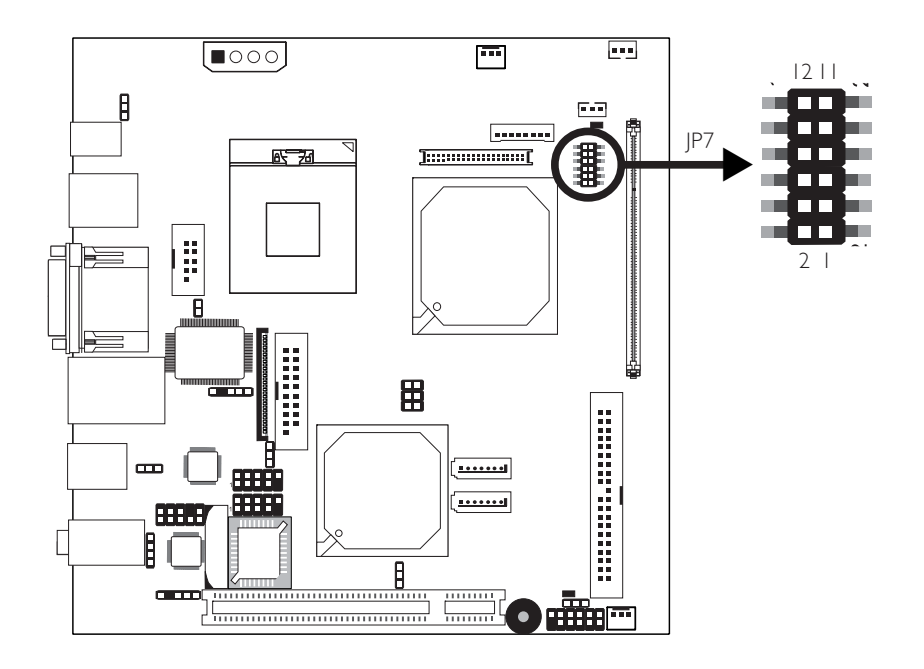

JP7 is used to select the power supplied to the LCD panel and to configure the inverter.

#### LCD/Inverter Settings - JP7

| Panel Power |        | Inverter On Level |        | Inverter On/Off Select |          |
|-------------|--------|-------------------|--------|------------------------|----------|
| 5 V         | I-3 On | 5 V               | 2-4 On | Active Low             | 8-10 On  |
| 3.3V        | 3-5 On | 12V               | 4-6 On | Active High            | 10-12 On |
| I2V         | 7-9 On |                   |        |                        |          |

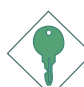

#### Important:

Before powering-on the system, make sure JP7's setting matches the LCD panel's specification. Selecting the incorrect voltage will seriously damage the LCD panel.

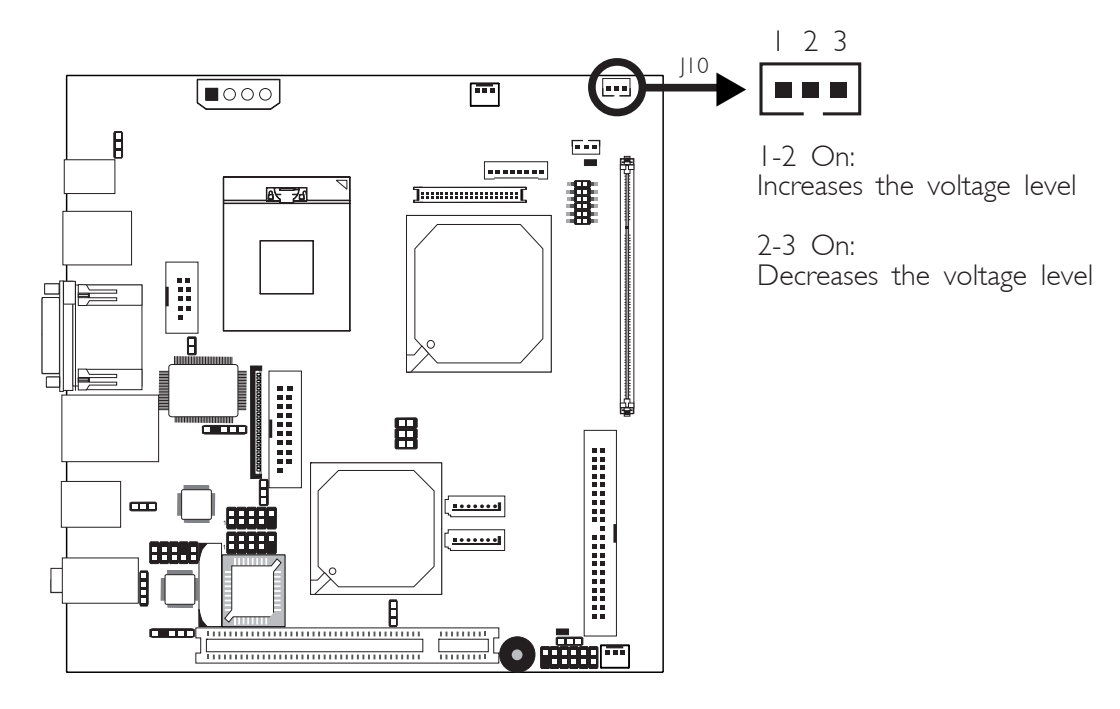

# LCD Brightness Control (Voltage Level Adjust)

Use JIO to connect to the LCD Brightness Control button of the LCD Display Panel. It is used to adjust the brightness of the LCD Display Panel. Increasing or decreasing the voltage to control the LCD panel's brightness varies among Inverters. You must refer to the Inverter's specification to make the appropriate adjustment to the brightness of the LCD panel.

# 2

Hardware Installation

# **Power-on Select**

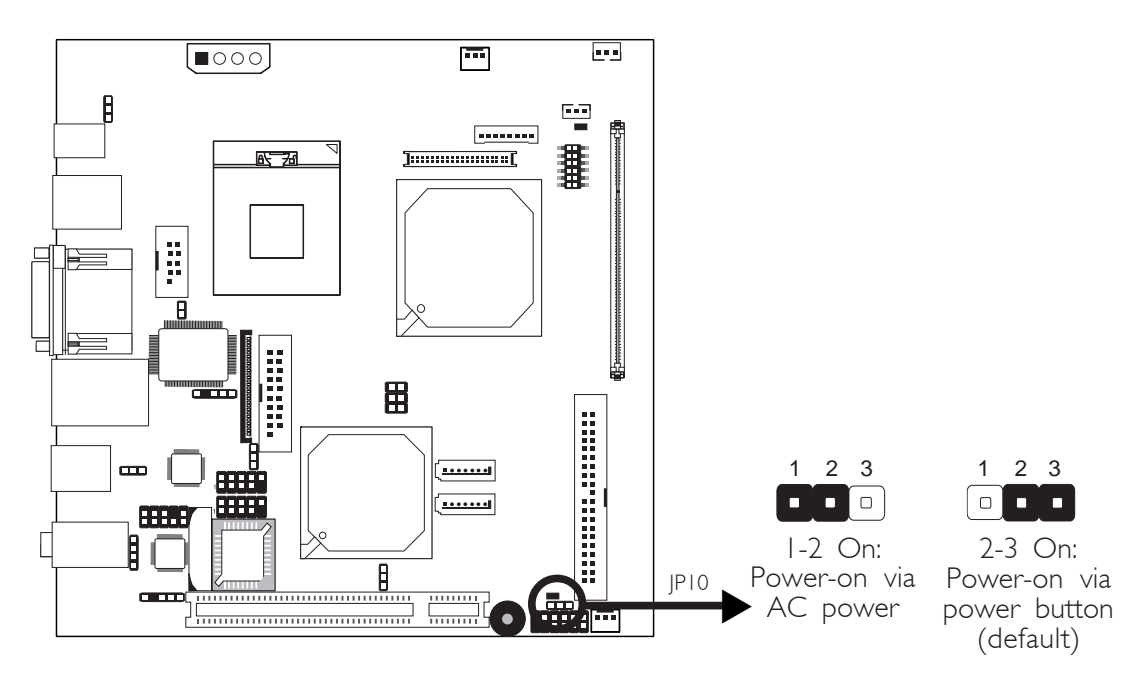

JP10 is used to select the method of powering on the system. If you want the system to power-on whenever AC power comes in, set JP10 pins 1 and 2 to On. If you want to use the power button, set pins 2 and 3 to On.

# Pentium M Processor FSB Select

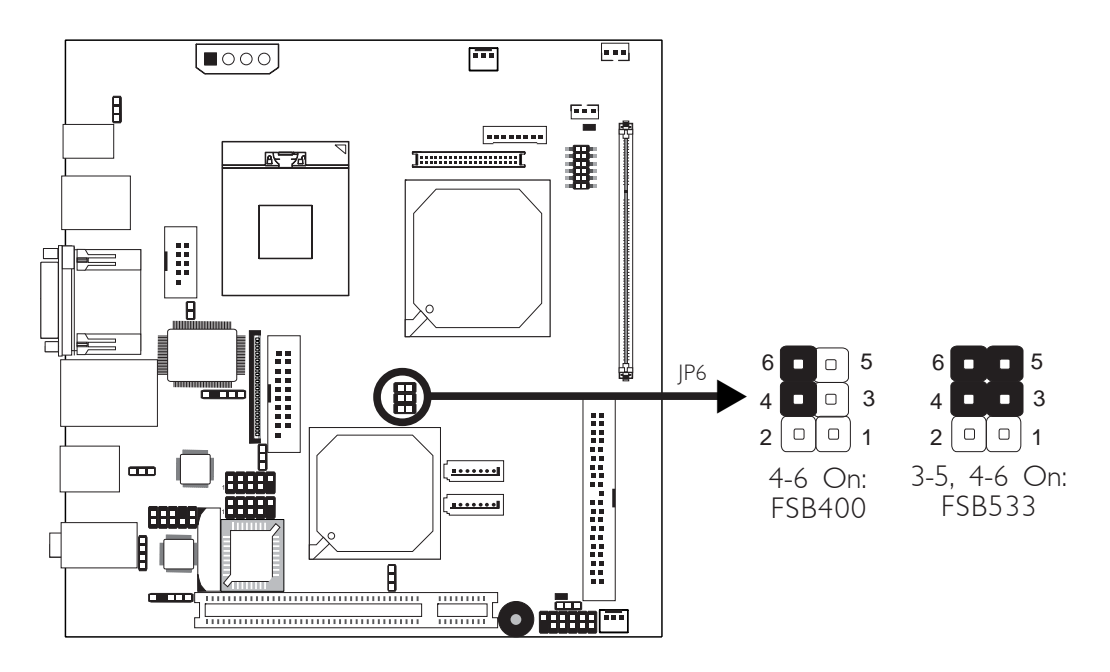

Hardware Installation

JP6 is used to select the front side bus of the Pentium® M processor.

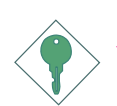

#### Important:

Overclocking may result to the CPU's or system's instability and are not guaranteed to provide better system performance. If you are unable to boot your system due to overclocking, make sure to set this jumper back to its default settings.

# Rear Panel I/O Ports

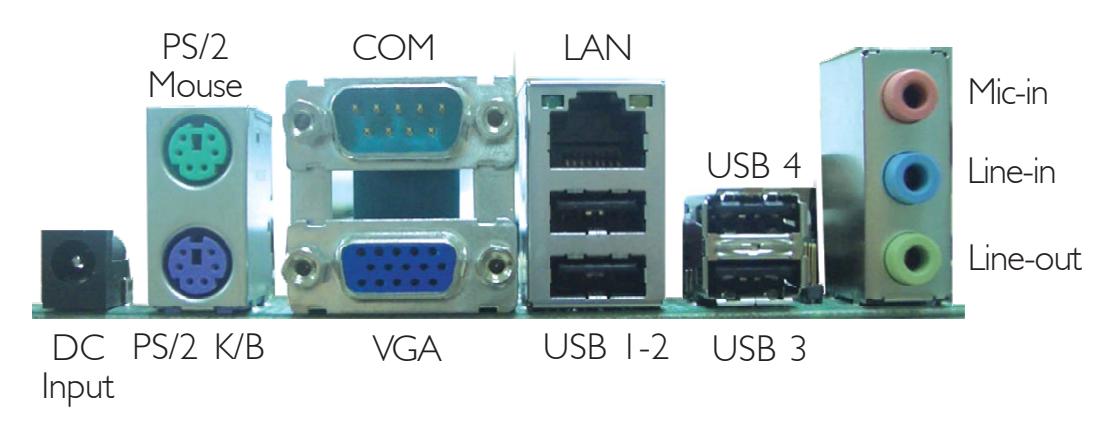

The rear panel I/O ports consist of the following:

- DC Input jack
- PS/2 mouse port
- PS/2 keyboard port
- COM port
- VGA port
- LAN port
- USB ports
- Mic-in jack
- Line-in jack
- Line-out jack

# DC Input Jack

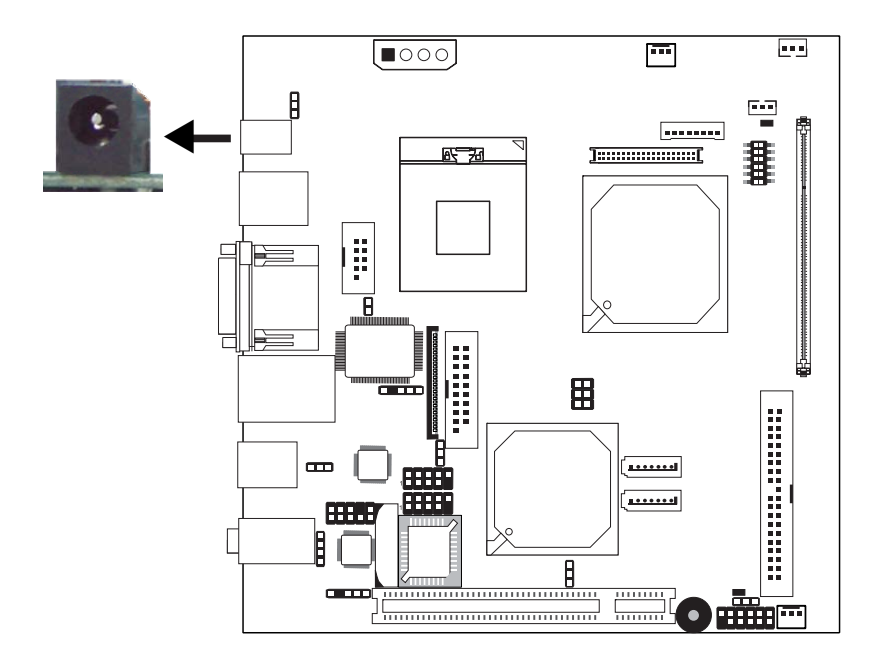

The system board is equipped with a 2-pin DC Input jack at location CN10 for connecting a DC power cord. Use a power adapter with 16V-22V DC output voltage. Using a voltage higher than the recommended one may fail to boot the system or cause damage to the system board.

# PS/2 Mouse and PS/2 Keyboard Ports

Hardware Installation

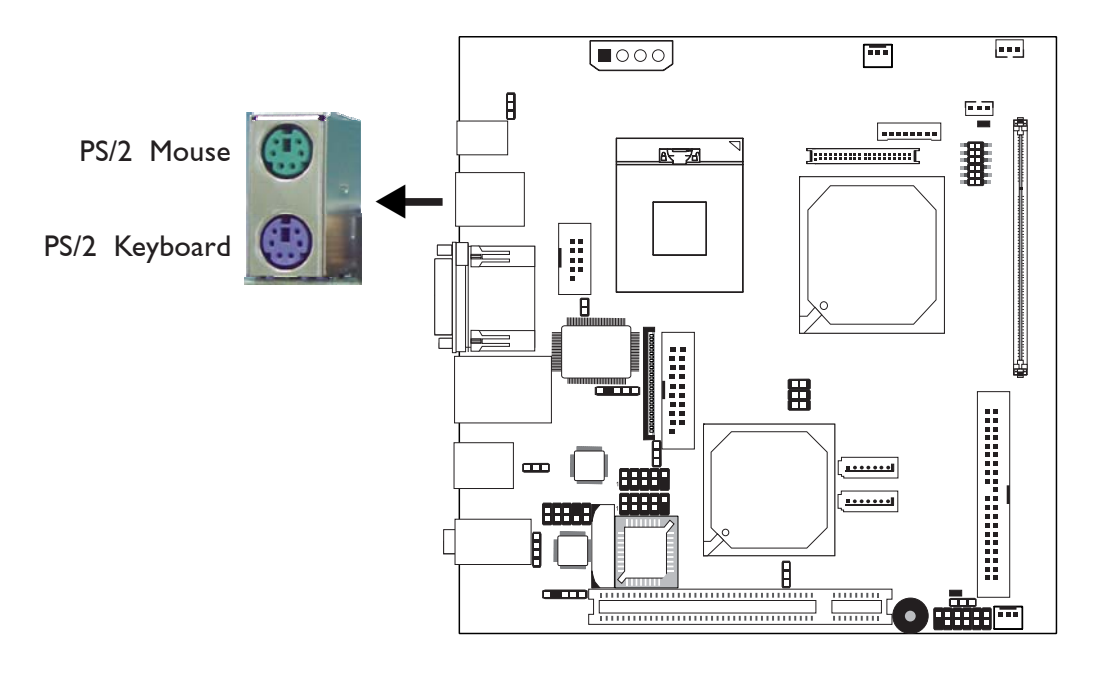

The system board is equipped with an onboard PS/2 mouse (Green) and PS/2 keyboard (Purple) ports - both at location CN1 of the system board. The PS/2 mouse port uses IRQ12. If a mouse is not connected to this port, the system will reserve IRQ12 for other expansion cards.

#### Warning:

Make sure to turn off your computer prior to connecting or disconnecting a mouse or keyboard. Failure to do so may damage the system board.

#### Wake-On-PS/2 Keyboard/Mouse

The Wake-On-PS/2 Keyboard/Mouse function allows you to use the PS/2 keyboard or PS/2 mouse to power-on the system. To use this function:

#### • Jumper Setting:

JP4 must be set to ''2-3 On: 5V\_standby''. Refer to ''PS/2 Power Select'' in this chapter for more information.

#### • BIOS Setting:

Configure the PS/2 wake up function in the Integrated Peripherals submenu ("Super IO Device" section) of the BIOS. Refer to chapter 3 for more information.

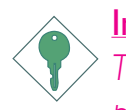

#### Important:

The 5V\_standby power source of your power supply must support  $\geq$ 720mA.

#### Serial Ports

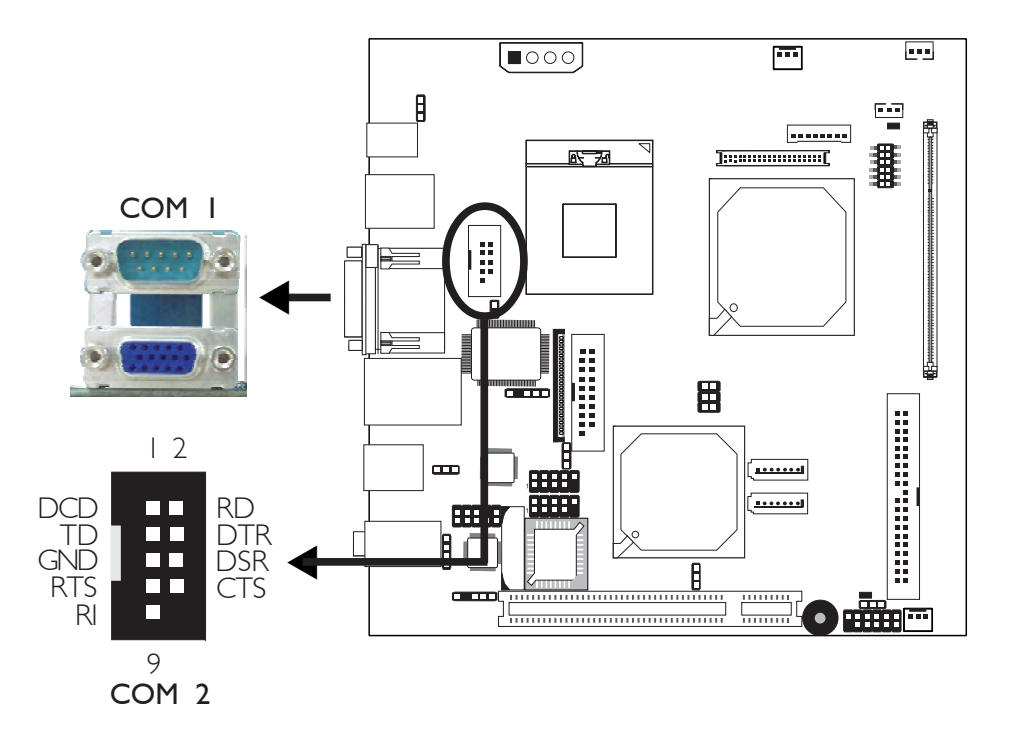

The system board is equipped with an onboard serial port at location CN6 (COM I). It is also equipped with a 9-pin connector at location J3 (COM 2). These serial ports are RS-232 asynchronous communication ports with 16C550A-compatible UARTs that can be used with modems, serial printers, remote display terminals, and other serial devices.

To connect COM 2, insert the connector that is attached to the serial port cable to J3. Make sure the colored stripe on the ribbon cable is aligned with pin 1 of J3.

#### **BIOS Setting**

Configure the serial ports in the Integrated Peripherals submenu ("Super IO Device" section) of the BIOS. Refer to chapter 3 for more information.
# VGA Port

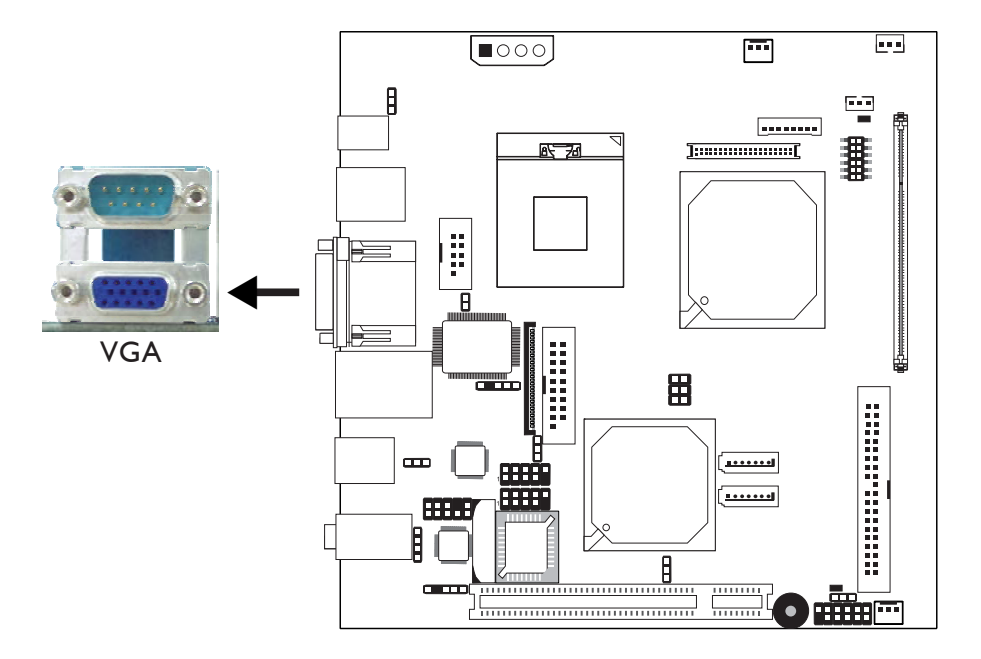

The VGA port is used for connecting a VGA monitor. Connect the monitor's 15-pin D-shell cable connector to the VGA port (Blue) at location CN6. After you plug the monitor's cable connector into the VGA port, gently tighten the cable screws to hold the connector in place.

# **BIOS Setting**

Configure the onboard VGA in the Advanced Chipset Features submenu of the BIOS.

# **Driver Installation**

Install the graphics driver. Refer to chapter 4 for more information.

# **RJ45 Fast-Ethernet Port**

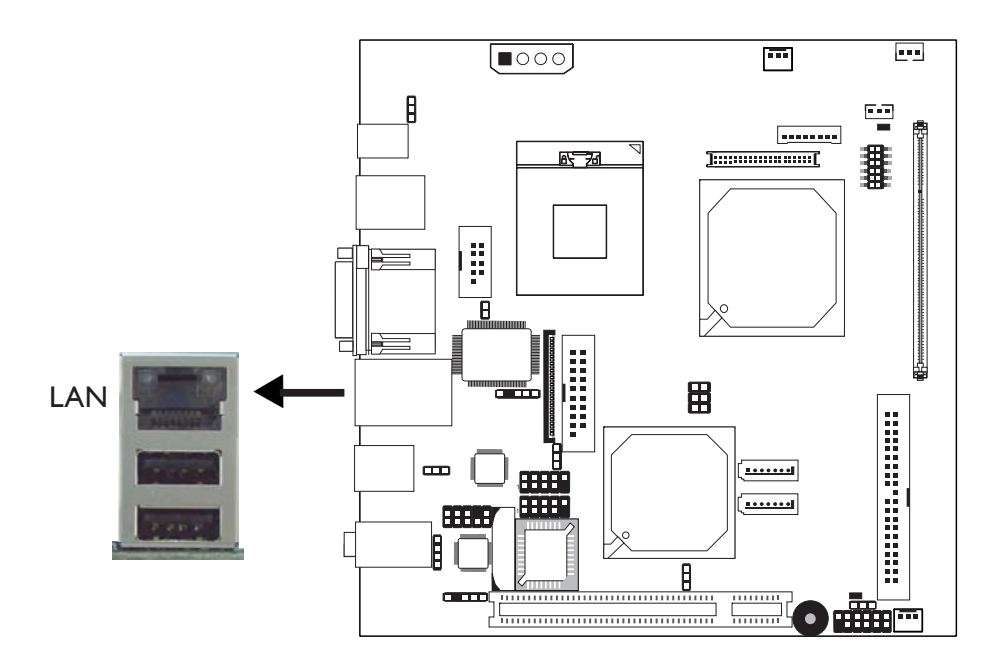

The system board is equipped with an onboard RJ45 LAN port at location CN4. This port allows the system board to connect to a local area network by means of a network hub.

# **BIOS Setting**

Configure the onboard LAN in the Integrated Peripherals submenu ("Onboard Device" section) of the BIOS. Refer to chapter 3 for more information.

### **Driver Installation**

Install the LAN driver. Refer to chapter 4 for more information.

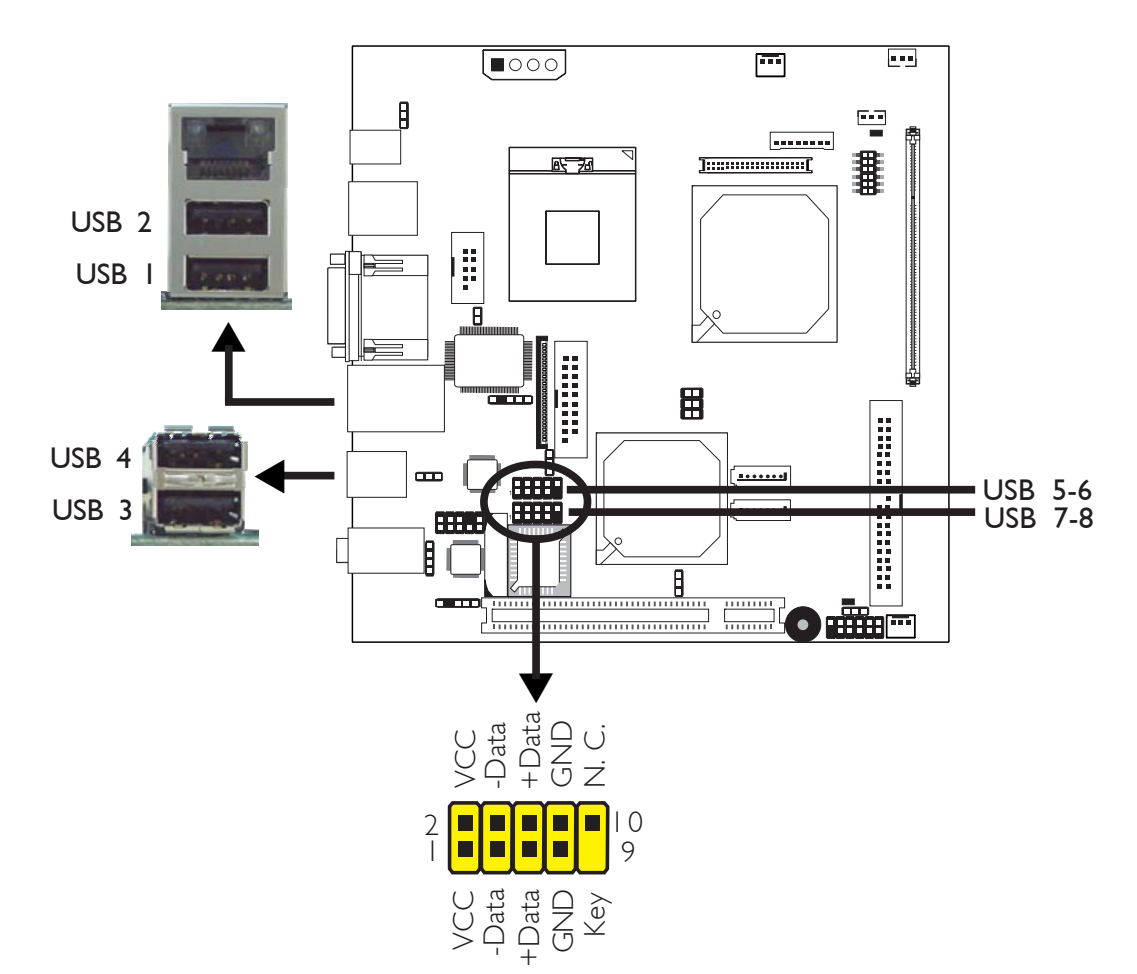

# Universal Serial Bus Connectors

The system board supports 8 USB 2.0/1.1 ports. USB allows data exchange between your computer and a wide range of simultaneously accessible external Plug and Play peripherals.

The 4 onboard USB 2.0/1.1 ports (Black) are at locations CN4 (USB 1-2) and CN3 (USB 3-4).

The USB 5-6 and USB 7-8 connectors allow you to connect 4 additional USB 2.0/1.1 ports. The USB ports may be mounted on a card-edge bracket. Install the card-edge bracket to an available slot at the rear of the system chassis then insert the connector that is attached to the USB port cables to USB 5-6 or USB 7-8.

# **BIOS Setting**

Configure the onboard USB in the Integrated Peripherals submenu ("Onboard Device" section) of the BIOS. Refer to chapter 3 for more information.

#### **Driver Installation**

You may need to install the proper drivers in your operating system to use the USB device. Refer to your operating system's manual or documentation for more information.

Refer to chapter 4 for more information about installing the USB 2.0 drivers.

#### Wake-On-USB Keyboard/Mouse

The Wake-On-USB Keyboard/Mouse function allows you to use a USB keyboard or USB mouse to wake up a system from the S3 (STR - Suspend To RAM) state. To use this function:

#### • Jumper Setting:

JP1 and/or JP5 must be set to "2-3 On: 5V\_standby". Refer to "USB Power Select" in this chapter for more information.

#### BIOS Setting:

"USB KB Wake-Up From S3" in the Power Management Setup submenu of the BIOS must be set to Enabled. Refer to chapter 3 for more information.

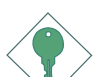

#### Important:

If you are using the Wake-On-USB Keyboard/Mouse function for 2 USB ports, the 5V\_standby power source of your power supply must support  $\geq 1.5A$ . For 3 or more USB ports, the 5V\_standby power source of your power supply must support  $\geq 2A$ .

# Audio

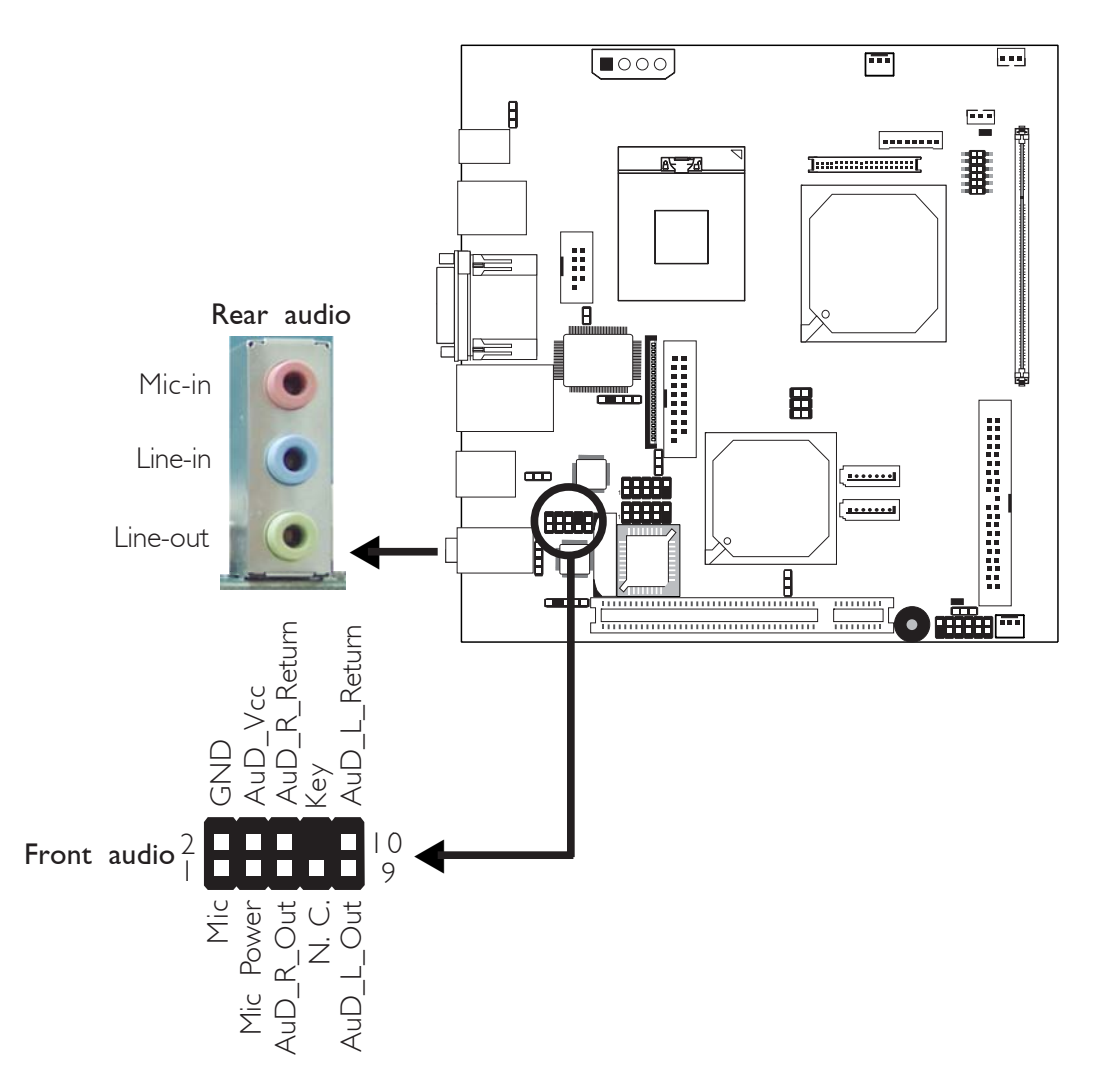

# Rear Audio

The system board is equipped with 3 audio jacks at location CN2. A jack is a one-hole connecting interface for inserting a plug.

• Mic-in (Pink)

In a 2-channel or 4-channel mode, this jack is used to connect an external microphone. In a 6-channel mode, this jack functions as Center/Subwoofer.

# • Line-in (Light Blue)

In a 2-channel mode, this jack is used to connect any audio devices such as Hi-fi set, CD player, tape player, AM/FM radio tuner, synthesizer, etc. In a 4-channel or 6-channel mode, this jack functions as rear right/left speaker out.

# • Line-out (Lime)

In a 2-channel mode, this jack is used to connect a headphone or external speakers. In a 4-channel or 6-channel mode, this jack functions as front right/left speaker out.

|            | 2-channel | 4-channel | 6-channel        |
|------------|-----------|-----------|------------------|
| Light Blue | Line-in   | Rear R/L  | Rear R/L         |
| Lime       | Line-out  | Front R/L | Front R/L        |
| Pink       | Mic-in    | Mic-in    | Center/Subwoofer |

# Front Audio

The front audio connector (J2) allows you to connect to the line-out and mic-in jacks that are at the front panel of your system. Using the line-out and mic-in jacks will disable the rear audio's line-out and micin functions.

Remove the jumper caps from pins 5-6 and pins 9-10 of J2 prior to connecting the front audio cable connector. Make sure pin 1 of the cable connector is aligned with pin 1 of J2. If you are not using this connector, make sure to replace the jumper caps back to their original pin locations.

| Pins 5-6 and 9-10 short | The front audio is disabled.                               |
|-------------------------|------------------------------------------------------------|
| (default)               | The rear audio is enabled.                                 |
| Pins 5-6 and 9-10 open  | The front audio is enabled.<br>The rear audio is disabled. |

# **BIOS Setting**

Configure the onboard audio in the Integrated Peripherals submenu ("Onboard Device" section) of the BIOS. Refer to chapter 3 for more information.

# **Driver Installation**

Install the audio driver. Refer to chapter 4 for more information.

# I/O Connectors

......

# **CD-in Internal Audio Connector**

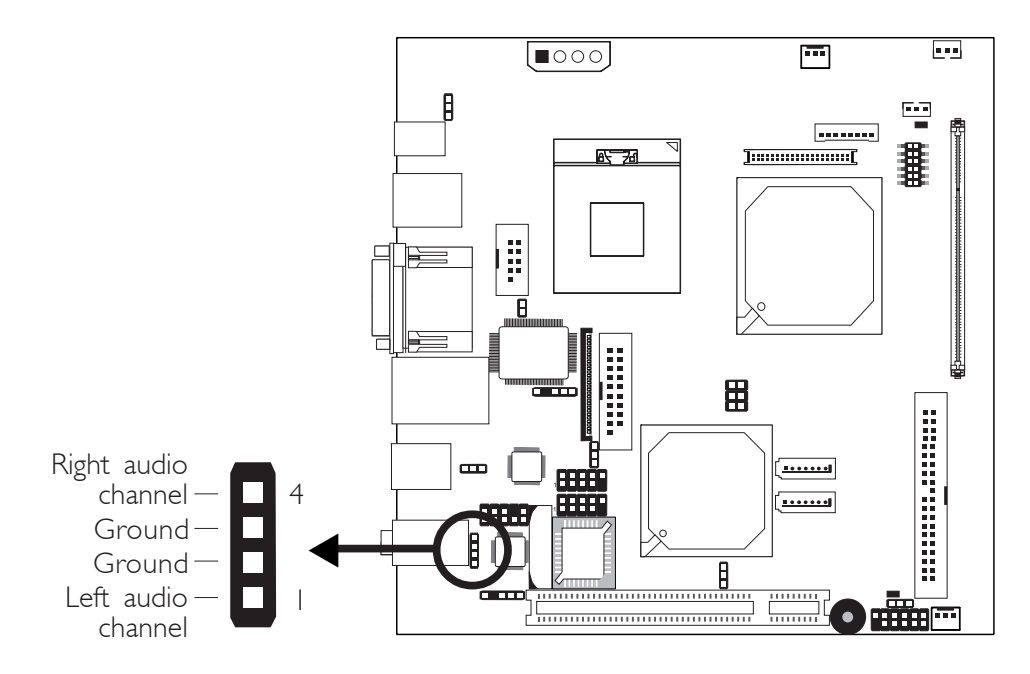

The CD-in connector (CDIN1) is used to receive audio from a CD-ROM drive, TV tuner or MPEG card.

# S/PDIF Connector

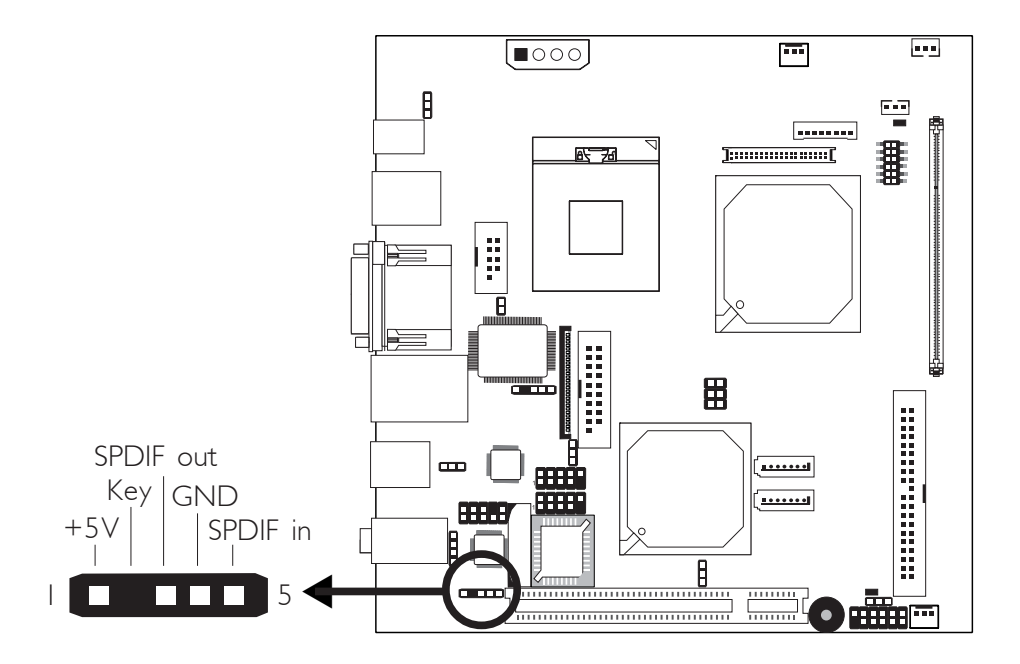

The S/PDIF connector (SPDIF1) is used to connect external S/PDIF ports. Your S/PDIF ports may be mounted on a card-edge bracket. Install the card-edge bracket to an available slot at the rear of the system chassis then connect the audio cable connector to SPDIF1. Make sure pin 1 of the audio cable connector is aligned with pin 1 of SPDIF1.

# LVDS LCD Panel, LCD/Inverter Power and LCD AUX Power Connectors

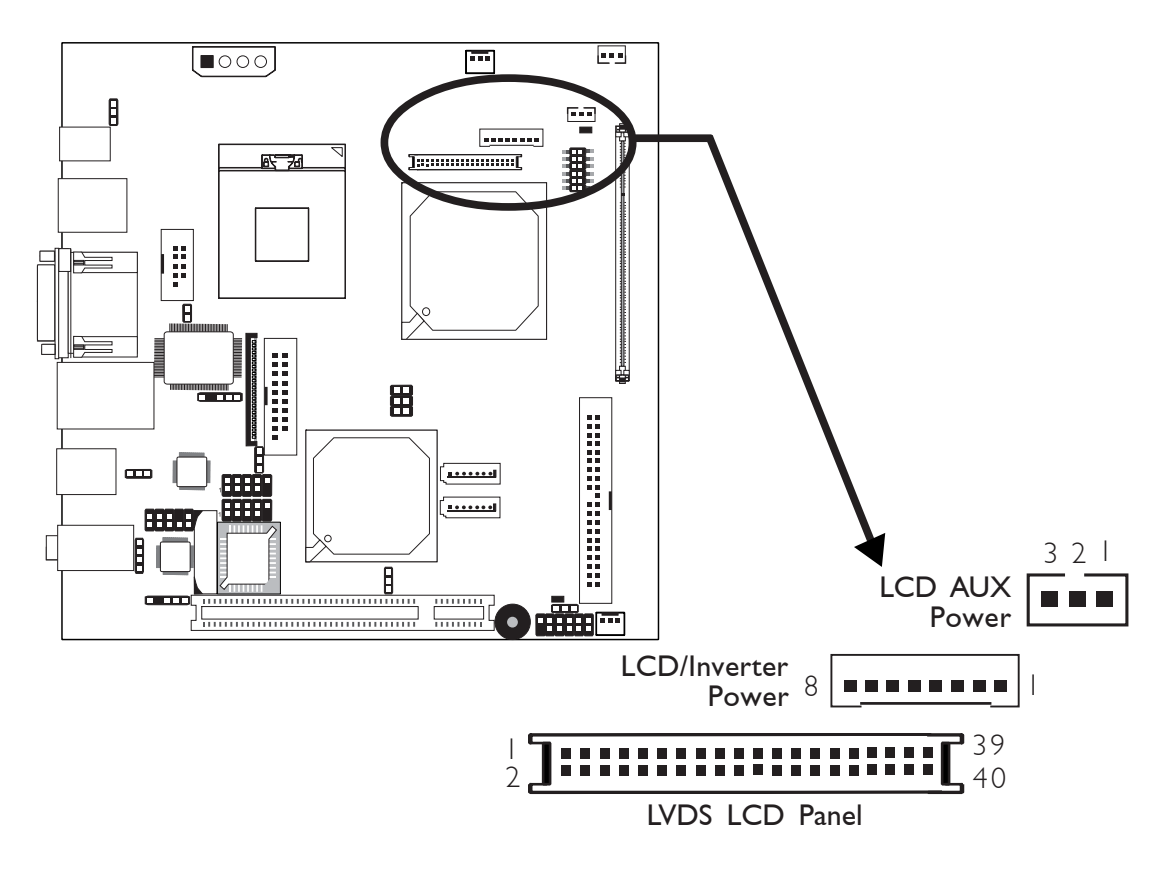

The system board allows you to connect a LCD Display Panel by means of the LVDS LCD panel connector (CN7) and the LCD/ Inverter power connector (CN8). These connectors transmit video signals and power from the system board to the LCD Display Panel. The LCD AUX power connector (J7) is used to connect auxiliary power to the LCD panel. Refer to the next page for the pin functions of these connectors.

# Jumper Settings

Refer to the "Jumper Settings" section in this chapter for settings relevant to the LCD panel.

| Pins | Function     | Pins | Function   |
|------|--------------|------|------------|
| I    | GND          | 2    | GND        |
| 3    | N. C.        | 4    | N. C.      |
| 5    | N. C.        | 6    | N. C.      |
| 7    | GND          | 8    | GND        |
| 9    | LVDS_Out2+   | 10   | LVDS_Out6+ |
|      | LVDS_Out2-   | 12   | LVDS_Out6- |
| 3    | GND          | 14   | GND        |
| 15   | LVDS_Out I + | 16   | LVDS_Out5+ |
| 17   | LVDS_Out1-   | 18   | LVDS_Out5- |
| 19   | GND          | 20   | GND        |
| 21   | LVDS_Out0+   | 22   | LVDS_Out4+ |
| 23   | LVDS_Out0-   | 24   | LVDS_Out4- |
| 25   | GND          | 26   | GND        |
| 27   | LVDS_CLK1+   | 28   | LVDS_CLK2+ |
| 29   | LVDS_CLK1-   | 30   | LVDS_CLK2- |
| 31   | GND          | 32   | GND        |
| 33   | COM2_DTR     | 34   | COM2_TD    |
| 35   | COM2_RTS     | 36   | COM2_RI    |
| 37   | COM2_RD      | 38   | COM2_DSR   |
| 39   | COM2_CTS     | 40   | COM2_DCD   |

# LVDS LCD Panel Connector

# LCD/Inverter Power Connector

| Pins | Function                       | Pins | Function                                  |
|------|--------------------------------|------|-------------------------------------------|
| I    | +   2V                         | 5    | Panel Power                               |
| 2    | +   2V                         | 6    | Panel Inverter Brightness Voltage Control |
| 3    | Panel Backlight On/Off Control | 7    | GND                                       |
| 4    | +3.3V                          | 8    | GND                                       |

# LCD AUX Power Connector

| Pins | Function    |
|------|-------------|
| Ι    | Panel Power |
| 2    | Ground      |
| 3    | Panel Power |

# **DIO Connector**

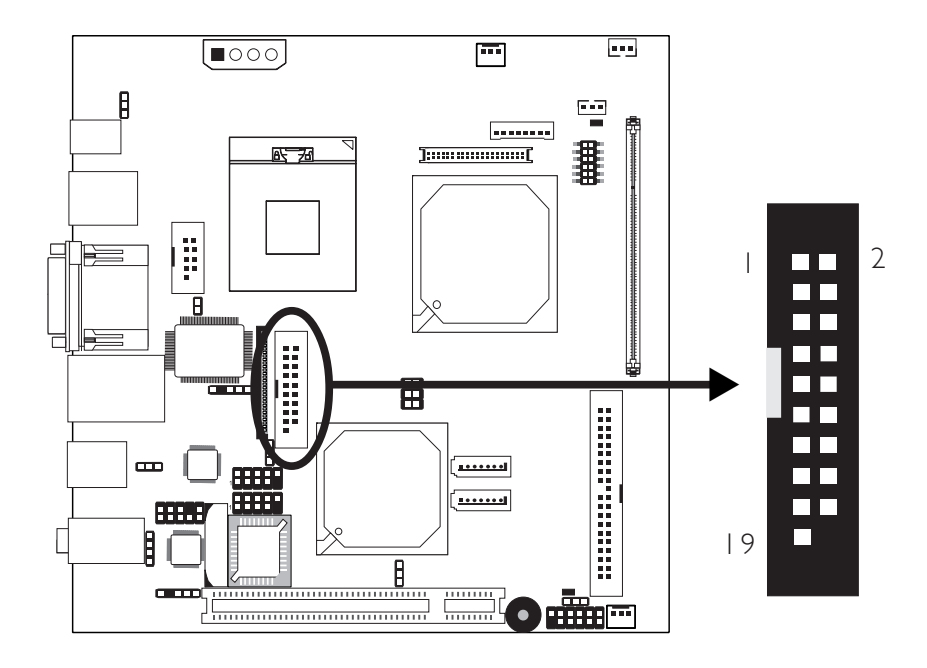

The DIO (Digital I/O) connector at location JI I provides poweringon function of an external device that is connected to this connector.

| Pins | Function | Pins | Function   |
|------|----------|------|------------|
|      | GND      | 2    | +   2V     |
| 3    | DIO7     | 4    | +   2V     |
| 5    | DIO6     | 6    | GND        |
| 7    | DIO5     | 8    | VCC        |
| 9    | DIO4     | 10   | VCC        |
|      | DIO3     | 12   | GND        |
| 3    | DIO2     | 4    | V_5P0_STBY |
| 15   | DIOI     | 16   | V_5P0_STBY |
| 17   | DIOO     | 8    | GND        |
| 19   | GND      |      |            |

# Digital I/O Connector

# Floppy Disk Drive Connector

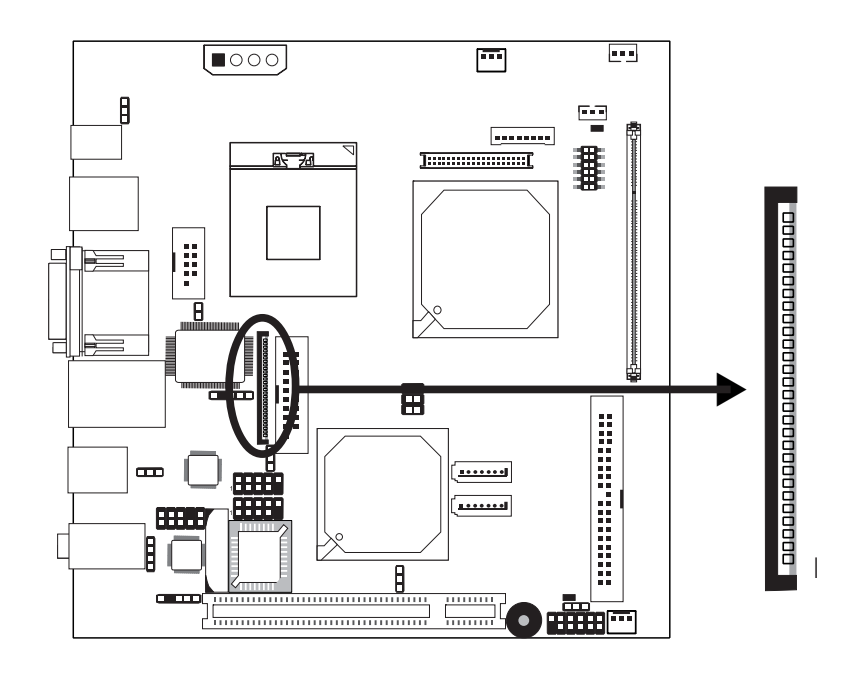

The system board is equipped with a 26-pin FPC type floppy disk drive connector. Only connect a 1.44MB slim-type floppy disk drive. Floppy drives other than the one mentioned above are optional. Refer to the next page for the pin function of this connector.

# Connecting the Floppy Disk Drive Cable

Install one end of the floppy disk drive cable into the floppy disk connector (FDC1) on the system board and the other end of the connector to the floppy drive. Pin I of the cable must align with pin I of FDC1.

### **BIOS Setting**

Enable or disable this function in the Integrated Peripherals submenu ("Super IO Device" section) of the BIOS. Refer to chapter 3 for more information.

| FPC Type | FDD | Connector |
|----------|-----|-----------|
|----------|-----|-----------|

| Pins | Function | Pins | Function |
|------|----------|------|----------|
| I    | 5 V      | 2    | INDEX#   |
| 3    | 5 V      | 4    | DR0#     |
| 5    | 5 V      | 6    | DSKCH#   |
| 7    | N. C.    | 8    | N. C.    |
| 9    | N. C.    | 10   | MTR0#    |
| 11   | N. C.    | 12   | DIR#     |
| 3    | DRVDE0   | 4    | STEP#    |
| 15   | GND      | 16   | WDATA#   |
| 17   | GND      | 18   | WGATE#   |
| 19   | GND      | 20   | TRK0#    |
| 21   | GND      | 22   | WRPRO#   |
| 23   | GND      | 24   | RDATA#   |
| 25   | GND      | 26   | HDSEL#   |

# Serial ATA Connectors

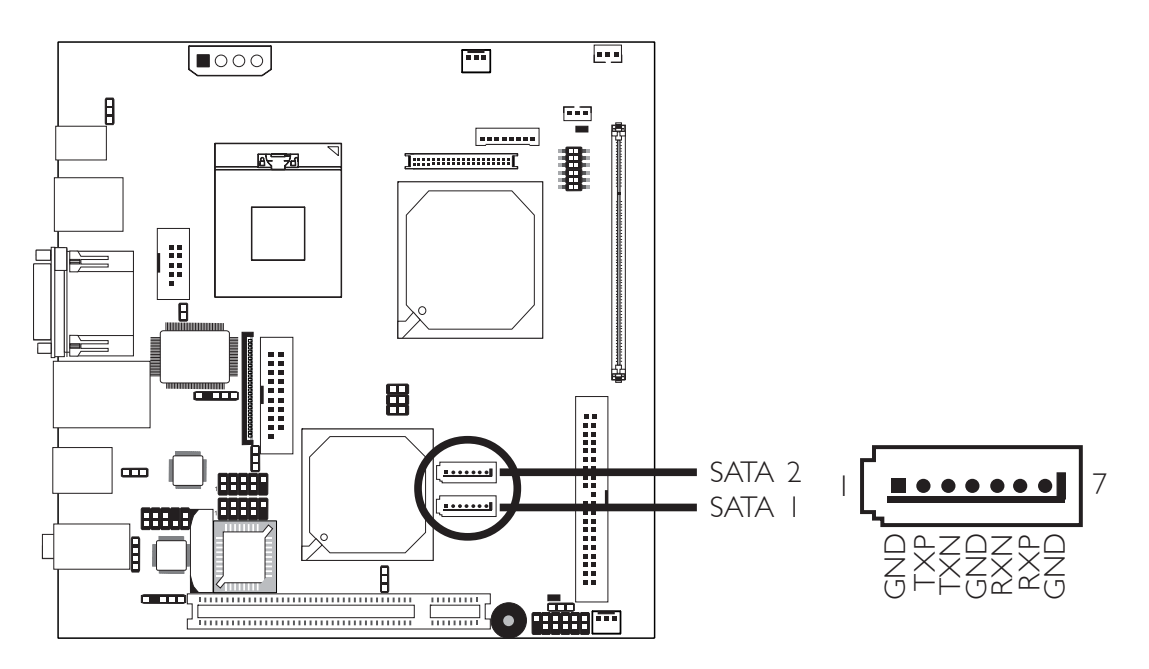

......

The system board is equipped with two Serial ATA connectors for connecting Serial ATA devices. Connect one end of the Serial ATA cable to SATA 1 or SATA 2 and the other end to your Serial ATA device.

# **BIOS Setting**

Configure the onboard Serial ATA in the Integrated Peripherals submenu ("OnChip IDE Device" section) of the BIOS. Refer to chapter 3 for more information.

# -----

**IDE** Disk Drive Connectors

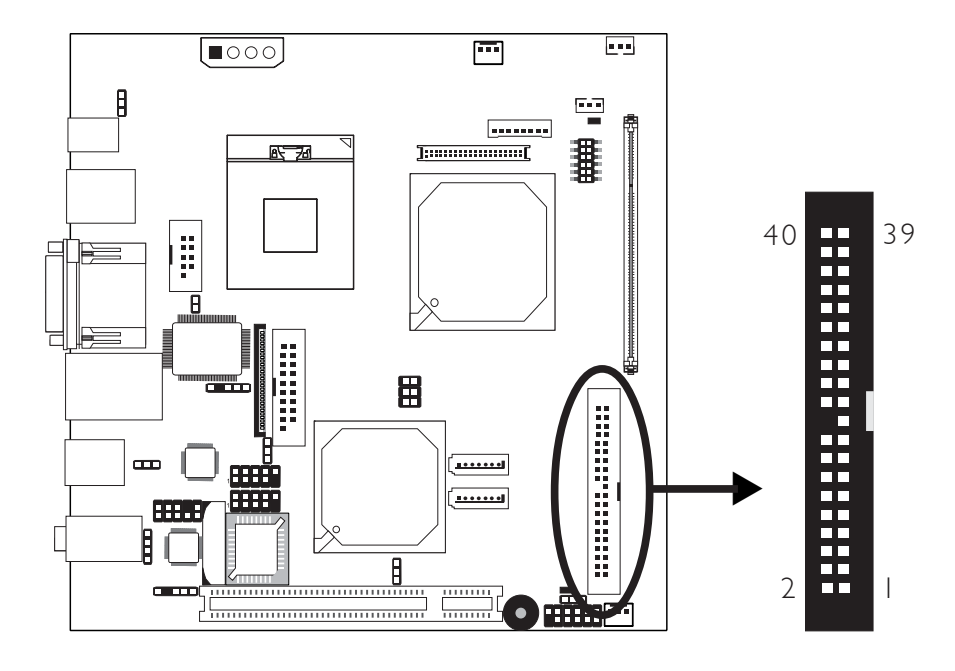

Hardware Installation

The system board is equipped with a shrouded PCI IDE header that will interface two Enhanced IDE (Integrated Drive Electronics) disk drives. To prevent improper IDE cable installation, the shrouded PCI IDE header has a keying mechanism. The 40-pin connector on the IDE cable can be placed into the header only if pin 1 of the connector is aligned with pin 1 of the header.

# Connecting the IDE Disk Drive Cable

The IDE connector supports 2 devices, a Master and a Slave. Use an IDE ribbon cable to connect the drives to the system board. An IDE ribbon cable have 3 connectors on them, one that plugs into an IDE connector on the system board and the other 2 connects to IDE devices. The connector at the end of the cable is for the Master drive and the connector in the middle of the cable is for the Slave drive.

Install one end of the IDE cable into the IDE header (IDE1) on the system board and the other connectors to the IDE devices.

#### Adding a Second IDE Disk Drive

When using two IDE drives, one must be set as the master and the other as the slave. Follow the instructions provided by the drive manufacturer for setting the jumpers and/or switches on the drives.

The system board supports Enhanced IDE or ATA-2, ATA/33, ATA/66 and ATA/100 hard drives. We recommend that you use hard drives from the same manufacturer. In a few cases, drives from two different manufacturers will not function properly when used together. The problem lies in the hard drives, not the system board.

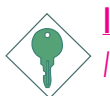

#### Important:

> If you encountered problems while using an ATAPI CD-ROM drive that is set in Master mode, please set the CD-ROM drive to Slave mode. Some ATAPI CD-ROMs may not be recognized and cannot be used if incorrectly set in Master mode.

#### **BIOS Setting**

Configure the onboard IDE in the Integrated Peripherals submenu ("OnChip IDE Device" section) of the BIOS. Refer to chapter 3 for more information.

# IrDA Connector

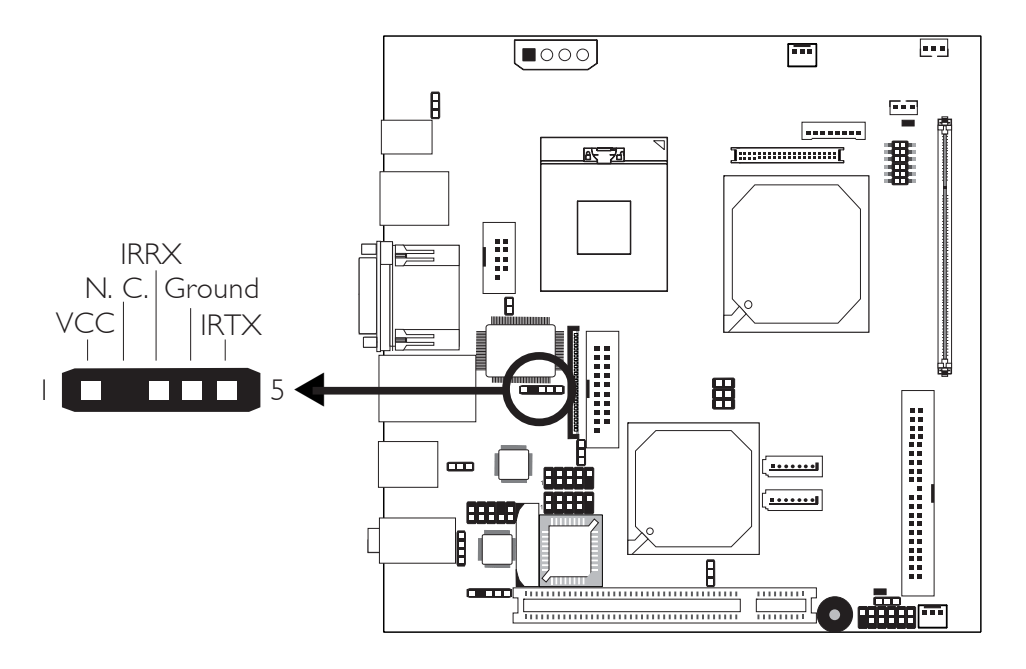

Connect the cable connector from your IrDA module to the IrDA connector on the system board.

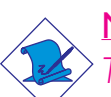

Note:

The sequence of the pin functions on some IrDA cable may be reversed from the pin function defined on the system board. Make sure to connect the cable to the IrDA connector according to their pin functions.

### **BIOS Setting**

Configure the onboard IrDA in the Integrated Peripherals submenu ("Super IO Device" section) of the BIOS. Refer to chapter 3 for more information.

### **Driver Installation**

You may need to install the proper drivers in your operating system to use the IrDA function. Refer to your operating system's manual or documentation for more information.

# **Cooling Fan Connectors**

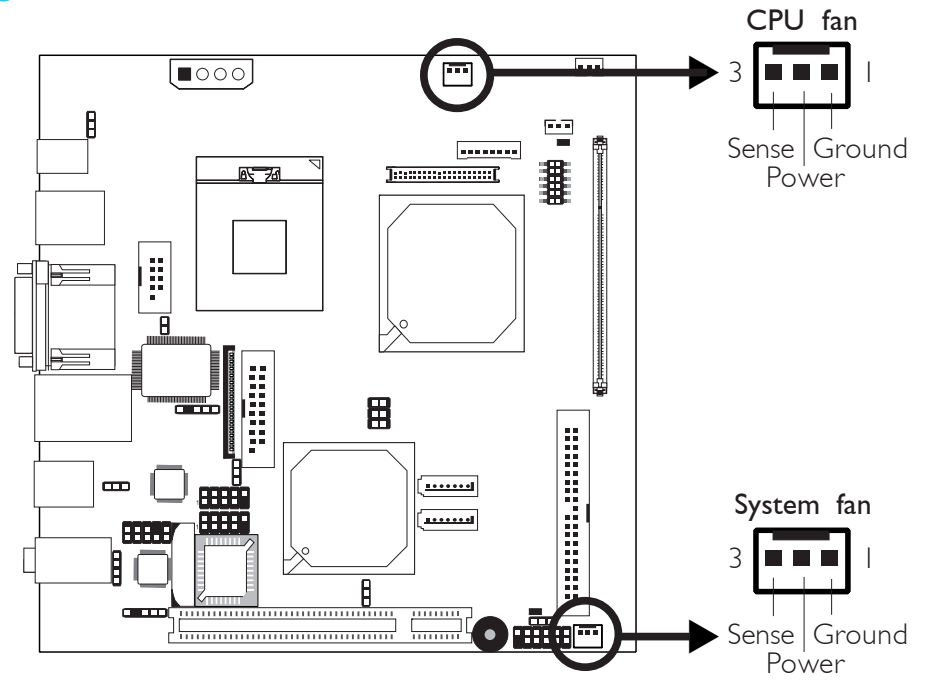

Connect the CPU fan's cable connector to the CPU fan connector (CPUFAN1) on the system board. The system fan connector (CHAFAN1) is used to connect an additional cooling fan. The cooling fans will provide adequate airflow throughout the chassis to prevent overheating the CPU and system board components.

### **BIOS Setting**

The "PC Health Status" submenu of the BIOS will display the current speed of the cooling fans. Refer to chapter 3 for more information.

# Chassis Open Connector

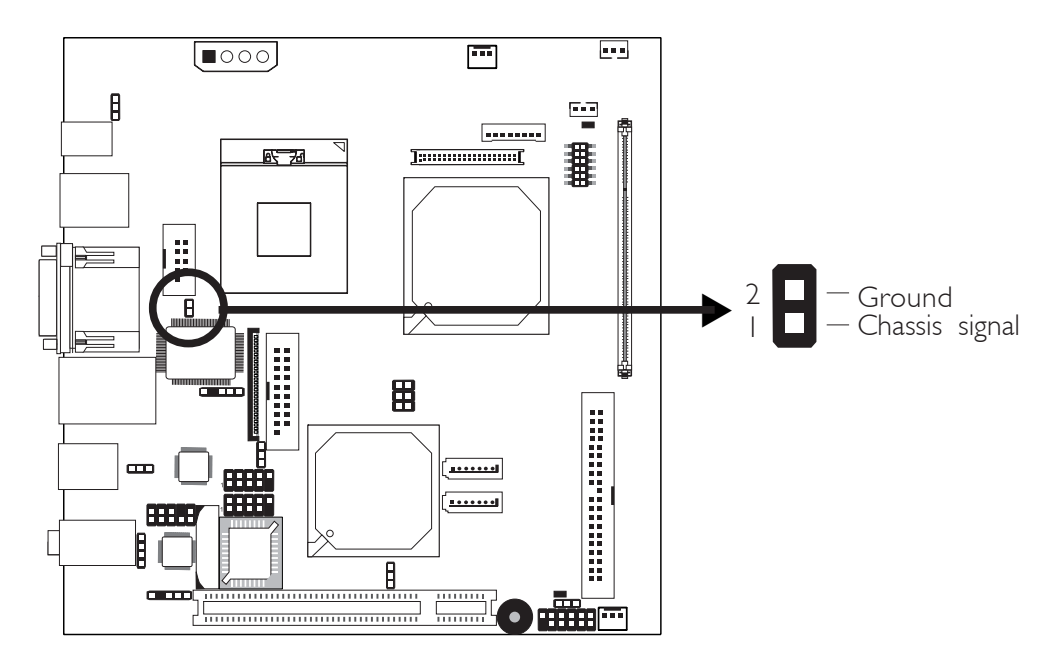

The system board supports the chassis intrusion detection function. Connect the chassis intrusion sensor cable from the chassis to the chassis open connector (J4). Whenever a chassis component has been removed, the sensor sends signal to the connector alerting you of a chassis intrusion event.

# Hardware Monitor for Windows

Install the "Hardware Monitor for Windows" utility. By default, the chassis intrusion detection function is disabled. When enabled, a warning message will appear when the chassis is open. The utility can also be configured so that a beeping alarm will sound when the chassis is open. Refer to the "Hardware Monitor for Windows" section in chapter 4 for more information.

# 5V/12V Power Connector

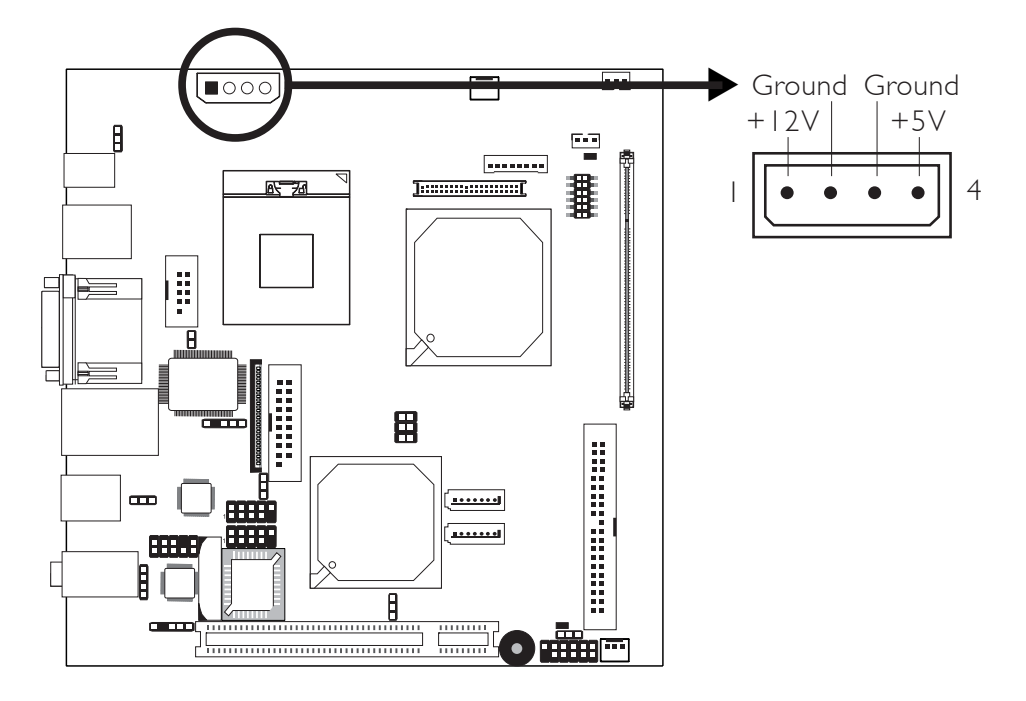

The 5V/12V power connector (CN13) is used to provide power to the HDD, ODD or FDD. Use the provided power expansion cable (included in the package) to connect this connector to the power connector of a device.

# Front Panel Connectors

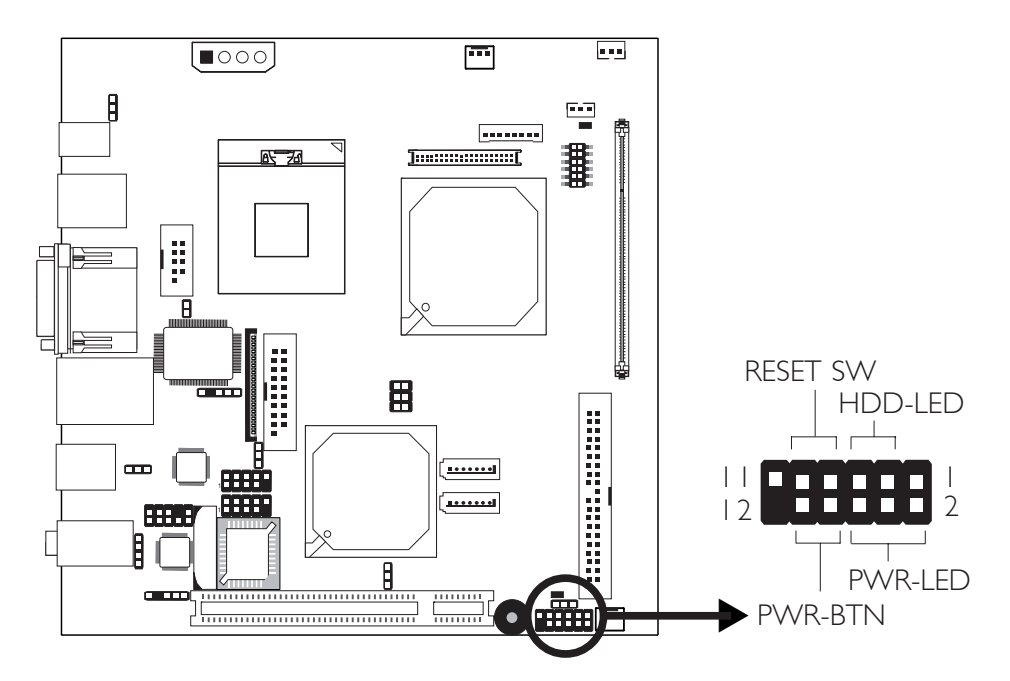

# HDD-LED - HDD LED

This LED will light when the hard drive is being accessed.

### RESET SW - Reset Switch

This switch allows you to reboot without having to power off the system.

# PWR-BTN - Power Switch

This switch is used to power on or off the system.

### PWR-LED - Power/Standby LED

When the system's power is on, this LED will light. When the system is in the SI (POS - Power On Suspend) state, it will blink every second. When the system is in the S3 (STR - Suspend To RAM) state, it will blink every 4 seconds.

|          | Pin    | Pin Assignment       |         | Pin         | Pin Assignment                   |
|----------|--------|----------------------|---------|-------------|----------------------------------|
| N. C.    |        | N. C.                | PWR-LED | 2<br>4<br>6 | LED Power<br>LED Power<br>Signal |
| HDD-LED  | 3<br>5 | HDD Power<br>Signal  | PWR-BTN | 8<br>10     | PWR-BTN Power<br>Signal          |
| RESET SW | 7<br>9 | Ground<br>RST Signal |         |             |                                  |
| N. C.    |        | N. C.                | Key     | 12          | Кеу                              |

2

# Hardware Installation

# LEDs

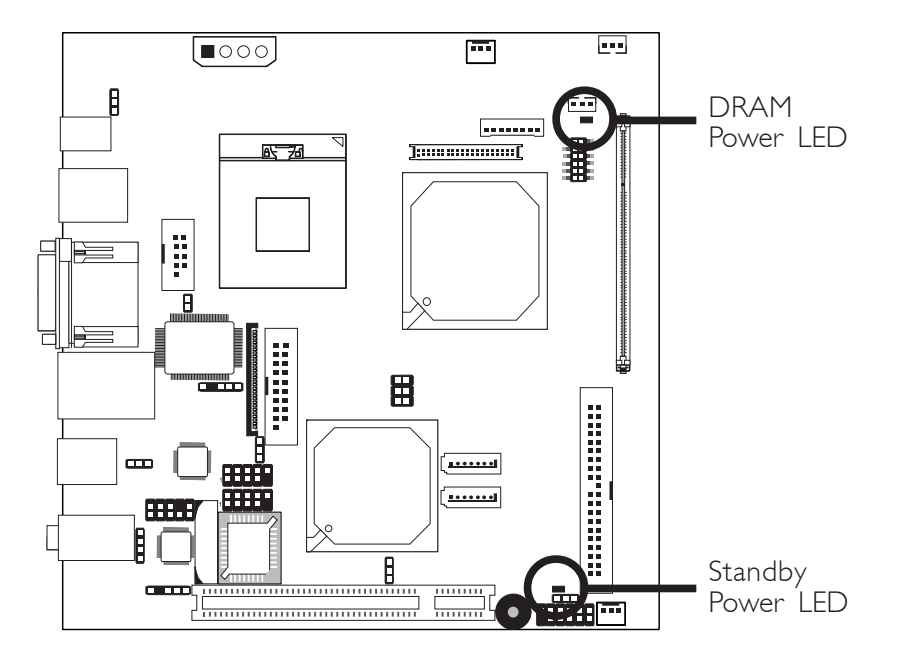

# **DRAM Power LED**

This LED will light when the system's power is on.

# Standby Power LED

This LED will light when the system is in the standby mode.

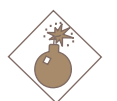

# Warning:

When the DRAM Power LED and/or Standby Power LED lit red, it indicates that power is present on the DDR2 sockets and/or PCI slot. Power-off the PC then unplug the power cord prior to installing any memory modules or add-in cards. Failure to do so will cause severe damage to the motherboard and components.

# **PCI** Slot

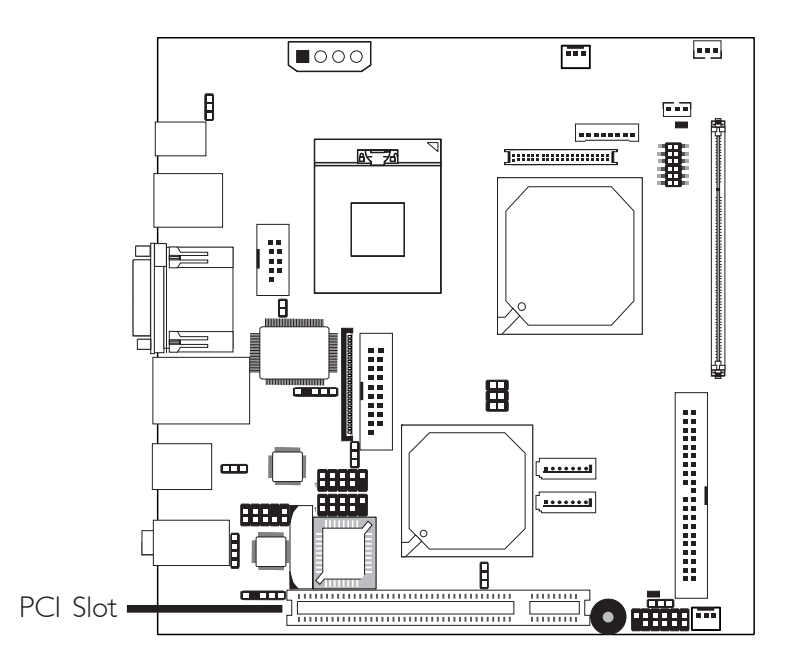

You can install a PCI expansion card or a customized riser card designed for 1, 2 or 3 PCI slots expansion (for low profile PCI card only) into the PCI slot.

# Battery

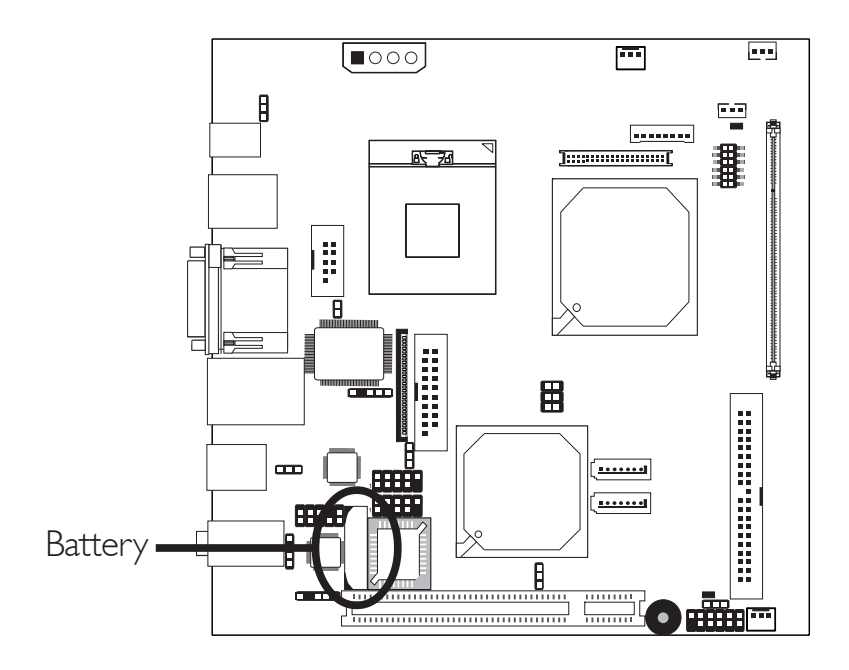

The lithium ion battery powers the real-time clock and CMOS memory. It is an auxiliary source of power when the main power is shut off.

# Safety Measures

- Danger of explosion if battery incorrectly replaced.
- Replace only with the same or equivalent type recommend by the manufacturer.
- Dispose of used batteries according to the battery manufacturer's instructions.

# CompactFlash<sup>™</sup> Socket

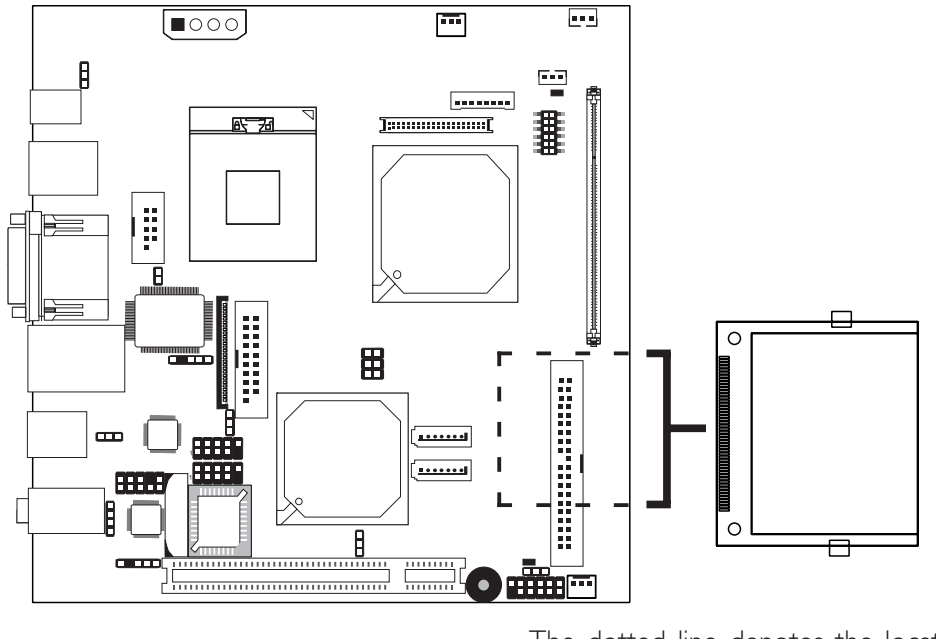

The dotted line denotes the location of the CompactFlash  $^{\rm TM}$  socket on the solder side of the board.

The system board is equipped with the CompactFlash<sup>™</sup> socket for inserting a CompactFlash<sup>™</sup> card. CompactFlash<sup>™</sup> card is a small removable mass storage device designed with flash technology - a non-volatile storage solution that does not require a battery to retain data indefinitely. The CompactFlash<sup>™</sup> technology is widely used in products such as portable and desktop computers, digital cameras, handheld data collection scanners, PDAs, Pocket PCs, handy terminals and personal communicators.

CompactFlash<sup>™</sup> and IDE share the same channel. The Master/Slave mode of CompactFlash<sup>™</sup> and IDE are fixed. CompactFlash<sup>™</sup> is internally designed fixed in Master mode while IDE in Slave mode. Make sure the CompactFlash<sup>™</sup> card and the IDE hard drive are configured properly.

# Chapter 3 - BIOS Setup

# Award BIOS Setup Utility

The Basic Input/Output System (BIOS) is a program that takes care of the basic level of communication between the processor and peripherals. In addition, the BIOS also contains codes for various advanced features found in this system board. This chapter explains the Setup Utility for the Award BIOS.

After you power up the system, the BIOS message appears on the screen and the memory count begins. After the memory test, the following message will appear on the screen:

Press DEL to enter setup

If the message disappears before you respond, restart the system or press the "Reset" button. You may also restart the system by pressing the <Ctrl> <Alt> and <Del> keys simultaneously.

When you press <Del>, the main menu screen will appear.

| Phoenix - AwardBIOS CMOS Setup Utility                                                                                                    |                                                                                                    |  |  |
|----------------------------------------------------------------------------------------------------|----------------------------------------------------------------------------------------------------|--|--|
| <ul> <li>Standard CMOS Features</li> <li>Advanced BIOS Features</li> <li>Advanced Chipset Features</li> <li>Integrated Peripherals</li> <li>Power Management Setup</li> <li>PnP/PCI Configurations</li> </ul> | <ul> <li>Frequency/Voltage Control<br/>Load Fail-Safe Defaults<br/>Load Optimized Defaults<br/>Set Supervisor Password<br/>Set User Password<br/>Save &amp; Exit Setup</li> </ul> |  |  |
| ► PC Health Status                                                                                                    | Exit Without Saving                                                                                                    |  |  |
| Esc : Quit $\uparrow \downarrow \rightarrow \leftarrow$ : Select Item         F10 : Save & Exit Setup       Time, Date, Hard Disk Type                                                                        |                                                                                                    |  |  |

# Standard CMOS Features

Use the arrow keys to highlight "Standard CMOS Features" and press <Enter>. A screen similar to the one below will appear.

BIOS Setup

| Pho                                                                                                    | Denix - AwardBIOS CMOS Setup Utili<br>Standard CMOS Features                                      | ity                                                                   |
|----------------------------------------------------------------------------------------------------|---------------------------------------------------------------------------------------------------|-----------------------------------------------------------------------|
| Date <mm:dd:yy><br/>Time <hh:mm:ss><br/>IDE Channel 0 Master<br/>IDE Channel 0 Slave<br/>IDE Channel 1 Master<br/>IDE Channel 1 Master<br/>Drive A<br/>Video<br/>Halt On<br/>Base Memory<br/>Extended Memory<br/>Total Memory</hh:mm:ss></mm:dd:yy> | Tue, Oct 31 2006<br>9 : 3 : 54<br>None<br>None<br>EGA/VGA<br>All Errors<br>1K<br>1K<br>1K<br>512K | Item Help<br>Menu Level<br>Change the day, month,<br>year and century |
| 1 ↑↓→←: Move Enter: Select<br>F5: Previous Values                                                                                                    | +/-/PU/PD: Value F10: Save<br>F6: Fail-Safe Defaults                                              | ESC: Exit F1: General Help<br>F7: Optimized Defaults                  |

The settings on the screen are for reference only. Your version may not be identical to this one.

#### Date

The date format is <day>, <month>, <date>, <year>. Day displays a day, from Sunday to Saturday. Month displays the month, from January to December. Date displays the date, from 1 to 31. Year displays the year, from 1999 to 2099.

#### Time

The time format is <hour>, <minute>, <second>. The time is based on the 24-hour military-time clock. For example, 1 p.m. is 13:00:00. Hour displays hours from 00 to 23. Minute displays minutes from 00 to 59. Second displays seconds from 00 to 59. BIOS Setup

# IDE Channel 0 Master, IDE Channel 0 Slave, IDE Channel 1 Master and IDE Channel 1 Slave

To configure the IDE drives, move the cursor to a field then press <Enter>.The following screen will appear.

| Phoenix - AwardBIOS CMOS Setup Utility<br>IDE Channel 0 Master                                                                     |                                                          |                                                                                      |  |  |  |
|----------------------------------------------------------------------------------------------------|----------------------------------------------------------|--------------------------------------------------------------------------------------|--|--|--|
| IDE HDD Auto-Detection<br>IDE Channel 0 Master<br>Access Mode<br>Capacity<br>Cylinder<br>Head<br>Precomp<br>Landing Zone<br>Sector | Press Enter<br>Auto<br>OMB<br>0<br>0<br>0<br>0<br>0<br>0 | Item Help<br>Menu Level<br>To auto-detect the<br>HDD's size, head on<br>this channel |  |  |  |
| ↑↓→←: Move Enter: Select<br>F5: Previous Values                                                                                    | +/-/PU/PD: Value F10: Save<br>F6: Fail-Safe Defaults     | ESC: Exit F1: General Help<br>F7: Optimized Defaults                                 |  |  |  |

The settings on the screen are for reference only. Your version may not be identical to this one.

#### IDE HDD Auto Detection

Detects the parameters of the drive. The parameters will automatically be shown on the screen.

#### IDE Channel 0 Master/Slave and IDE Channel I Master/Slave

If you select "Auto", the BIOS will auto-detect the HDD & CD-ROM drive at the POST stage and show the IDE for the HDD & CD-ROM drive. If a hard disk has not been installed, select "None".

#### Access Mode

For hard drives larger than 528MB, you would typically select the LBA type. Certain operating systems require that you select CHS or Large. Please check your operating system's manual or Help desk on which one to select.

# Capacity

Displays the approximate capacity of the disk drive. Usually the size is slightly greater than the size of a formatted disk given by a disk checking program.

BIOS Setup

# Cylinder

This field displays the number of cylinders.

# Head

This field displays the number of read/write heads.

# Precomp

This field displays the number of cylinders at which to change the write timing.

# Landing Zone

This field displays the number of cylinders specified as the landing zone for the read/write heads.

# Sector

This field displays the number sectors per track.

# Drive A

This field identifies the type of floppy disk drive installed.

| None           | No floppy drive is installed                         |
|----------------|------------------------------------------------------|
| 360K, 5.25 in. | 5-1/4 in. standard drive; 360KB capacity             |
| 1.2M, 5.25 in. | 5-1/4 in. AT-type high-density drive; 1.2MB capacity |
| 720K, 3.5 in.  | 3-1/2 in. double-sided drive; 720KB capacity         |
| 1.44M, 3.5 in. | 3-1/2 in. double-sided drive; 1.44MB capacity        |
| 2.88M, 3.5 in. | 3-1/2 in. double-sided drive; 2.88MB capacity        |

### Video

This field selects the type of video adapter used for the primary system monitor. Although secondary monitors are supported, you do not have to select the type. The default setting is EGA/VGA.

...............

- EGA/VGA Enhanced Graphics Adapter/Video Graphics Array. For EGA, VGA, SVGA and PGA monitor adapters.
- CGA 40 Color Graphics Adapter. Power up in 40-column mode.
- CGA 80 Color Graphics Adapter. Power up in 80-column mode.
- Mono Monochrome adapter. Includes high resolution monochrome adapters.

### Halt On

This field determines whether the system will stop if an error is detected during power up. The default setting is All Errors.

| No | Errors | The | system | boot will | not | stop | for | any | errors | detected. |
|----|--------|-----|--------|-----------|-----|------|-----|-----|--------|-----------|
|----|--------|-----|--------|-----------|-----|------|-----|-----|--------|-----------|

- All Errors The system boot will stop whenever the BIOS detects a non-fatal error.
- All, But Keyboard The system boot will not stop for a keyboard error; it will stop for all other errors.
- All, But Diskette The system boot will not stop for a disk error; it will stop for all other errors.
- All, But Disk/Key The system boot will not stop for a disk or keyboard error; it will stop for all other errors.

### Base Memory

Displays the amount of base (or conventional) memory installed in the system. The value of the base memory is typically 512K for systems with 512K memory installed on the motherboard or 640K for systems with 640K or more memory installed on the motherboard.

# **Extended Memory**

Displays the amount of extended memory detected during boot-up.

BIOS Setup

# Total Memory

Displays the total memory available in the system.

# **Advanced BIOS Features**

BIOS Setup

The Advanced BIOS Features allows you to configure your system for basic operation. Some entries are defaults required by the system board, while others, if enabled, will improve the performance of your system or let you set some features according to your preference.

.........

................

| Phoe                                                                                                    | enix - AwardBIOS CMOS Setup Util<br>Advanced BIOS Features                                                                                                    | ity<br>Item Help                                       |
|----------------------------------------------------------------------------------------------------|----------------------------------------------------------------------------------------------------|--------------------------------------------------------|
| <ul> <li>Hard Disk Boot Priority<br/>CPU L1 &amp; L2 Cache<br/>Quick Powe-on Self Test<br/>First Boot Device<br/>Boot Other Device<br/>Boot Other Device<br/>Boot Up Floppy Seek<br/>Boot Up NumLock Status<br/>Gate A20 Option<br/>Typematic Rate Setting</li> <li>Typematic Rate (Chars/Sec)</li> <li>Typematic Rate (Chars/Sec)</li> <li>Security Option<br/>APIC Mode<br/>MPS Version Control For OS<br/>OS Select For DRAM &gt; 64ME<br/>Report No FDD For Win 95<br/>Small Logo(EPA) Show</li> </ul> | Press Enter<br>Enabled<br>Enabled<br>Enabled<br>Floppy<br>Hard Disk<br>CDROM<br>Enabled<br>Enabled<br>On<br>Fast<br>Disabled<br>6<br>250<br>Setup<br>Enabled<br>1.4<br>Non-OS2<br>No<br>Disabled | Menu Level<br>Select Removable Boot<br>Device Priority |
| 1↓→←: Move Enter: Select<br>F5: Previous Values                                                                                                    | +/-/PU/PD: Value F10: Save<br>F6: Fail-Safe Defaults                                                                                                    | ESC: Exit F1: General Help<br>F7: Optimized Defaults   |

The screen above list all the fields available in the Advanced BIOS Features submenu, for ease of reference in this manual. In the actual CMOS setup, you have to use the scroll bar to view the fields. The settings on the screen are for reference only. Your version may not be identical to this one.

# CPU Feature

This field is used to configure the CPU that is installed on the system board. Move the cursor to this field then press <Enter>.

BIOS Setup

| Phoenix - AwardBIOS CMOS Setup Utility<br>CPU Feature |                        |                        |  |  |  |  |
|-------------------------------------------------------|------------------------|------------------------|--|--|--|--|
| Delay Prior to Thermal                                | 16 Min                 | Item Help              |  |  |  |  |
| Execute Disable Bit                                   | Enabled                | Menu Level ►►          |  |  |  |  |
| ↑↓: Move PU/PD/+/-: Ch                                | nange Priority F       | F10: Save ESC: Exit    |  |  |  |  |
| F5: Previous Values                                   | F6: Fail-Safe Defaults | F7: Optimized Defaults |  |  |  |  |

The settings on the screen are for reference only. Your version may not be identical to this one.

### **Delay Prior To Thermal**

This field is used to select the time that would force the CPU to a 50% duty cycle when it exceeds its maximum operating temperature therefore protecting the CPU and the system board from overheating to ensure a safe computing environment.

### Execute Disable Bit

When this field is set to Disabled, it will force the XD feature flag to always return to 0.

BIOS Setup

#### Hard Disk Boot Priority

This field is used to select the boot sequence of the hard drives. Move the cursor to this field then press <Enter>. Use the Up or Down arrow keys to select a device then press <+> to move it up or <-> to move it down the list.

| Phoenix - AwardBIOS CMOS Setup Utility<br>Hard Disk Boot Priority                                                                                                    |                                                                                                    |  |  |  |
|----------------------------------------------------------------------------------------------------|----------------------------------------------------------------------------------------------------|--|--|--|
| 1. Pri. Master       :         2. Pri.Slave       :         3. Sec.Master       :         4. Sec.Slave       :         5. USBHDD0       :         6. USBHDD1       :         7. USBHDD2       :         8. Bootable Add-in Cards | Item Help<br>Menu Level →→<br>Use <^> or <↓> to<br>select a device, then<br>press <+> to move it up,<br>or <-> to move it down<br>the list. Press <esc> to<br/>exit this menu.</esc> |  |  |  |
| 10: Sav<br>10: Sav<br>10: Sav<br>10: Sav<br>10: Sav<br>10: Sav<br>10: Sav<br>10: Sav<br>10: Sav<br>10: Sav                                                                                                    | ve ESC: Exit<br>F7: Optimized Defaults                                                                                                    |  |  |  |

The settings on the screen are for reference only. Your version may not be identical to this one.

#### CPU LI and L2 Cache

This field is used to speed up the memory access. Enable the external cache for better performance.

#### CPU L3 Cache

This field is used to enable or disable the CPU's L3 cache.

#### Quick Power On Self Test

This field speeds up Power On Self Test (POST) after you power on the system. When Enabled, the BIOS will shorten or skip some check items during POST.

### BIOS Setup

# First Boot Device, Second Boot Device, Third Boot Device and Boot Other Device

Select the drive to boot first, second and third in the "First Boot Device" "Second Boot Device" and "Third Boot Device" fields respectively. The BIOS will boot the operating system according to the sequence of the drive selected. Set "Boot Other Device" to Enabled if you wish to boot from another device.

### Boot Up Floppy Seek

When enabled, the BIOS will check whether the floppy disk drive installed is 40 or 80 tracks. Note that the BIOS cannot distinguish between 720K, 1.2M, 1.44M and 2.88M drive types as they are all 80 tracks. When disabled, the BIOS will not search for the type of floppy disk drive by track number. Note that there will not be any warning message if the drive installed is 360KB.

### Boot Up NumLock Status

This allows you to determine the default state of the numeric keypad. By default, the system boots up with NumLock on wherein the function of the numeric keypad is the number keys. When set to Off, the function of the numeric keypad is the arrow keys.

### Gate A20 Option

This entry allows you to select how gate A20 is handled. Gate A20 is a device used to address memory above 1 Mbyte. Initially, gate A20 was handled via the keyboard controller. Today, while keyboards still provide this support, it is more common, and much faster, for the system chipset to provide support for gate A20.

### Typematic Rate Setting

BIOS Setup

Disabled Continually holding down a key on your keyboard will cause the BIOS to report that the key is down.

Enabled The BIOS will not only report that the key is down, but will first wait for a moment, and, if the key is still down, it will begin to report that the key has been depressed repeatedly. For example, you would use such a feature to accelerate cursor movements with the arrow keys. You can then select the typematic rate and typematic delay in the "Typematic Rate (Chars/Sec)" and "Typematic Delay (Msec)" fields below.

### Typematic Rate (Chars/Sec)

This field allows you to select the rate at which the keys are accelerated.

### Typematic Delay (Msec)

This field allows you to select the delay between when the key was first depressed and when the acceleration begins.

### Security Option

This field determines when the system will prompt for the password - everytime the system boots or only when you enter the BIOS setup. Set the password in the Set Supervisor/User Password submenu.

- System The system will not boot and access to Setup will be denied unless the correct password is entered at the prompt.
- Setup The system will boot, but access to Setup will be denied unless the correct password is entered at the prompt.

# APIC Mode

Leave this field in its default setting.
#### MPS Version Control for OS

This field is used to select the MPS version used by the system.

BIOS Setup

#### OS Select for DRAM > 64MB

This field allows you to access the memory that is over 64MB in OS/2. The options are: Non-OS2 and OS2.

#### Report No FDD For WIN 95

The options are Yes and No.

#### Small Logo(EPA) Show

*Enabled* The EPA logo will appear during system boot-up. *Disabled* The EPA logo will not appear during system boot-up. BIOS Setud

# **Advanced Chipset Features**

| Phoe                                                                                                    | enix - AwardBIOS CMOS Setup Utilit<br>Advanced Chipset Features                                                                                                    | ty                                                   |
|----------------------------------------------------------------------------------------------------|----------------------------------------------------------------------------------------------------|------------------------------------------------------|
| DRAM Timing Selectable<br>CAS Latency Time<br>DRAM RAS# to CAS# Delay<br>DRAM RAS# to CAS# Delay<br>DRAM RAS# precharge<br>Precharge Delay <tras><br/>System Memory Frequency<br/>System BIOS Cacheable<br/>Video BIOS Cacheable<br/>Memory Hole At 15M-16M<br/>** VGA Setting **<br/>On-Chip Frame Buffer Size<br/>DVMT Mode<br/>DVMT/FIXED Memory Size<br/>Panel Number</tras> | By SPD         Auto         Auto         Auto         Auto         Disabled         Disabled         SMB         DUMT         128MB         3 : 1024 * 768 (18 bit) | Item Help<br>Menu Level ►►                           |
| ↑↓→←: Move Enter: Select<br>F5: Previous Values                                                                                                    | +/-/PU/PD: Value F10: Save<br>F6: Fail-Safe Defaults                                                                                                    | ESC: Exit F1: General Help<br>F7: Optimized Defaults |

-----

The settings on the screen are for reference only. Your version may not be identical to this one.

This section gives you functions to configure the system based on the specific features of the chipset. The chipset manages bus speeds and access to system memory resources. These items should not be altered unless necessary. The default settings have been chosen because they provide the best operating conditions for your system. The only time you might consider making any changes would be if you discovered some incompatibility or that data was being lost while using your system.

#### **DRAM Timing Selectable**

This field is used to select the timing of the DRAM.

By SPD The EEPROM on a DIMM has SPD (Serial Presence Detect) data structure that stores information about the module such as the memory type, memory size, memory speed, etc. When this option is selected, the system will run according to the information in the EEPROM. This option is the default setting because it provides the most stable condition for the system. The "CAS Latency

Time'' to "Precharge Delay" fields will show the default settings by SPD.

Manual If you want better performance for your system other than the one "by SPD", select "Manual" then select the best option in the "CAS Latency Time" to "Precharge Delay" fields.

#### CAS Latency Time

This field is used to select the local memory clock periods.

#### DRAM RAS# to CAS# Delay

This field is used to select the latency between the DRAM active command and the read/write command.

#### DRAM RAS# Precharge

This field is used to select the idle clocks after issuing a precharge command to the DRAM.

#### Precharge Delay (tRAS)

The options are Auto and 4 to I 5.

#### System Memory Frequency

This field is used to select the frequency of the system memory.

#### System BIOS Cacheable

When this field is enabled, accesses to the system BIOS ROM addressed at F0000H-FFFFFH are cached, provided that the cache controller is enabled. The larger the range of the Cache RAM, the higher the efficiency of the system.

#### Video BIOS Cacheable

As with caching the system BIOS, enabling the Video BIOS cache will allow access to video BIOS addresssed at C0000H to C7FFFH to be cached, if the cache controller is also enabled. The larger the range of the Cache RAM, the faster the video performance.

#### Memory Hole At 15M-16M

In order to improve system performance, certain space in memory can be reserved for ISA cards. This memory must be mapped into the memory space below 16MB. When enabled, the CPU assumes the 15-16MB memory range is allocated to the hidden ISA address range instead of the actual system DRAM. When disabled, the CPU assumes the 15-16MB address range actually contains DRAM memory. If more than 16MB of system memory is installed, this field must be disabled to provide contiguous system memory.

BIOS Setup

#### **On-Chip Frame Buffer Size**

This field is used to select the onboard VGA's frame buffer size that is shared from the system memory.

#### DVMT Mode

The options are DVMT, Fixed and Both.

#### **DVMT/Fixed Memory Size**

This field is used to select the graphics memory size used by DVMT/ Fixed mode.

#### Panel Number

This field is used to select the type of panel that you are using.

# Integrated Peripherals

| Pho                                                                                    | benix - AwardBIOS CMOS Setup Uti<br>Integrated Peripherals | lity                                                 |
|----------------------------------------------------------------------------------------|------------------------------------------------------------|------------------------------------------------------|
| <ul> <li>OnChip IDE Device</li> <li>Onboard Device</li> <li>Super IO Device</li> </ul> | Press Enter<br>Press Enter<br>Press Enter                  | Item Help<br>Menu Level ►                            |
|                                                                                        | +/-/PU/PD: Value F10: Save<br>F6: Fail-Safe Defaults       | ESC: Exit F1: General Help<br>F7: Optimized Defaults |

BIOS Setup

The settings on the screen are for reference only. Your version may not be identical to this one.

#### OnChip IDE Device

Move the cursor to this field and press <Enter>. The following screen will appear.

| Phoenix                                                                                                    | - AwardBIOS CMOS Setup Utili<br>OnChip IDE Device                                             | ty                                                                                                    |
|----------------------------------------------------------------------------------------------------|-----------------------------------------------------------------------------------------------|----------------------------------------------------------------------------------------------------|
| IDE HDD Block Mode<br>IDE DMA Transfer Access<br>On-Chip Primary PCI IDE<br>IDE Primary Master PIO<br>IDE Primary Slave PIO<br>IDE Primary Slave UDMA<br>On-Chip Secondary PCI IDE<br>IDE Secondary Master PIO<br>IDE Secondary Master UDMA<br>IDE Secondary Slave PIO<br>IDE Secondary Slave UDMA<br>IDE Secondary Slave UDMA<br>On-Chip Serial ATA Setting<br>SATA Mode<br>On-Chip Serial ATA<br>PATA IDE Mode<br>SATA Port | Enabled<br>Enabled<br>Enabled<br>Auto<br>Auto<br>Auto<br>Auto<br>Auto<br>Auto<br>Auto<br>Auto | Item Help<br>Menu Level<br>If your IDE hard drive<br>supports block mode<br>Select Enabled for<br>automatic detection of<br>the optimal number of<br>block read/writes per<br>sector the drive can<br>support |
| ↑↓→←: Move       Enter: Select       +/         F5: Previous Values       H                                                                                                    | -/PU/PD: Value F10: Save<br>F6: Fail-Safe Defaults                                            | ESC: Exit F1: General Help<br>F7: Optimized Defaults                                                                                                    |

The settings on the screen are for reference only. Your version may not be identical to this one.

#### IDE HDD Block Mode

BIOS Setup

*Enabled* The IDE HDD uses the block mode. The system BIOS will check the hard disk drive for the maximum block size the system can transfer. The block size will depend on the type of hard disk drive.

................

Disabled The IDE HDD uses the standard mode.

#### IDE DMA Transfer Access

This field is used to enable or disable the DMA transfer function of an IDE hard drive.

#### On-Chip Primary PCI IDE and On-Chip Secondary PCI IDE

These fields allow you to enable or disable the primary and secondary IDE controller. The default is Enabled. Select Disabled if you want to add a different hard drive controller.

# IDE Primary Master/Slave PIO and IDE Secondary Master/Slave PIO

PIO means Programmed Input/Output. Rather than have the BIOS issue a series of commands to effect a transfer to or from the disk drive, PIO allows the BIOS to tell the controller what it wants and then let the controller and the CPU perform the complete task by themselves. Your system supports five modes, 0 (default) to 4, which primarily differ in timing. When Auto is selected, the BIOS will select the best available mode after checking your drive.

- Auto The BIOS will automatically set the system according to your hard disk drive's timing.
- Mode 0-4 You can select a mode that matches your hard disk drive's timing. Caution: Do not use the wrong setting or you will have drive errors.

# IDE Primary Master/Slave UDMA and IDE Secondary Master/Slave UDMA

These fields allow you to set the Ultra DMA in use. When Auto is selected, the BIOS will select the best available option after checking your hard drive or CD-ROM.

AutoThe BIOS will automatically detect the settings for<br/>you.DisabledThe BIOS will not detect these categories.

#### SATA Mode

| IDE  | This option configures the Serial ATA drives in IDE    |
|------|--------------------------------------------------------|
|      | mode.                                                  |
| ΔЦСІ | This option enables the $AHCI$ function for Serial ATA |

AHCI This option enables the AHCI function for Serial ATA drives.

#### **On-Chip Serial ATA**

| Disabled      | Disables the onboard SATA.                     |
|---------------|------------------------------------------------|
| Auto          | The system will detect the existing SATA and   |
|               | IDE drives then automatically set them to the  |
|               | available master/slave mode.                   |
| Combined Mode | This option allows you to combine both IDE     |
|               | and SATA drives; supporting maximum of 2       |
|               | drives on each channel.                        |
| Enhanced Mode | This option allows you to use both IDE and     |
|               | SATA drives; allowing a maximum of 4 drives -  |
|               | IDE Master,   IDE Slave and 2 SATA.            |
| SATA Only     | This option automatically sets the SATA drives |
|               | to Primary Master mode. Since the SATA         |
|               | drives are in Master mode, you cannot set the  |
|               |                                                |

#### PATA IDE Mode and SATA Port

This field is used to select the function mode for the IDE connector and its relation to the SATA ports.

Secondary

IDE serves as Secondary Master and Secondary Slave channel. SATA I and SATA 2 serve as Primary Master and Primary Slave channel.

#### Onboard Device

Move the cursor to this field and press <Enter>. The following screen will appear.

BIOS Setup

| Pho                                                                                               | Denix - AwardBIOS CMOS Setup U<br>Onboard Device     | tility                                               |
|---------------------------------------------------------------------------------------------------|------------------------------------------------------|------------------------------------------------------|
| USB Controller<br>USB 2.0 Controller<br>USB Keyboard Support<br>AC97 Audio<br>Onboard Lan Control | Enabled<br>Enabled<br>Disabled<br>Auto<br>Enabled    | Item Help<br>Menu Level ►►                           |
| ↑↓→←: Move Enter: Select<br>F5: Previous Values                                                   | +/-/PU/PD: Value F10: Save<br>F6: Fail-Safe Defaults | ESC: Exit F1: General Help<br>F7: Optimized Defaults |

The settings on the screen are for reference only. Your version may not be identical to this one.

#### **USB** Controller

This field is used to enable or disable the onboard USB.

#### USB 2.0 Controller

If you are using USB 2.0, this field must be set to Enabled.

#### **USB Keyboard Support**

Due to the limited space of the BIOS ROM, the support for legacy USB keyboard (in DOS mode) is by default set to Disabled. With more BIOS ROM space available, it will be able to support more advanced features as well as provide compatibility to a wide variety of peripheral devices.

If a PS/2 keyboard is not available and you need to use a USB keyboard to install Windows (installation is performed in DOS mode) or run any program under DOS, set this field to Enabled.

#### AC97 Audio

| Auto     | Select this option when using the onboard audio |
|----------|-------------------------------------------------|
|          | codec.                                          |
| Disabled | Select this option when using a PCI sound card. |

BIOS Setup

#### **Onboard LAN Control**

This field is used to enable or disable the onboard LAN.

#### Super IO Device

Move the cursor to this field and press <Enter>. The following screen will appear.

BIOS Setup

| Pho                                                                                                    | enix - AwardBIOS CMOS Setup Uti<br>Super IO Device                                                                            | lity                                                 |
|----------------------------------------------------------------------------------------------------|----------------------------------------------------------------------------------------------------|------------------------------------------------------|
| Power On Function<br>KB Power On Password<br>Hot Key Power ON<br>Onboard FDC Controller<br>Onboard Serial Port 1<br>Onboard Serial Port 2<br>UART Mode Select<br>RxD, TxD Active<br>IR Transmission Delay<br>UR2 Duplex Mode<br>Use IR Pins<br>PWRON After PWR-Fail | BUTTON ONLY<br>Enter<br>Ctrl-F1<br>Enabled<br>3F8/IRQ4<br>2F8/IRQ3<br>Normal<br>Hi, Lo<br>Enabled<br>Half<br>IR-Rx2Tx2<br>Off | Item Help<br>Menu Level ►►                           |
| 1<br>↑↓→←: Move Enter: Select<br>F5: Previous Values                                                                                                    | +/-/PU/PD: Value F10: Save<br>F6: Fail-Safe Defaults                                                                          | ESC: Exit F1: General Help<br>F7: Optimized Defaults |

The settings on the screen are for reference only. Your version may not be identical to this one.

#### **Power On Function**

This field allows you to use the PS/2 keyboard or PS/2 mouse to power-on the system.

| Password    | When this option is selected, set the password you    |
|-------------|-------------------------------------------------------|
|             | would like to use to power-on the system in the       |
|             | "KB Power On Password" field.                         |
| Keyboard 98 | When this option is selected, press the "wake up"     |
|             | key of the Windows® 98 compatible keyboard to         |
|             | power-on the system.                                  |
| Button only | Default setting. Uses the power button to power       |
|             | on the system.                                        |
| Hot Key     | When this option is selected, select the function key |
|             | you would like to use to power-on the system in       |
|             | the ''Hot Key Power On'' field.                       |
| Mouse Left  | When this option is selected, double-click the left   |
|             | button of the mouse to power-on the system.           |
| Mouse Right | When this option is selected, double-click the right  |
|             | button of the mouse to power-on the system.           |
| Any Key     | Press any key to power-on the system.                 |

#### KB Power On Password

**BIOS Setud** 

Move the cursor to this field and press <Enter>. Enter your password. You can enter up to 5 characters. Type in exactly the same password to confirm, then press <Enter>.

The power button will not function once a keyboard password has been set in this field. You must type the correct password to poweron the system. If you forgot the password, power-off the system and remove the battery. Wait for a few seconds and install it back before powering-on the system.

#### Hot Key Power On

This field is used to select a function key that you would like to use to power-on the system.

#### **Onboard FDC Controller**

| Enabled  | Enables the onboard floppy disk controller.  |
|----------|----------------------------------------------|
| Disabled | Disables the onboard floppy disk controller. |

#### Onboard Serial Port I and Onboard Serial Port 2

| Auto      | The system will automatically select an I/O address |
|-----------|-----------------------------------------------------|
|           | for the onboard serial port 1 and serial port 2.    |
| 3F8/IRQ4, | 2F8/IRQ3, 3E8/IRQ4, 2E8/IRQ3 Allows you to          |
|           | manually select an I/O address for the onboard se-  |
|           | rial port I and serial port 2.                      |
| Disabled  | Disables the onboard serial port I and/or serial    |
|           | port 2.                                             |

#### UART Mode Select

This field is used to select the type of IrDA standard supported by your IrDA device. For better transmission of data, your IrDA peripheral device must be within a 30o angle and within a distance of I meter.

#### RxD, TxD Active

The options are Hi, Lo; Lo, Hi; Lo, Lo; and Hi, Hi.

#### IR Transmission Delay

If this field is Enabled, transmission of data will be slower. This is recommended when you encounter transmission problem with your device.

BIOS Setup

#### UR2 Duplex Mode

| Half | Data is completely transmitted before receiving data. |
|------|-------------------------------------------------------|
| Full | Transmits and receives data simultaneously.           |

#### Use IR Pins

The options are IR-Rx2Tx2 and RxD2TxD2.

#### PWRON After PWR-Fail

| Off        | When power returns after an AC power failure, the         |
|------------|-----------------------------------------------------------|
|            | system's power is off. You must press the Power button    |
|            | to power-on the system.                                   |
| On         | When power returns after an AC power failure, the         |
|            | system will automatically power-on.                       |
| Former-Sts | When power returns after an AC power failure, the         |
|            | system will return to the state where you left off before |
|            | power failure occurs. If the system's power is off when   |
|            | AC power failure occurs, it will remain off when power    |
|            | returns. If the system's power is on when AC power        |
|            | failure occurs, the system will power-on when power       |
|            | returns.                                                  |
|            |                                                           |

### Power Management Setup

The Power Management Setup allows you to configure your system to most effectively save energy.

| Phoen                                                                                                    | ix - AwardBIOS CMOS Setup Utili<br>Power Management Setup                                                                                                    | ty                                                   |
|----------------------------------------------------------------------------------------------------|----------------------------------------------------------------------------------------------------|------------------------------------------------------|
| ACPI Function<br>ACPI Suspend Type<br>x Run VGABIOS if S3 Resumes<br>Power Management<br>Video Off Method<br>Video Off In Suspend<br>Suspend Type<br>MODEM Use IRQ<br>Suspend Mode<br>HDD Power Down<br>Soft-Off By PWR-BTTN<br>Wake-Up by PCI Card<br>Power On by Ring<br>x USB KB Wake-up From S3<br>Resume By Alarm<br>x Date(of Month) Alarm<br>x Time (hh:mm:ss) Alarm | Enabled<br>S1(POS)<br>Auto<br>User Define<br>DPMS<br>Yes<br>Stop Grant<br>NA<br>Disabled<br>Disabled<br>Disabled<br>Disabled<br>Disabled<br>Disabled<br>Disabled<br>0<br>0:0:0:0 | Item Help<br>Menu Level ►                            |
| ↑↓→←: Move Enter: Select<br>F5: Previous Values                                                                                                    | +/-/PU/PD: Value F10: Save<br>F6: Fail-Safe Defaults                                                                                                    | ESC: Exit F1: General Help<br>F7: Optimized Defaults |

The settings on the screen are for reference only. Your version may not be identical to this one.

#### **ACPI** Function

This function should be enabled only in operating systems that support ACPI. Currently, only Windows<sup>®</sup> 98/2000/ME/XP supports this function. If you want to use the Suspend to RAM function, make sure this field is enabled then select "S3(STR)" in the "ACPI Suspend Type" field.

#### ACPI Suspend Type

This field is used to select the type of Suspend mode.

- *S1(POS)* Enables the Power On Suspend function.
- S3(STR) Enables the Suspend to RAM function.

# Run VGABIOS if S3 Resume

When this field is set to Auto, the system will initialize the VGA BIOS when it wakes up from the S3 state. This can be configured only if the "ACPI Suspend Type" field is set to "S3(STR)".

BIOS Setup

#### **Power Management**

This field allows you to select the type (or degree) of power saving by changing the length of idle time that elapses before the "Suspend Mode" field is activated.

| Min Saving  | Minimum power saving time for Suspend mode = $1$ |
|-------------|--------------------------------------------------|
|             | hr.                                              |
| Max Saving  | Maximum power saving time for Suspend mode =     |
|             | l min.                                           |
| User Define | Allows you to set the power saving time in the   |
|             | ''Suspend Mode'' field.                          |

#### Video Off Method

This determines the manner in which the monitor is blanked.

| V/H SYNC + Blank  | This will cause the system to turn off the ver- |
|-------------------|-------------------------------------------------|
|                   | tical and horizontal synchronization ports and  |
|                   | write blanks to the video buffer.               |
| Blank Screen This | only writes blanks to the video buffer.         |
| DPMS Support Init | ializes display power management signaling. Se- |
| lect              | this if your video board supports it.           |

#### Video Off In Suspend

This field is used to activate the video off feature when the system enters the Suspend mode.

#### Suspend Type

The options are Stop Grant and PwrOn Suspend.

#### MODEM Use IRQ

This field is used to set an IRQ channel for the modem installed in your system.

#### Suspend Mode

When the system enters the Suspend mode, the CPU and onboard peripherals will be shut off.

#### HDD Power Down

This is selectable only when the Power Management field is set to User Define. When the system enters the HDD Power Down mode according to the power saving time selected, the hard disk drive will be powered down while all other devices remain active.

#### Soft-Off by PWR-BTTN

This field allows you to select the method of powering off your system.

- Delay 4 Sec. Regardless of whether the Power Management function is enabled or disabled, if the power button is pushed and released in less than 4 sec, the system enters the Suspend mode. The purpose of this function is to prevent the system from powering off in case you accidentally "hit" or pushed the power button. Push and release again in less than 4 sec to restore. Pushing the power button for more than 4 seconds will power off the system.
- Instant-Off Pressing and then releasing the power button at once will immediately power off your system.

#### Wake-Up By PCI Card

- Enabled This field should be set to Enabled only if your PCI card such as LAN card or modem card uses the PCI PME (Power Management Event) signal to remotely wake up the system. Access to the LAN card or PCI card will cause the system to wake up. Refer to the card's documentation for more information.
- Disabled The system will not wake up despite access to the PCI card.

#### Power On By Ring

When this field is set to Enabled, the system will power-on to respond to calls coming from a modem.

BIOS Setup

#### USB KB Wake-Up From S3

This field, when enabled, allows you to use a USB keyboard or USB mouse to wake up a system that is in the S3 (STR - Suspend To RAM) state. This can be configured only if the "ACPI Suspend Type" field is set to "S3(STR)".

#### Resume By Alarm

Enabled When Enabled, you can set the date and time you would like the Soft Power Down (Soft-Off) PC to power-on in the "Date (of Month) Alarm" and "Time (hh:mm:ss) Alarm" fields. However, if the system is being accessed by incoming calls or the network (Resume On Ring/LAN) prior to the date and time set in these fields, the system will give priority to the incoming calls or network.

Disabled Disables the automatic power-on function. (default)

#### Date (of Month) Alarm

- 0 The system will power-on everyday according to the time set in the "Time (hh:mm:ss) Alarm" field.
- I-31 Select a date you would like the system to power-on. The system will power-on on the set date, and time set in the "Time (hh:mm:ss) Alarm" field.

#### Time (hh:mm:ss) Alarm

This is used to set the time you would like the system to power-on. If you want the system to power-on everyday as set in the "Date (of Month) Alarm" field, the time set in this field must be later than the time of the RTC set in the Standard CMOS Features submenu.

### **PnP/PCI** Configurations

This section shows how to configure the PCI bus system. It covers some very technical items and it is strongly recommended that only experienced users should make any changes to the default settings.

.........

| Pho                                                                                                    | enix - AwardBIOS CMOS Setup Ut<br>PnP/PCI Configurations  | ility                                                |
|----------------------------------------------------------------------------------------------------|-----------------------------------------------------------|------------------------------------------------------|
| Init Display First<br>Reset Configuration Data<br>Resources Controlled By<br>x IRQ Resources<br>PCI/VGA Palette Snoop | PCI Slot<br>Disabled<br>Manual<br>Press Enter<br>Disabled | Item Help<br>Menu Level ►                            |
|                                                                                                    | +/-/PU/PD: Value F10: Save<br>F6: Fail-Safe Defaults      | ESC: Exit F1: General Help<br>F7: Optimized Defaults |

The settings on the screen are for reference only. Your version may not be identical to this one.

#### Init Display First

This field is used to select whether to initialize the onboard VGA or PCI first when the system boots.

- Onboard When the system boots, it will first initialize the onboard VGA.
- PCI Slot When the system boots, it will first initialize PCI.

#### Reset Configuration Data

- *Enabled* The BIOS will reset the Extended System Configuration Data (ESCD) once automatically. It will then recreate a new set of configuration data.
- Disabled The BIOS will not reset the configuration data.

#### **Resources Controlled By**

The Award Plug and Play BIOS has the capability to automatically configure all of the boot and Plug and Play compatible devices.

BIOS Setup

| Auto(ESCD) | The system will automatically detect the settings for                        |
|------------|------------------------------------------------------------------------------|
| Manual     | you.<br>Choose the specific IRQ resources in the "IRQ Re-<br>sources" field. |

#### **IRQ** Resources

Move the cursor to this field and press <Enter>. Set each system interrupt to either PCI Device or Reserved.

| Pho                                                                                                    | oenix - AwardBIOS CMOS Setup Utili<br>IRQ Resources                                                                                                    | ty                                                                                                    |
|----------------------------------------------------------------------------------------------------|----------------------------------------------------------------------------------------------------|----------------------------------------------------------------------------------------------------|
| IRQ-3 assigned to<br>IRQ-4 assigned to<br>IRQ-5 assigned to<br>IRQ-7 assigned to<br>IRQ-9 assigned to<br>IRQ-10 assigned to<br>IRQ-11 assigned to<br>IRQ-12 assigned to<br>IRQ-15 assigned to | PCI Device<br>PCI Device<br>PCI Device<br>PCI Device<br>PCI Device<br>PCI Device<br>PCI Device<br>PCI Device<br>PCI Device<br>PCI Device<br>PCI Device | Item Help<br>Menu Level →<br>Legacy ISA for devices<br>compliant with the<br>original PC AT bus<br>specification. PCI/ISA<br>PnP for devices<br>compliant with the Plug<br>and Play standard<br>whether designed for<br>PCI or ISA bus<br>architecture. |
|                                                                                                    | +/-/PU/PD: Value F10: Save<br>F6: Fail-Safe Defaults                                                                                                   | ESC: Exit F1: General Help<br>F7: Optimized Defaults                                                                                                    |

The settings on the screen are for reference only. Your version may not be identical to this one.

#### PCI/VGA Palette Snoop

This field determines whether the MPEG ISA/VESA VGA cards can work with PCI/VGA or not. The default value is Disabled.

| Enabled  | MPEG ISA/VESA VGA cards work with PCI/VGA.      |
|----------|-------------------------------------------------|
| Disabled | MPEG ISA/VESA VGA cards does not work with PCI/ |
|          | VGA.                                            |

# PC Health Status

| Pho                                                                                                    | penix - AwardBIOS CMOS Setup Uti<br>PC Health Status | lity                                                 |
|----------------------------------------------------------------------------------------------------|------------------------------------------------------|------------------------------------------------------|
| Current System Temp.<br>Current CPU Temperature<br>Current System Fan Speed<br>Current CPU Fan Speed<br>CPU (V)<br>+1.5(V)<br>+3.3(V)<br>+5V<br>+12V<br>VBAT (V)<br>5VSB (V) |                                                      | Item Help<br>Menu Level ►                            |
|                                                                                                    | +/-/PU/PD: Value F10: Save<br>F6: Fail-Safe Defaults | ESC: Exit F1: General Help<br>F7: Optimized Defaults |

.........

The settings on the screen are for reference only. Your version may not be identical to this one.

#### Current System Temp., Current CPU Temperature, Current System Fan Speed and Current CPU Fan Speed

These fields will show the internal temperature of the system, current temperature of the CPU, and the current fan speed of the cooling fans in RPM (Revolutions Per Minute).

#### CPU(V)

This field will show the detected voltage of the processor.

#### +1.5(V), +3.3(V), +5V, +12V, VBAT(V) and 5VSB(V)

These fields will show the output voltage of the power supply.

# Note:

The onboard hardware monitor function is capable of detecting "system health" conditions but if you want a warning message to pop-up or a warning alarm to sound when an abnormal condition occurs, you must install the Hardware Monitor for Windows utility. This utility is included in the CD that came with the system board. Refer to the Hardware Monitor for Windows section in chapter 4 for more information.

# Frequency/Voltage Control

| Phoenix - AwardBIOS CMOS Setup Utility<br>Frequency/Voltage Control                      |                                                     |                                                         |
|------------------------------------------------------------------------------------------|-----------------------------------------------------|---------------------------------------------------------|
| Spread Spectrum                                                                          | Disabled                                            | Item Help                                               |
|                                                                                          |                                                     | Menu Level 🕨                                            |
|                                                                                          |                                                     |                                                         |
|                                                                                          |                                                     |                                                         |
|                                                                                          |                                                     |                                                         |
|                                                                                          |                                                     |                                                         |
|                                                                                          |                                                     |                                                         |
|                                                                                          |                                                     |                                                         |
|                                                                                          |                                                     |                                                         |
|                                                                                          |                                                     |                                                         |
|                                                                                          |                                                     |                                                         |
| $\uparrow \downarrow \rightarrow \leftarrow$ : Move Enter: Select<br>F5: Previous Values | +/-/PU/PD: Value F10: Sav<br>F6: Fail-Safe Defaults | ve ESC: Exit F1: General Help<br>F7: Optimized Defaults |

BIOS Setup

The settings on the screen are for reference only. Your version may not be identical to this one.

#### Spread Spectrum

Leave this field in its default setting. Do not alter this setting unless advised by an engineer or technician.

### Load Fail-Safe Defaults

BIOS Setup

The "Load Fail-Safe Defaults" option loads the troubleshooting default values permanently stored in the ROM chips. These settings are not optimal and turn off all high performance features. You should use these values only if you have hardware problems. Highlight this option in the main menu and press <Enter>.

......

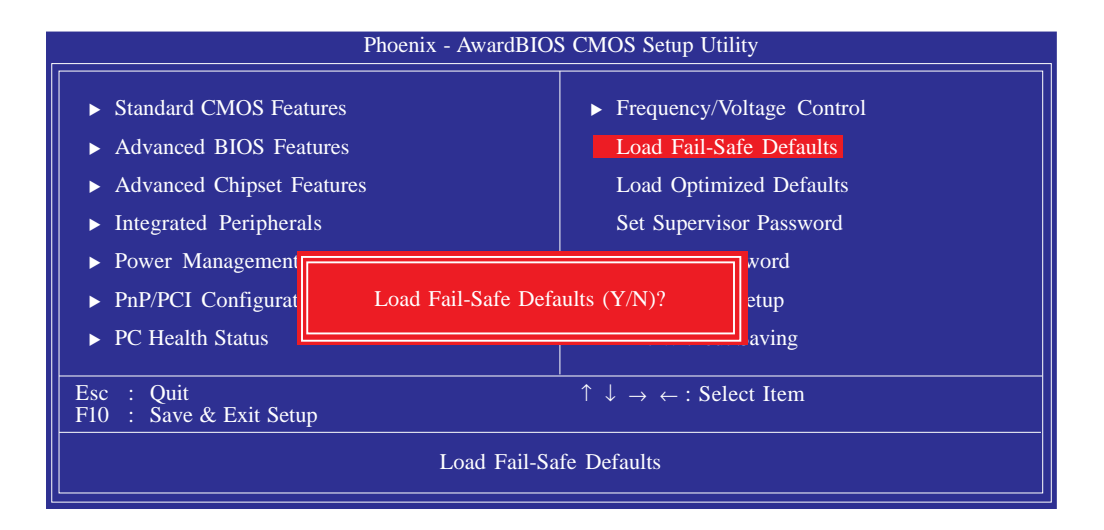

If you want to proceed, type  $\langle Y \rangle$  and press  $\langle Enter \rangle$ . The default settings will be loaded.

# Load Optimized Defaults

The "Load Optimized Defaults" option loads optimized settings from the BIOS ROM. Use the default values as standard values for your system. Highlight this option in the main menu and press <Enter>.

BIOS Setup

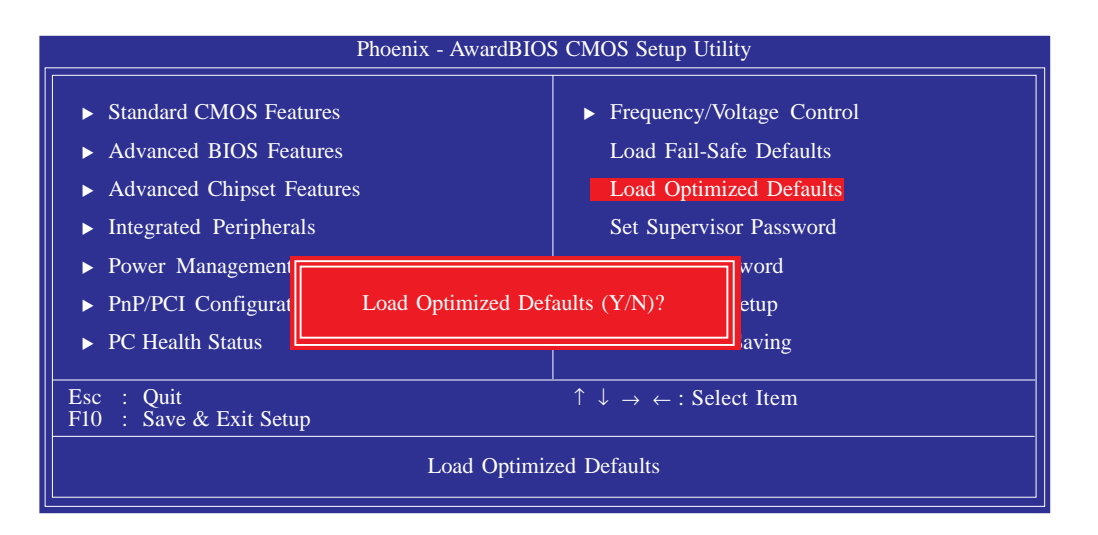

Type <Y> and press <Enter> to load the Setup default values.

### Set Supervisor Password

**BIOS Setup** 

If you want to protect your system and setup from unauthorized entry, set a supervisor's password with the "System" option selected in the Advanced BIOS Features. If you want to protect access to setup only, but not your system, set a supervisor's password with the "Setup" option selected in the Advanced BIOS Features. You will not be prompted for a password when you cold boot the system.

. . . . . . . . . . . . . . . . .

Use the arrow keys to highlight "Set Supervisor Password" and press <Enter>.

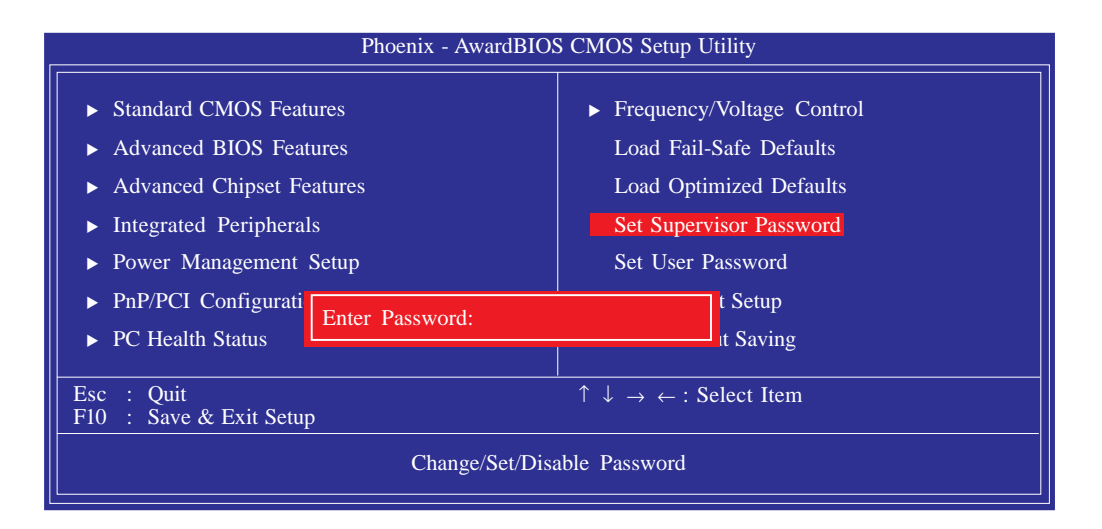

Type in the password. You are limited to eight characters. When done, the message below will appear:

#### Confirm Password:

You are asked to verify the password. Type in exactly the same password. If you type in a wrong password, you will be prompted to enter the correct password again. To delete or disable the password function, highlight "Set Supervisor Password" and press <Enter>, instead of typing in a new password. Press the <Esc> key to return to the main menu.

## Set User Password

If you want another user to have access only to your system but not to setup, set a user's password with the "System" option selected in the Advanced BIOS Features. If you want a user to enter a password when trying to access setup, set a user's password with the "Setup" option selected in the Advanced BIOS Features.

Using user's password to enter Setup allows a user to access only "Set User Password" that appears in the main menu screen. Access to all other options is denied.

Use the arrow keys to highlight "Set User Password" and press <Enter>.

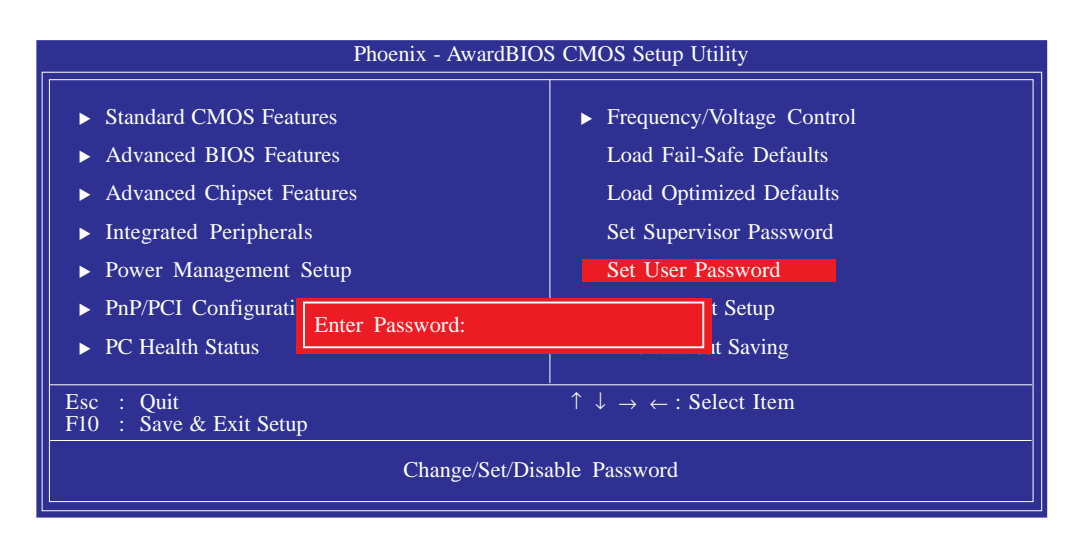

Type in the password. You are limited to eight characters. When done, the message below will appear:

#### Confirm Password:

You are asked to verify the password. Type in exactly the same password. If you type in a wrong password, you will be prompted to enter the correct password again. To delete or disable the password function, highlight "Set User Password" and press <Enter>, instead of typing in a new password. Press the <Esc> key to return to the main menu.

#### Save & Exit Setup

When all the changes have been made, highlight "Save & Exit Setup" and press <Enter>.

...............

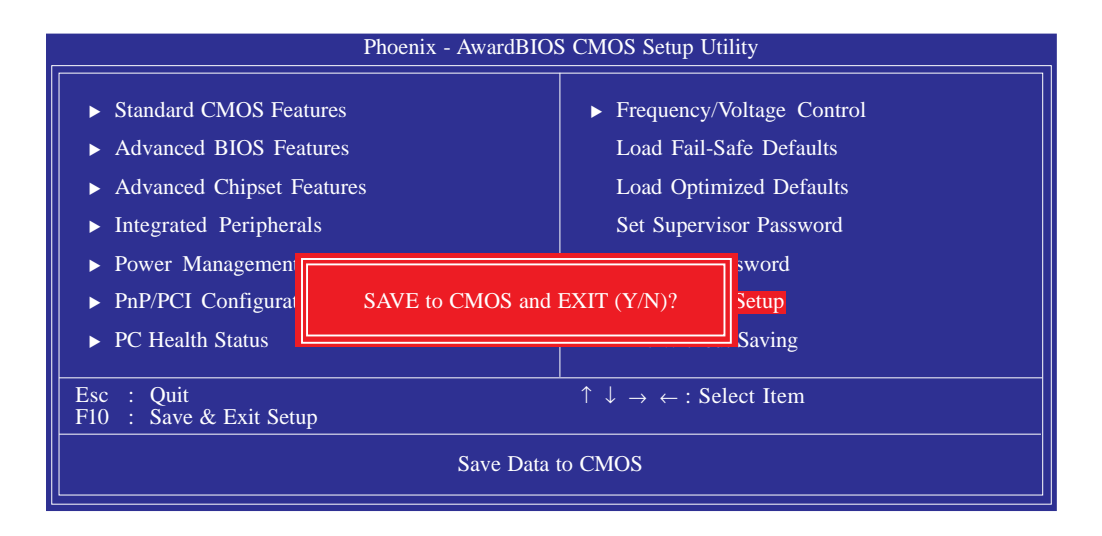

Type "Y" and press <Enter>. The modifications you have made will be written into the CMOS memory, and the system will reboot. You will once again see the initial diagnostics on the screen. If you wish to make additional changes to the setup, press <Del> after memory testing is done.

# Exit Without Saving

When you do not want to save the changes you have made, highlight "Exit Without Saving" and press <Enter>.

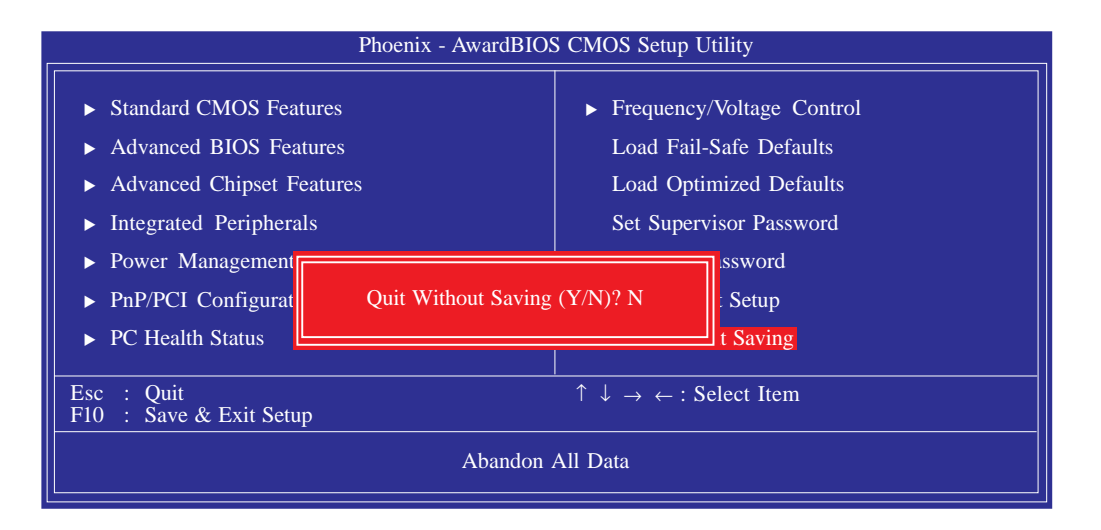

Type "Y" and press <Enter>. The system will reboot and you will once again see the initial diagnostics on the screen. If you wish to make any changes to the setup, press <Del> after memory testing is done.

# Updating the BIOS

To update the BIOS, you will need the new BIOS file and a flash utility, AWDFLASH.EXE. Please contact technical support or your sales representative for the files.

..........

- I. Save the new BIOS file along with the flash utility AWDFLASH.EXE to a floppy disk.
- 2. Reboot the system and enter the Award BIOS Setup Utility to set the first boot drive to "Floppy".
- 3. Save the setting and reboot the system.
- 4. After the system booted from the floppy disk, execute the flash utility by typing AWDFLASH.EXE. The following screen will appear.

| (C) Phoenix Technologies Ltd. All Rights Reserved.       |
|----------------------------------------------------------|
| (The current BIOS information will appear in this area.) |
| File Name to Program :                                   |
|                                                          |
|                                                          |
|                                                          |
|                                                          |
|                                                          |
|                                                          |
|                                                          |

5. Type the new BIOS file name onto the gray area that is next to "File Name to Program" then press <Enter>. 6. The following will appear.

Do You Want to Save BIOS (Y/N)

BIOS Setup

This question refers to the current existing BIOS in your system. We recommend that you save the current BIOS and its flash utility; just in case you need to reinstall the BIOS. To save the current BIOS, press <Y> then enter the file name of the current BIOS. Otherwise, press <N>.

7. The following will then appear.

Press "Y" to Program or "N" to Exit

8. Press <Y> to flash the new BIOS.

# Chapter 4 - Supported Software

# Drivers, Utilities and Software Applications

The CD that came with the system board contains drivers, utilities and software applications required to enhance the performance of the system board.

Insert the CD into a CD-ROM drive. The autorun screen (Mainboard Utility CD) will appear. If after inserting the CD, "Autorun" did not automatically start (which is, the Mainboard Utility CD screen did not appear), please go directly to the root directory of the CD and double-click "Setup".

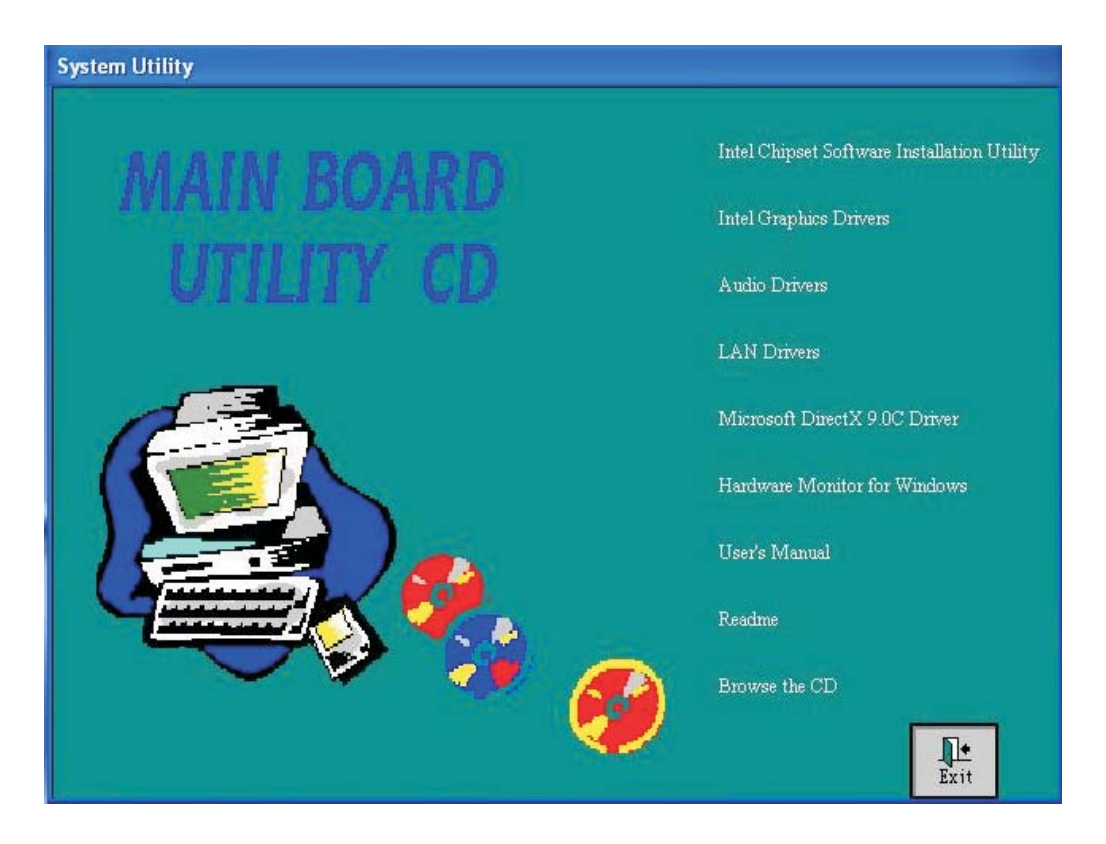

## Intel Chipset Software Installation Utility

The Intel Chipset Software Installation Utility is used for updating Windows<sup>®</sup> INF files so that the Intel chipset can be recognized and configured properly in the system.

To install the utility, click "Intel Chipset Software Installation Utility" on the main menu.

- The installation wizard will extract the files needed to install the utility. After all files have been extracted, click Next.
- Setup is now ready to install the utility. Click Next.

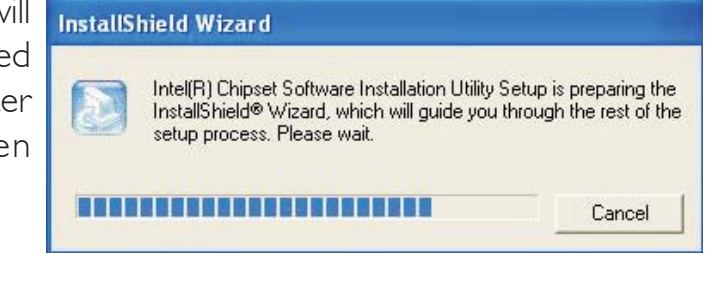

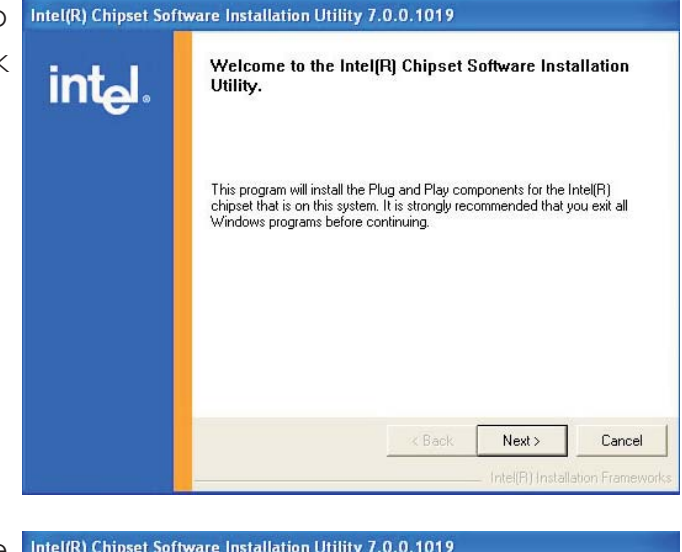

3. Read the license agreement then click Yes.

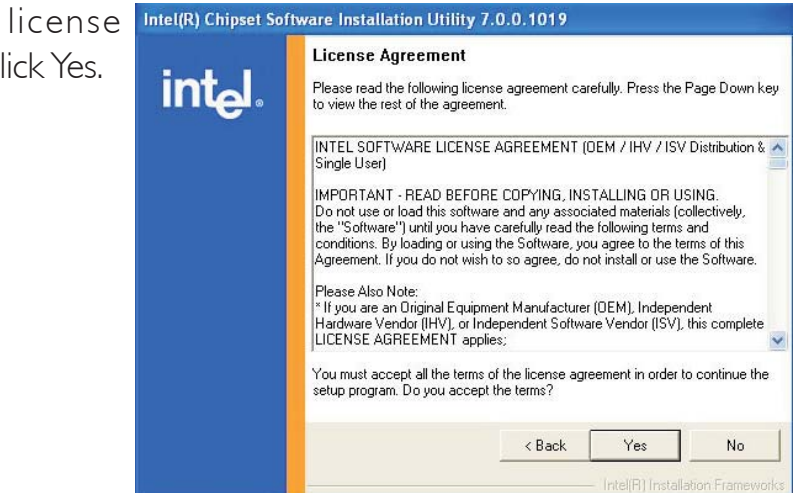

4. Go through the readme Intel(R) Chipset Software Installation Utility 7.0.0.1019 document for system requirements and installation tips then click Next.

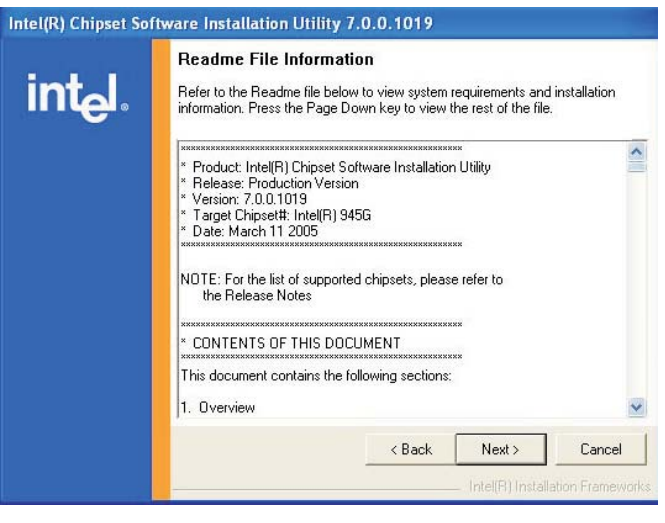

restart my computer now" then click Finish.

> Restarting the system will allow the driver to take effect.

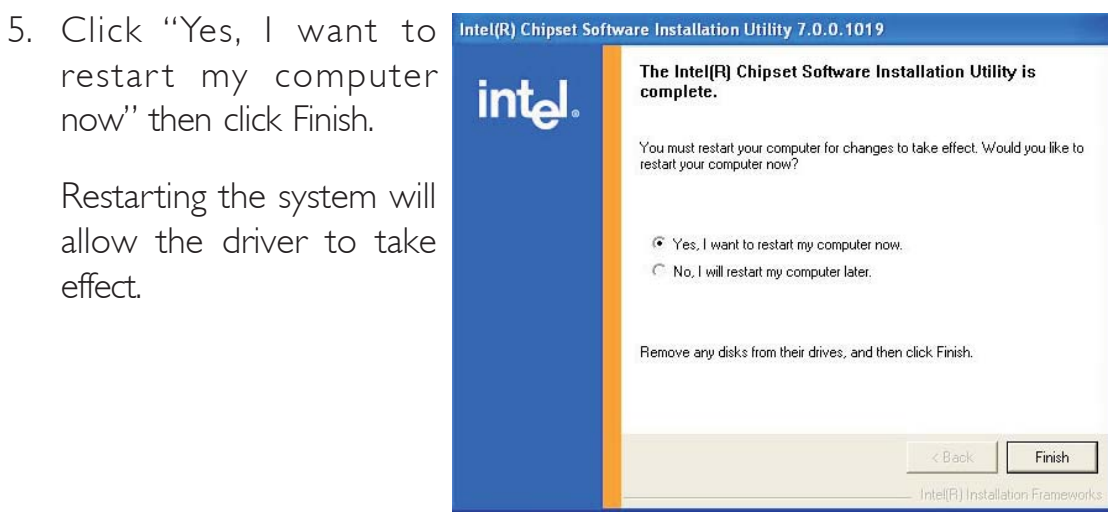

# Intel Graphics Drivers

To install the driver, click "Intel Graphics Drivers" on the main menu.

 Setup is now ready to install the graphics driver. Click Next.

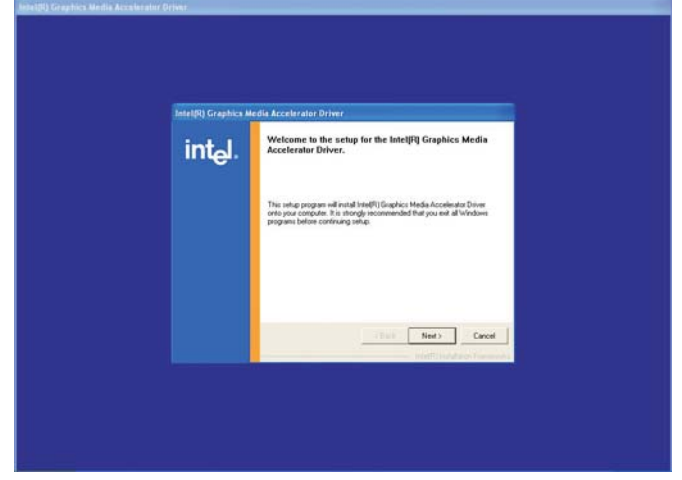

2. Read the license agreement then click Yes.

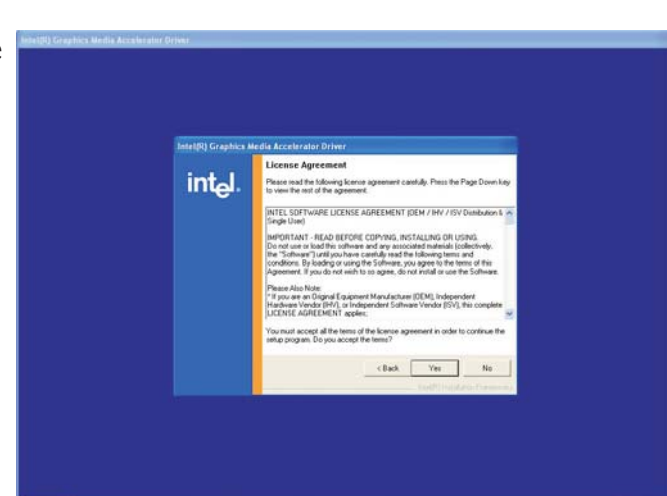

- 3. Follow the prompts on the screen to complete installation.
- 4. Click "Yes, I want to restart my computer now" then click Finish.

Restarting the system will allow the driver to take effect.

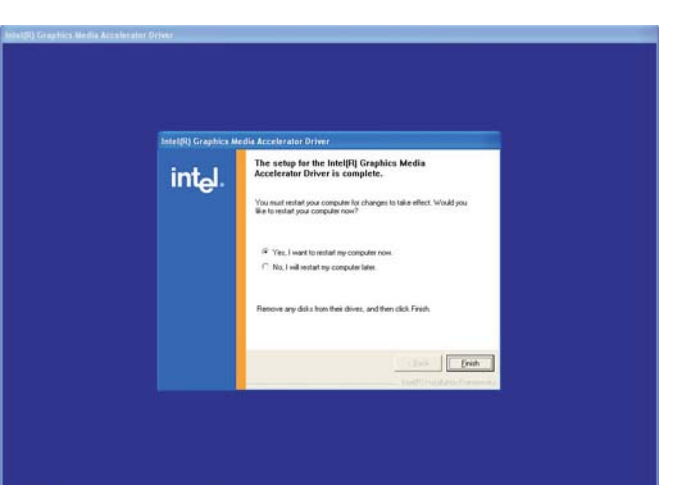

### Audio Drivers

To install the driver, click "Audio Drivers" on the main menu.

I. The installation wizard will extract the files needed to install AC97 audio. Setup is now ready to install the audio driver. Click Next.

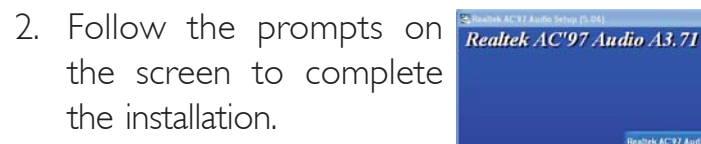

3. Click "Yes, I want to restart my computer now" then click Finish.

Restarting the system will allow the new software installation to take effect.

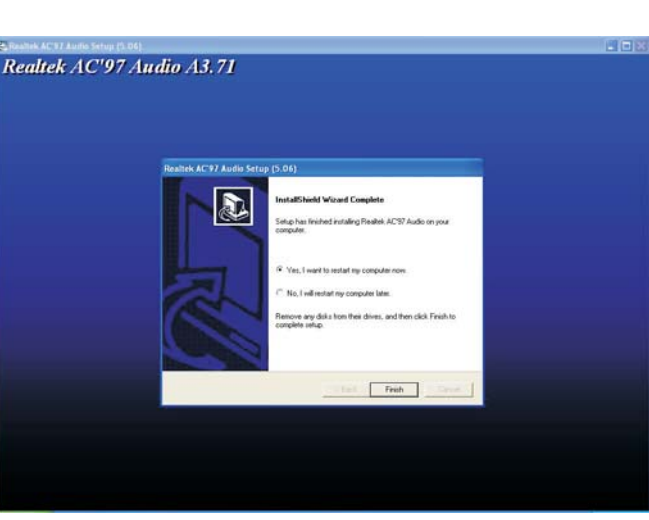

Welcome to the

Ned > Cancel

# LAN Drivers

To install the driver, click "LAN Drivers" on the main menu.

 The installation wizard will extract the files needed to install the driver. Setup is now ready to install the LAN driver. Click Next.

2. Read the License Agreement then click Next.

|    | Welcome to the InstallShield Wizard for<br>Marvell Miniport Driver                                             |  |
|----|----------------------------------------------------------------------------------------------------|--|
| R. | The InstallShield(R) Wizard will install Marvell Miniport Driver on<br>your computer. To continue, click Next. |  |
|    | WARNING: This program is protected by copyright law and international treaties.                                |  |
|    | < Back Next > Cancel                                                                                           |  |

| Piease reau une ruiiuwinu                                                                        | Kanana any ang kanya ƙalla                                                                                     |                                                        |
|--------------------------------------------------------------------------------------------------|----------------------------------------------------------------------------------------------------|--------------------------------------------------------|
|                                                                                                  | license agreement carerully.                                                                                   | MARVEL                                                 |
| MARVELL EN                                                                                       | D USER LIMITED USE LICENSE A                                                                                   | GREEMENT                                               |
| The use of the "Software                                                                         | ," as defined herein, is exclusively go                                                                        | overned by the terms of                                |
| his End User Limited Use                                                                         | License Agreement (the "Agreemen                                                                               | t") between                                            |
| MARVELL INTERNATIO                                                                               | MALTID( MARVELL) and you(                                                                                      | Licensee ).                                            |
| 3Y OPENING THE SOFT                                                                              | WARE PACKAGE AND CLICKING                                                                                      | 7 "I do accept the                                     |
| icense agreement" OF A                                                                           | NY FLECTRONIC VERSION OF T                                                                                     | HIS AGREEMENT                                          |
| icense agreement" OF A<br>7 OU ACKNOWLEDGE T                                                     | INY ELECTRONIC VERSION OF T<br>THAT YOU HAVE READ THE AGRE                                                     | HIS AGREEMENT,<br>EMENT AND AGREE                      |
| icense agreement" OF A<br>YOU ACKNOWLEDGE T<br>FO BE BOUND BY ITS T                              | INY ELECTRONIC VERSION OF T<br>THAT YOU HAVE READ THE AGRE<br>TERMS AND CONDITIONS. IF YOU                     | HIS AGREEMENT,<br>EMENT AND AGREE<br>U DO NOT AGREE TO |
| icense agreement" OF A<br>YOU ACKNOWLEDGE T<br>TO BE BOUND BY ITS T<br>I accept the terms in the | INY ELECTRONIC VERSION OF T<br>THAT YOU HAVE READ THE AGRE<br>TERMS AND CONDITIONS. IF YOU<br>icense agreement | HIS AGREEMENT,<br>EMENT AND AGREE<br>U DO NOT AGREE TO |

3. You are now ready to install the Driver, Click Install.

| The wizard is ready to begin installat  | tion.                                |                          |
|-----------------------------------------|--------------------------------------|--------------------------|
| Click Install to begin the installation |                                      | MARYE                    |
| If you want to review or change any     | y of your installation settings, cli | ck Back. Click Cancel to |
| exit the wizard.                        |                                      |                          |
|                                         |                                      |                          |
|                                         |                                      |                          |
|                                         |                                      |                          |
|                                         |                                      |                          |
|                                         |                                      |                          |
|                                         |                                      |                          |
|                                         |                                      |                          |

4

# Supported Software

4. Click Finish to exit.

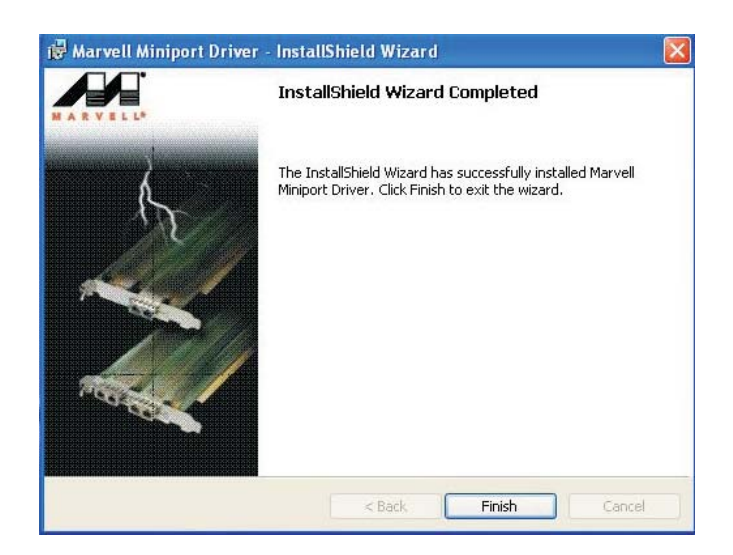
### Microsoft DirectX 9.0C Driver

To install, click "Microsoft DirectX 9.0C Driver" on the main menu.

1. Click "I accept the agreement" then click Next.

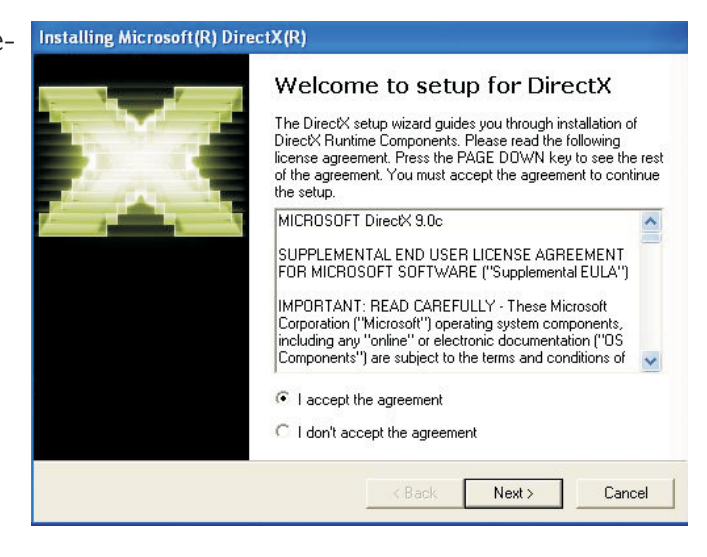

 You are now ready to install DirectX. Click Next.

| DirectX Setup<br>Install DirectX runtime components                                                           |                                                  | 2        |
|----------------------------------------------------------------------------------------------------|--------------------------------------------------|----------|
| DirectX 9.0 Runtime Install:<br>This install package will search for u<br>and update as necessary. It may tak | pdated DirectX Runtime Compo<br>e a few minutes. | nents    |
| To start installation, please click Ne                                                                        | tt.                                              |          |
|                                                                                                    |                                                  |          |
|                                                                                                    |                                                  |          |
|                                                                                                    |                                                  |          |
|                                                                                                    | < Back Next                                      | > Cancel |

3. Click Finish. Reboot the Installing Microsoft(R) DirectX(R) system for DirectX to take effect.

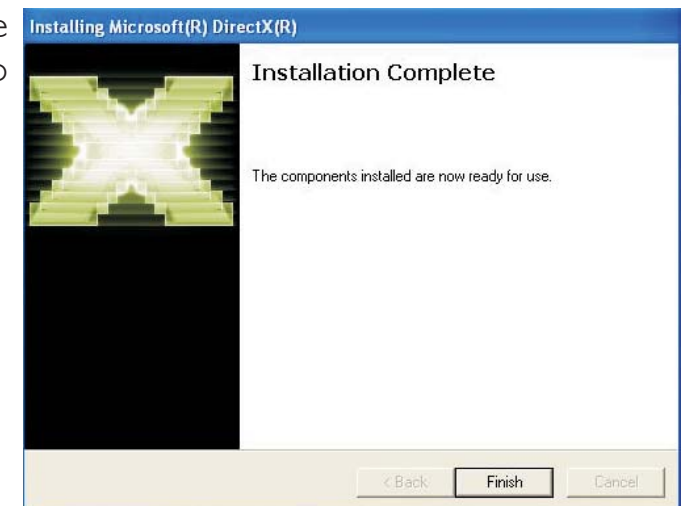

### Hardware Monitor for Windows

The system board comes with the Hardware Monitor for Windows utility. This utility is capable of monitoring the system's temperature, fan speed, voltage, etc. and allows you to manually set a range (Highest and Lowest Limit) to the items being monitored. If the settings/values are over or under the set range, a warning message will pop-up. The utility can also be configured so that a beeping alarm will sound whenever an error occurs. We recommend that you use the "Default Setting" which is the ideal setting that would keep the system in good working condition.

To install, click "Hardware Monitor for Windows" on the main menu.

 Setup is now ready to install the utility. Click Next.

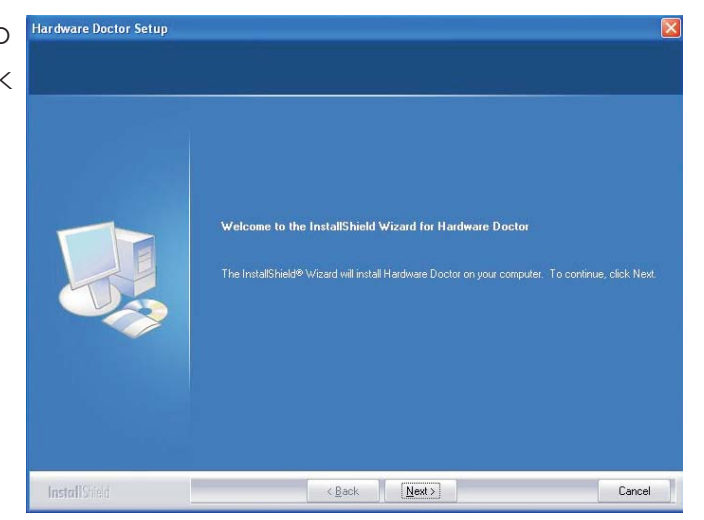

2. Click Next to install or click Browse to select another folder.

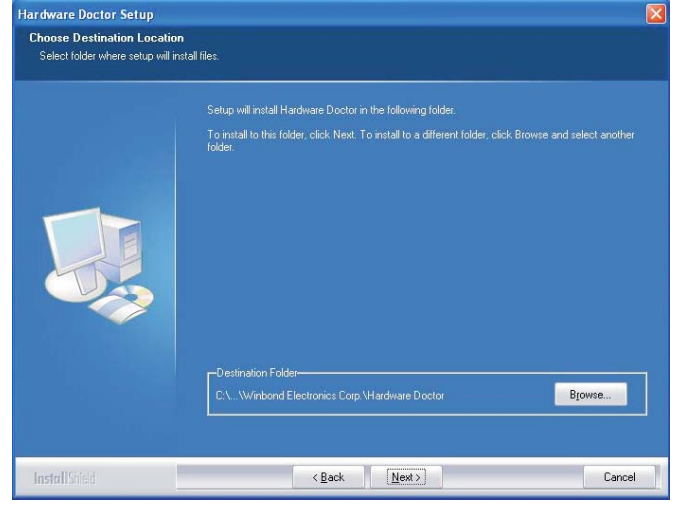

3. Click Next to add the Program Folder Program Folder.

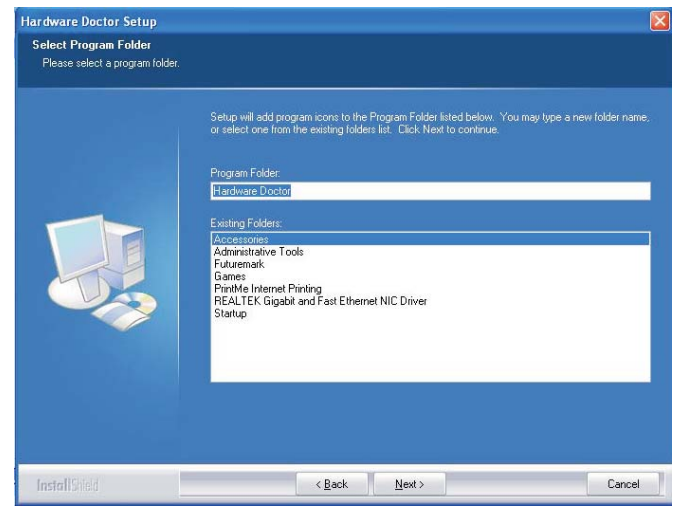

4. Click Finish to exit.

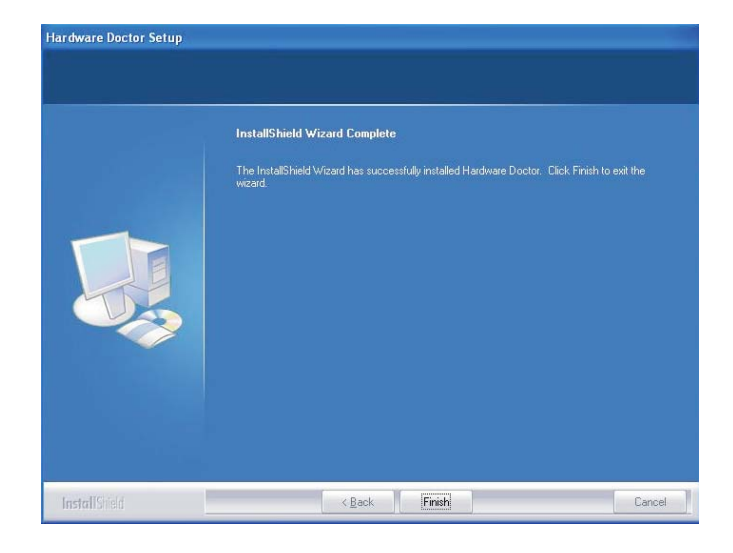

5. Click Yes if you want to create a Hardware Doctor shortcut on your desktop.

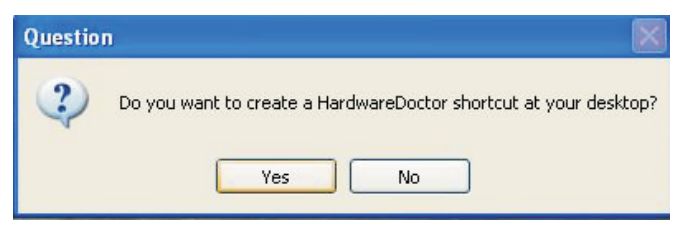

#### USB 2.0 Drivers

The chipset does not support USB 2.0 drivers for Windows® 98 SE and Windows® ME.

#### Windows® XP

If your Windows<sup>®</sup> XP CD already includes Service Pack 1, the USB 2.0 driver will automatically install when you install the operating system. If the CD does not include Service Pack 1, it is available for download at Microsoft's Windows Update website.

#### Windows<sup>®</sup> 2000

If your Windows<sup>®</sup> 2000 CD already includes Service Pack 4, the USB 2.0 driver will automatically install when you install the operating system. If the CD does not include Service Pack 4, it is available for download at Microsoft's Windows Update website.

### Installation Notes

- "Autorun" ONLY supports the Windows<sup>®</sup> 2000 and Windows<sup>®</sup> XP operating systems. If after inserting the CD, "Autorun" did not automatically start (which is, the Main Board Utility CD screen did not appear), please go directly to the root directory of the CD and double-click "Setup".
- 2. The drivers for Windows<sup>®</sup> XP Professional x64 Edition are also included in the CD however "Autorun" is not supported for this operating system. Therefore you must manually install the drivers from the respective folders of each driver.
- 3. All steps or procedures to install software drivers are subject to change without notice as the softwares are occassionally updated. Please contact technical support or your sales representative for the latest version of the drivers or software applications.

# Appendix A - Watchdog Timer

## Watchdog Timer

The following parameters are references for setting the time interval of the Watchdog Timer function. The system will regularly be "cleared" according to the set time interval. If the system hangs or fails to function, it will also reset according to the time interval so that your system will continue to operate.

mov dx,04e <Enter> mov al,87 <Enter> out dx,al <Enter> out dx,al <Enter> mov dx,04e <Enter> mov al,07 <Enter> out dx,al <Enter> inc dx <Enter> inc al <Enter> out dx,al <Enter> dec dx <Enter> mov al,f6 <Enter> out dx.al <Enter> inc dx <Enter> mov al,xy <Enter> out dx,al <Enter>

"XY" is the Watchdog Time count value for the "00h to "FFh" range wherein the time can be set from 0 sec. to 255 sec.

# Appendix B - System Error Message

When the BIOS encounters an error that requires the user to correct something, either a beep code will sound or a message will be displayed in a box in the middle of the screen and the message, PRESS FI TO CONTINUE or DEL TO ENTER SETUP, will be shown in the information box at the bottom. Enter Setup to correct the error.

### POST Beep

There are two kinds of beep codes in the BIOS. One code indicates that a video error has occured and the BIOS cannot initialize the video screen to display any additional information. This beep code consists of a single long beep followed by three short beeps. The other code indicates that a DRAM error has occured. This beep code consists of a single long beep.

### Error Messages

One or more of the following messages may be displayed if the BIOS detects an error during the POST. This list indicates the error messages for all Awards BIOSes:

#### **CMOS BATTERY HAS FAILED**

The CMOS battery is no longer functional. It should be replaced.

#### <u>Caution:</u>

Danger of explosion if battery incorrectly replaced. Replace only with the same or equivalent type recommended by the manufacturer. Dispose of used batteries according to the battery manufacturer's instructions.

#### **CMOS CHECKSUM ERROR**

Checksum of CMOS is incorrect. This can indicate that CMOS has become corrupt. This error may have been caused by a weak battery. Check the battery and replace if necessary.

#### DISPLAY SWITCH IS SET INCORRECTLY

The display switch on the motherboard can be set to either monochrome or color. This indicates the switch is set to a different

#### System Error Message

setting than indicated in Setup. Determine which setting is correct, either turn off the system and change the jumper or enter Setup and change the VIDEO selection.

FLOPPY DISK(S) fail (80) Unable to reset floppy subsystem.

FLOPPY DISK(S) fail (40) Floppy type mismatch.

Hard Disk(s) fail (80) HDD reset failed.

Hard Disk(s) fail (40) HDD controller diagnostics failed.

Hard Disk(s) fail (20) HDD initialization error.

Hard Disk(s) fail (10) Unable to recalibrate fixed disk.

Hard Disk(s) fail (08) Sector Verify failed.

#### Keyboard is locked out - Unlock the key

The BIOS detects that the keyboard is locked. Keyboard controller is pulled low.

#### Keyboard error or no keyboard present

Cannot initialize the keyboard. Make sure the keyboard is attached correctly and no keys are being pressed during the boot.

#### Manufacturing POST loop

System will repeat POST procedure infinitely while the keyboard controller is pull low. This is also used for the M/B burn in test at the factory.

#### BIOS ROM checksum error - System halted

The checksum of ROM address F0000H-FFFFFH is bad.

#### Memory test fail

The BIOS reports memory test fail if the memory has error(s).

# Troubleshooting Checklist

This chapter of the manual is designed to help you with problems that you may encounter with your personal computer. To efficiently troubleshoot your system, treat each problem individually. This is to ensure an accurate diagnosis of the problem in case a problem has multiple causes.

Some of the most common things to check when you encounter problems while using your system are listed below.

- 1. The power switch of each peripheral device is turned on.
- 2. All cables and power cords are tightly connected.
- 3. The electrical outlet to which your peripheral devices are connected is working. Test the outlet by plugging in a lamp or other electrical device.
- 4. The monitor is turned on.
- 5. The display's brightness and contrast controls are adjusted properly.
- 6. All add-in boards in the expansion slots are seated securely.
- 7. Any add-in board you have installed is designed for your system and is set up correctly.

### Monitor/Display

#### If the display screen remains dark after the system is turned on:

- I. Make sure that the monitor's power switch is on.
- 2. Check that one end of the monitor's power cord is properly attached to the monitor and the other end is plugged into a working AC outlet. If necessary, try another outlet.
- 3. Check that the video input cable is properly attached to the monitor and the system's display adapter.
- 4. Adjust the brightness of the display by turning the monitor's brightness control knob.

Troubleshooting

#### The picture seems to be constantly moving.

- 1. The monitor has lost its vertical sync. Adjust the monitor's vertical sync.
- 2. Move away any objects, such as another monitor or fan, that may be creating a magnetic field around the display.
- 3. Make sure your video card's output frequencies are supported by this monitor.

#### The screen seems to be constantly wavering.

1. If the monitor is close to another monitor, the adjacent monitor may need to be turned off. Fluorescent lights adjacent to the monitor may also cause screen wavering.

### Power Supply

#### When the computer is turned on, nothing happens.

- 1. Check that one end of the AC power cord is plugged into a live outlet and the other end properly plugged into the back of the system.
- 2. Make sure that the voltage selection switch on the back panel is set for the correct type of voltage you are using.
- 3. The power cord may have a "short" or "open". Inspect the cord and install a new one if necessary.

### Floppy Drive

#### The computer cannot access the floppy drive.

- 1. The floppy diskette may not be formatted. Format the diskette and try again.
- 2. The diskette may be write-protected. Use a diskette that is not write-protected.
- 3. You may be writing to the wrong drive. Check the path statement to make sure you are writing to the targeted drive.
- 4. There is not enough space left on the diskette. Use another diskette with adequate storage space.

#### Hard Drive

#### Hard disk failure.

- 1. Make sure the correct drive type for the hard disk drive has been entered in the BIOS.
- 2. If the system is configured with two hard drives, make sure the bootable (first) hard drive is configured as Master and the second hard drive is configured as Slave. The master hard drive must have an active/bootable partition.

#### Excessively long formatting period.

1. If your hard drive takes an excessively long period of time to format, it is likely a cable connection problem. However, if your hard drive has a large capacity, it will take a longer time to format.

#### Serial Port

# The serial device (modem, printer) doesn't output anything or is outputting garbled characters.

- I. Make sure that the serial device's power is turned on and that the device is on-line.
- 2. Verify that the device is plugged into the correct serial port on the rear of the computer.
- 3. Verify that the attached serial device works by attaching it to a serial port that is working and configured correctly. If the serial device does not work, either the cable or the serial device has a problem. If the serial device works, the problem may be due to the onboard I/O or the address setting.
- 4. Make sure the COM settings and I/O address are configured correctly.

### Keyboard

#### Nothing happens when a key on the keyboard was pressed.

- I. Make sure the keyboard is properly connected.
- 2. Make sure there are no objects resting on the keyboard and that no keys are pressed during the booting process.

### System Board

- 1. Make sure the add-in card is seated securely in the expansion slot. If the add-in card is loose, power off the system, re-install the card and power up the system.
- 2. Check the jumper settings to ensure that the jumpers are properly set.
- 3. Verify that all memory modules are seated securely into the memory sockets.
- 4. Make sure the memory modules are in the correct locations.
- 5. If the board fails to function, place the board on a flat surface and seat all socketed components. Gently press each component into the socket.
- 6. If you made changes to the BIOS settings, re-enter setup and load the BIOS defaults.